#### 2001 LEGACY SERVICE MANUAL

#### QUICK REFERENCE INDEX

#### SUPPLEMENT FOR 6 CYLINDER ENGINE MODEL

This service manual has been prepared to provide SUBARU service personnel with the necessary information and data for the correct maintenance and repair of SUBARU vehicles.

This manual includes the procedures for maintenance, disassembling, reassembling, inspection and adjustment of components and diagnostics for guidance of experienced mechanics.

Please peruse and utilize this manual fully to ensure complete repair work for satisfying our customers by keeping their vehicle in optimum condition. When replacement of parts during repair work is needed, be sure to use SUBARU genuine parts.

| FOREWORD                | FW  |
|-------------------------|-----|
| HOW TO USE THIS MANUAL  | HU  |
| SPECIFICATIONS          | SPC |
| PRECAUTION              | PC  |
| NOTE                    | NT  |
| IDENTIFICATION          | ID  |
| RECOMMENDED MATERIALS   | RM  |
| PRE-DELIVERY INSPECTION | PI  |
| PERIODICAL MAINTENANCE  | PM  |

All information, illustration and specifications contained in this manual are based on the latest product information available at the time of publication approval.

#### FUJI HEAVY INDUSTRIES LTD.

#### 2001 LEGACY SERVICE MANUAL

#### QUICK REFERENCE INDEX

# SUPPLEMENT FOR 6 CYLINDER ENGINE MODEL

| FUEL INJECTION (FUEL SYSTEMS)                       | FU(H6) |
|-----------------------------------------------------|--------|
| EMISSION CONTROL<br>(AUX. EMISSION CONTROL DEVICES) | EC(H6) |
| INTAKE (INDUCTION)                                  | IN(H6) |
| MECHANICAL                                          | ME(H6) |
| EXHAUST                                             | EX(H6) |
| COOLING                                             | CO(H6) |
| LUBRICATION                                         | LU(H6) |
| SPEED CONTROL SYSTEMS                               | SP(H6) |
| IGNITION                                            | IG(H6) |
| START/CHARGING SYSTEMS                              | SC(H6) |
| ENGINE (DIAGNOSTICS)                                | EN(H6) |
| REAR SUSPENSION                                     | RS     |
| WIRING SYSTEM                                       | WI     |

G2281GE

# **ENGINE (DIAGNOSTICS)**

# EN(H6)

| 4   | Regio Diagnostia Dragodura                              | Page |
|-----|---------------------------------------------------------|------|
| Ι.  | Basic Diagnostic Procedure                              | 2    |
| 2.  | Check List for Interview                                | 4    |
| З.  | General Description                                     | 6    |
| 4.  | Electrical Components Location                          | 10   |
| 5.  | Engine Control Module (ECM) I/O Signal                  | 27   |
| 6.  | Engine Condition Data                                   | 32   |
| 7.  | Transmission Control Module (TCM) I/O Signal            | 33   |
| 8.  | Data Link Connector                                     | 38   |
| 9.  | OBD-II General Scan Tool                                | 39   |
| 10. | Subaru Select Monitor                                   | 41   |
| 11. | Read Diagnostic Trouble Code                            | 48   |
| 12. | Inspection Mode                                         | 49   |
| 13. | Clear Memory Mode                                       | 52   |
| 14. | Compulsory Valve Operation Check Mode                   | 53   |
| 15. | Engine Malfunction Indicator Lamp (MIL)                 | 55   |
| 16. | Diagnostics for Engine Starting Failure                 | 70   |
| 17. | List of Diagnostic Trouble Code (DTC)                   | 90   |
| 18. | Diagnostic Procedure with Diagnostic Trouble Code (DTC) | 97   |
| 19. | General Diagnostic Table                                | 321  |

### **1. Basic Diagnostic Procedure**

S048501

#### A: PROCEDURE SO48501E45

#### 1. ENGINE S048501E4501

| No. | Step                                                                                                    | Check                                                                          | Yes                                                                                                    | No                                                                                                    |
|-----|----------------------------------------------------------------------------------------------------|--------------------------------------------------------------------------------|----------------------------------------------------------------------------------------------------|----------------------------------------------------------------------------------------------------|
| 1   | CHECK ENGINE START FAILURE.<br>1) Ask the customer when and how the<br>trouble occurred using the interview check list.<br><ref. check="" check,="" en(h6)-4="" for<br="" list="" to="">Interview.&gt;<br/>2) Start the engine.</ref.>                                                                                                    | Does the engine start?                                                         | Go to step 2.                                                                                                    | Inspection using<br>"Diagnostics for<br>Engine Start Fail-<br>ure". <ref. to<br="">EN(H6)-70 Diag-<br/>nostics for Engine<br/>Starting Failure.&gt;</ref.>                                                                                                    |
| 2   | CHECK ILLUMINATION OF CHECK ENGINE<br>MALFUNCTION INDICATOR LAMP (MIL).                                                                                                    | Does CHECK ENGINE<br>malfunction indicator lamp<br>illuminate?                 | Go to step 3.                                                                                                    | Inspection using<br>"General Diagnos-<br>tics Table". <ref.<br>to EN(H6)-321<br/>INSPECTION,<br/>General Diagnos-<br/>tic Table.&gt;</ref.<br>                                                                                                    |
| 3   | <ul> <li>CHECK INDICATION OF DTC ON DISPLAY.</li> <li>1) Turn ignition switch to OFF.</li> <li>2) Connect the Subaru Select Monitor or the OBD-II general scan tool to data link connector.</li> <li>3) Turn ignition switch to ON and the Subaru Select Monitor or OBD-II general scan tool switch to ON.</li> <li>4) Read DTC on the Subaru Select Monitor or OBD-II general scan tool.</li> </ul>                                                                                                    | Does the Subaru Select<br>Monitor or OBD-II general<br>scan tool indicate DTC? | Go to step 4.                                                                                                    | Repair the related<br>parts.<br>NOTE:<br>If DTC is not<br>shown on display<br>although the MIL<br>illuminates, per-<br>form diagnostics<br>of MIL (CHECK<br>ENGINE malfunc-<br>tion indicator<br>lamp) circuit or<br>combination<br>meter. <ref. to<br="">EN(H6)-55 Engine<br/>Malfunction Indi-<br/>cator Lamp<br/>(MIL).&gt;</ref.> |
| 4   | PERFORM THE DIAGNOSIS.<br>1) Inspect using "Diagnostics Procedure with<br>Diagnostic Trouble Code (DTC)".<br>NOTE:<br><ref. diagnostic="" en(h6)-97="" procedure="" to="" with<br="">Diagnostic Trouble Code (DTC).&gt;<br/>NOTE:<br/>Carry out the basic check, only when DTC<br/>about automatic transmission is shown on<br/>display. <ref. diagnostic<br="" en(h6)-48="" read="" to="">Trouble Code.&gt;<br/>2) Repair the trouble cause.<br/>3) Perform the clear memory mode. <ref. to<br="">EN(H6)-52 Clear Memory Mode.&gt;<br/>4) Perform the inspection mode. <ref. to<br="">EN(H6)-49 Inspection Mode.&gt;</ref.></ref.></ref.></ref.> | Does the Subaru Select<br>Monitor or OBD-II general<br>scan tool indicate DTC? | Inspect using<br>"Diagnostics Pro-<br>cedure with Diag-<br>nostic Trouble<br>Code (DTC)".<br>NOTE:<br><ref. to<br="">EN(H6)-97 Diag-<br/>nostic Procedure<br/>with Diagnostic<br/>Trouble Code<br/>(DTC).&gt;</ref.> | Complete the<br>diagnosis.                                                                                                    |

#### 2. AUTOMATIC TRANSMISSION S048501E4502

When trouble code about automatic transmission is shown on display, carry out the following basic check. After that, carry out the replacement or repair work.

1) ATF level check <Ref. to AT-9 Automatic Transmission Fluid.>

2) Differential gear oil level check <Ref. to AT-11 Differential Gear Oil.>

3) ATF leak check <Ref. to AT-9 Automatic Transmission Fluid.>

4) Differential gear oil leak check <Ref. to AT-11 Differential Gear Oil.>

5) Stall test <Ref. to AT-13 Stall Test.>

6) Line pressure test <Ref. to AT-16 Line Pressure Test.>

7) Transfer clutch pressure test <Ref. to AT-18 Transfer Clutch Pressure Test.>

8) Time lag test <Ref. to AT-15 Time Lag Test.>

9) Road test <Ref. to AT-12 Road Test.>

10) Shift characteristics <Ref. to AT-18 Transfer Clutch Pressure Test.>

#### 2. Check List for Interview 5048502

#### A: CHECK SO48502A04

#### 1. CHECK LIST NO. 1 SO48502A0401

Check the following items when problem has occurred.

NOTE:

Use copies of this page for interviewing customers.

| Customer's name     |                         | Engine no.       |       |
|---------------------|-------------------------|------------------|-------|
| Date of sale        |                         | Fuel brand       |       |
| Date of repair      |                         | Odometer reading | km    |
| Vin no.             |                         |                  | miles |
| Weather             | 🗆 Fine                  | 1                |       |
|                     | □ Cloudy                |                  |       |
|                     | 🗆 Rainy                 |                  |       |
|                     |                         |                  |       |
|                     | □ Various/Others:       | <del></del>      |       |
| Outdoor temperature | °F (°C)                 |                  |       |
|                     | 🗆 Hot                   |                  |       |
|                     | □ Warm                  |                  |       |
|                     |                         |                  |       |
|                     |                         |                  |       |
| Place               |                         |                  |       |
|                     |                         |                  |       |
|                     |                         |                  |       |
|                     |                         |                  |       |
|                     |                         |                  |       |
|                     | Chare                   |                  |       |
| Engine temperature  |                         |                  |       |
|                     | □ Warming-up            |                  |       |
|                     | □ After warming-up      |                  |       |
|                     | □ Anv temperature       |                  |       |
|                     | □ Others:               |                  |       |
| Engine speed        | rpm                     |                  |       |
| Vehicle speed       | MPH                     |                  |       |
| Driving conditions  | □ Not affected          | L                |       |
| , č                 | □ At starting           |                  |       |
|                     | D While idling          |                  |       |
|                     | □ At racing             |                  |       |
|                     | □ While accelerating    |                  |       |
|                     | While cruising          |                  |       |
|                     | □ While decelerating    |                  |       |
|                     | □ While turning (RH/LH) | 1                | т     |
| Headlight           |                         | Rear defogger    |       |
| Blower              |                         | Radio            |       |
| A/C compressor      |                         | CD/Cassette      |       |
| Cooling fan         |                         | Car phone        |       |
| Front wiper         |                         | СВ               |       |
| Rear wiper          |                         |                  |       |

NOTE:

#### 2. CHECK LIST NO. 2 SO48502A0402

Check the following items about the vehicle's state when MIL turns on.

Use copies of this page for interviewing customers.

| a) Other warning lights or indicators turn on. □ Yes/□ No                                          |
|----------------------------------------------------------------------------------------------------|
| Low fuel warning light                                                                             |
| Charge indicator light                                                                             |
| AT diagnostics indicator light                                                                     |
| ABS warning light                                                                                  |
| UDC warning light                                                                                  |
| Engine oil pressure warning light                                                                  |
| b) Fuel level                                                                                      |
| <ul> <li>Lack of gasoline: □ Yes/□ No</li> </ul>                                                   |
| <ul> <li>Indicator position of fuel gauge:</li> </ul>                                              |
| c) Intentional connecting or disconnecting of harness connectors or spark plug cords:  _ Yes/ _ No |
| What:                                                                                              |
| d) Intentional connecting or disconnecting of hoses: □ Yes/□ No                                    |
| What:                                                                                              |
| e) Installing of parts other than genuine parts: □ Yes/□ No                                        |
| What:                                                                                              |
| Where:                                                                                             |
| f) Occurrence of noise: □ Yes/□ No                                                                 |
| From where:                                                                                        |
| What kind:                                                                                         |
| g) Occurrence of smell: □ Yes/□ No                                                                 |
| From where:                                                                                        |
| What kind:                                                                                         |
| h) Intrusion of water into engine compartment or passenger compartment:   Yes/ No                  |
| i) Troubles occurred                                                                               |
| Engine does not start.                                                                             |
| Engine stalls during idling.                                                                       |
| Engine stalls while driving.                                                                       |
| Engine speed decreases.                                                                            |
| Engine speed does not decrease.                                                                    |
|                                                                                                    |
|                                                                                                    |
|                                                                                                    |
|                                                                                                    |
| □ No shift                                                                                         |
| L Excessive shift shock                                                                            |

### 3. General Description SO48001

#### A: CAUTION S048001A03

1) Airbag system wiring harness is routed near the engine control module (ECM), main relay and fuel pump relay.

#### CAUTION:

• All Airbag system wiring harness and connectors are colored yellow. Do not use electrical test equipment on these circuit.

• Be careful not to damage Airbag system wiring harness when servicing the engine control module (ECM), transmission control module (TCM), main relay and fuel pump relay.

2) Never connect the battery in reverse polarity.

• The ECM will be destroyed instantly.

• The fuel injector and other part will be damaged in just a few minutes more.

3) Do not disconnect the battery terminals while the engine is running.

• A large counter electromotive force will be generated in the alternator, and this voltage may damage electronic parts such as ECM, etc.

4) Before disconnecting the connectors of each sensor and the ECM, be sure to turn OFF the ignition switch.

5) Poor contact has been identified as a primary cause of this problem. To measure the voltage and/or resistance of individual sensors or all electrical control modules at the harness side connector, use a tapered pin with a diameter of less than 0.64 mm (0.025 in). Do not insert the pin more than 5 mm (0.20 in) into the part.

6) Before removing ECM from the located position, disconnect two cables on battery.

• Otherwise, the ECM may be damaged.

#### CAUTION:

When replacing ECM, be careful not to use the wrong spec. ECM to avoid any damage on fuel injection system.

7) The connectors to each sensor in the engine compartment and the harness connectors on the engine side and body side are all designed to be waterproof. However, it is still necessary to take care not to allow water to get into the connectors when washing the vehicle, or when servicing the vehicle on a rainy day. 8) Use ECM mounting stud bolts at the body head grounding point when measuring voltage and resistance inside the passenger compartment.

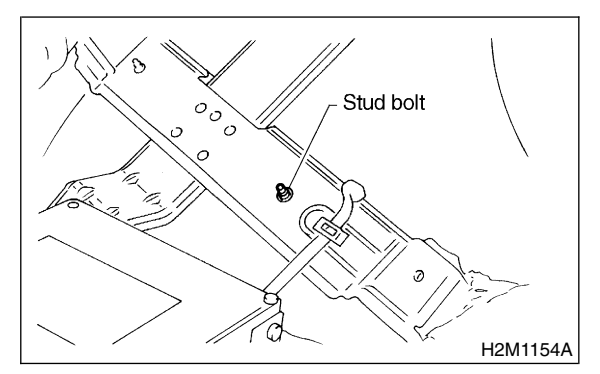

9) Use engine grounding terminal or engine proper as the grounding point to the body when measuring voltage and resistance in the engine compartment.

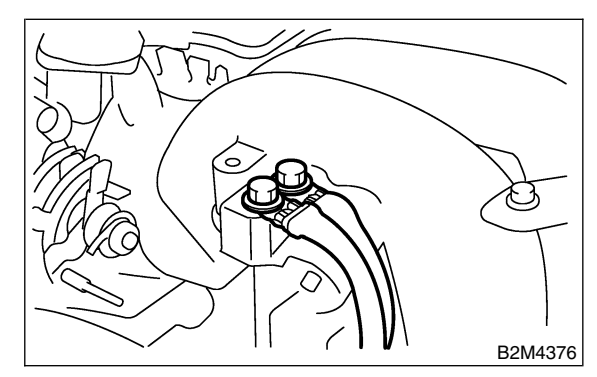

10) Use TCM mounting stud bolts at the body head grounding point when measuring voltage and resistance inside the passenger compartment.

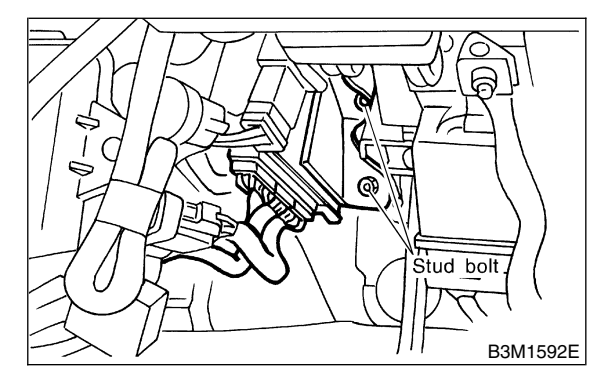

11) Every MFI-related part is a precision part. Do not drop them.

12) Observe the following cautions when installing a radio in MFI equipped models.

#### CAUTION:

• The antenna must be kept as far apart as possible from the control unit.

(The ECM is located under the steering column, inside of the instrument panel lower trim panel.)

• The antenna feeder must be placed as far apart as possible from the ECM and MFI harness.

• Carefully adjust the antenna for correct matching.

• When mounting a large power type radio, pay special attention to the three items above mentioned.

• Incorrect installation of the radio may affect the operation of the ECM.

13) Before disconnecting the fuel hose, disconnect the fuel pump connector and crank the engine for more than five seconds to release pressure in the fuel system. If engine starts during this operation, run it until it stops.

14) Problems in the electronic-controlled automatic transmission may be caused by failure of the engine, the electronic control system, the transmission proper, or by a combination of these. These three causes must be distinguished clearly when performing diagnostics.

15) Diagnostics should be conducted by rotating with simple, easy operations and proceeding to complicated, difficult operations. The most important thing in diagnostics is to understand the customer's complaint, and distinguish between the three causes.

16) In AT vehicles, do not continue the stall for more than five seconds at a time (from closed throttle, fully open throttle to stall engine speed).

17) On ABS vehicle, when performing driving test in jacked-up or lifted-up position, sometimes the warning light may be lit, but this is not a malfunction of the system. The reason for this is the speed difference between the front and rear wheels. After diagnosis of engine control system, perform the ABS memory clearance procedure of self-diagnosis system.

#### B: INSPECTION SO4B001A10

Before performing diagnostics, check the following items which might affect engine problems:

#### 1. BATTERY S048001A1001

1) Measure battery voltage and specific gravity of electrolyte.

#### Standard voltage: 12 V

#### Specific gravity: Above 1.260

2) Check the condition of the main and other fuses, and harnesses and connectors. Also check for proper grounding.

#### 2. ENGINE GROUNDING SO48001A1002

Make sure the engine grounding terminal is properly connected to the engine.

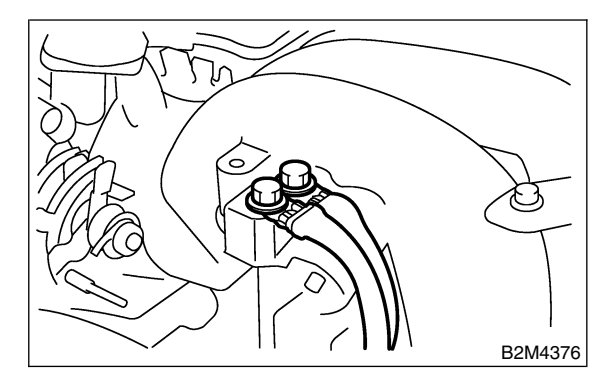

#### C: NOTE SO48001A15

#### 1. DESCRIPTION SO4BOO1A1501

• The on-board diagnostics (OBD) system detects and indicates a fault in various inputs and outputs of the complex electronic control. CHECK ENGINE malfunction indicator lamp (MIL) in the combination meter indicates occurrence of a fault or trouble.

• Further, against such a failure or sensors as may disable the drive, the fail-safe function is provided to ensure the minimal driveability.

• The OBD system incorporated with the vehicles within this engine family complies with Section 1968.1, California Code of Regulations (OBD-II regulation). The OBD system monitors the components and the system malfunction listed in Engine Section which affects on emissions.

• When the system decides that a malfunction occurs, MIL illuminates. At the same time of the MIL illumination or blinking, a diagnostic trouble code (DTC) and a freeze frame engine conditions are stored into on-board computer.

• The OBD system stores freeze frame engine condition data (engine load, engine coolant temperature, fuel trim, engine speed and vehicle speed, etc.) into on-board computer when it detects a malfunction first.

• If the OBD system detects the various malfunctions including the fault of fuel trim or misfire, the OBD system first stores freeze frame engine conditions about the fuel trim or misfire.

• When the malfunction does not occur again for three consecutive driving cycles, MIL is turned off, but DTC remains at on-board computer.

• The OBD-II system is capable of communication with a general scan tool (OBD-II general scan tool) formed by ISO 9141 CARB.

• The OBD-II diagnostics procedure is different from the usual diagnostics procedure. When troubleshooting OBD-II vehicles, connect Subaru Select Monitor or the OBD-II general scan tool to the vehicle.

#### 2. ENGINE AND EMISSION CONTROL

#### SYSTEM S048001A1502

• The Multipoint Fuel Injection (MFI) system is a system that supplies the optimum air-fuel mixture to the engine for all the various operating conditions through the use of the latest electronic technology.

With this system fuel, which is pressurized at a constant pressure, is injected into the intake air passage of the cylinder head. The injection quantity of fuel is controlled by an intermittent injection system where the electro-magnetic injection valve (fuel injector) opens only for a short period of time, depending on the quantity of air required for one cycle of operation. In actual operation, the injection quantity is determined by the duration of an electric pulse applied to the fuel injector and this permits simple, yet highly precise metering of the fuel.

• Further, all the operating conditions of the engine are converted into electric signals, and this results in additional features of the system, such as large improved adaptability, easier addition of compensating element, etc.

The MFI system also has the following features:

Reduced emission of harmful exhaust gases.

- Reduced in fuel consumption.
- Increased engine output.
- Superior acceleration and deceleration.
- Superior startability and warm-up performance in cold weather since compensation is made for coolant and intake air temperature.

#### 3. AUTOMATIC TRANSMISSION AND ELECTRONIC-HYDRAULIC CONTROL SYSTEM 5048001A1503

The electronic-hydraulic control system consists of various sensors and switches, a transmission control module (TCM) and the hydraulic controller including solenoid valves. The system controls the transmission proper including shift control, lock-up control, overrunning clutch control, line pressure control and shift timing control. It also controls the AWD transfer clutch. In other words, the system detects various operating conditions from various input signals and sends output signals to shift solenoids 1, 2 and low clutch timing solenoid and 2-4 brake timing solenoid, line pressure duty solenoid, lock-up duty solenoid, transfer duty solenoid and 2-4 brake duty solenoid (a total of eight solenoids).

| ILLUSTRATION | TOOL NUMBER                        | DESCRIPTION           | REMARKS                                                                                                    |
|--------------|------------------------------------|-----------------------|----------------------------------------------------------------------------------------------------|
| B2M3876      | 24082AA150<br>(Newly adopted tool) | CARTRIDGE             | Troubleshooting for electrical systems.                                                                                                    |
|              | 22771AA030                         | SELECT MONITOR<br>KIT | Troubleshooting for electrical systems.<br>• English: 22771AA030 (Without printer)<br>• German: 22771AA070 (Without printer)<br>• French: 22771AA080 (Without printer)<br>• Spanish: 22771AA090 (Without printer) |
| B2M3877      |                                    |                       |                                                                                                    |

#### D: PREPARATION TOOL 5048001A17

EN(H6)-9

Engine (DIAGNOSTICS)

# 4. Electrical Components Location SOUBSOT

- A: LOCATION S048507A13
- 1. ENGINE S048507A1301
- MODULE S048507A130101
- LHD model

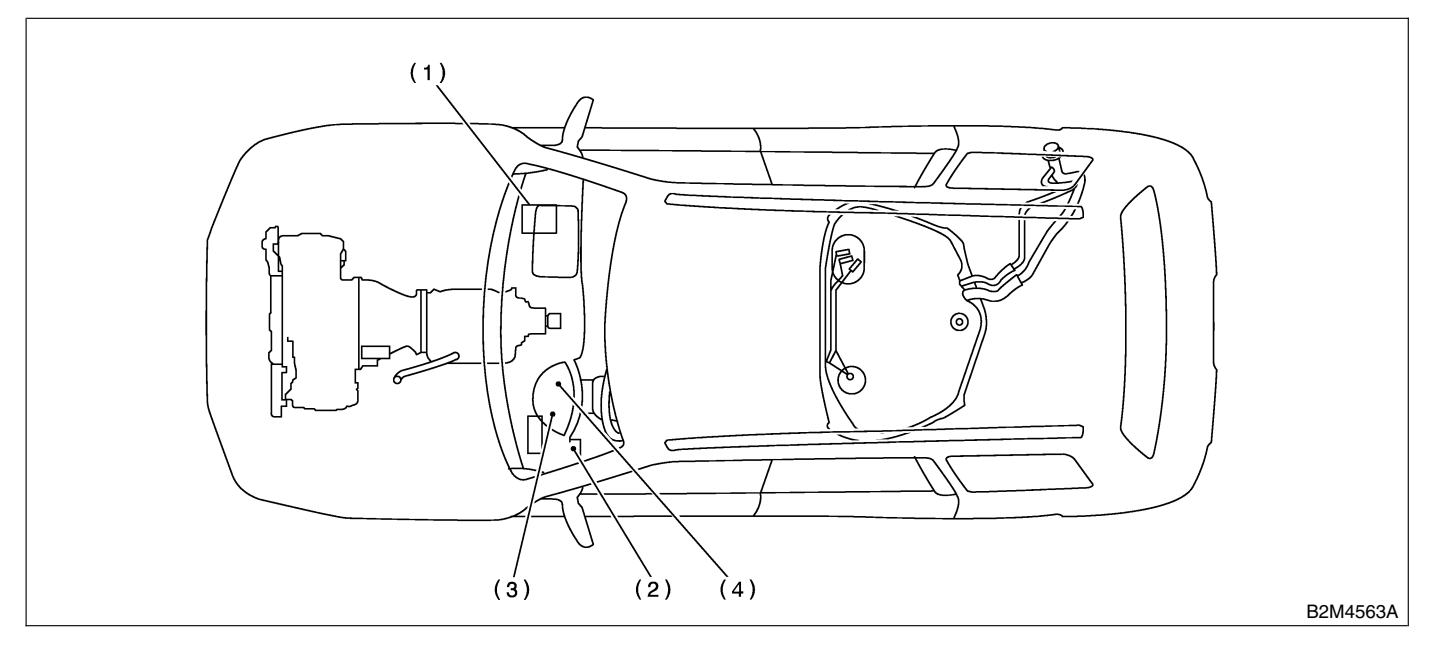

#### RHD model

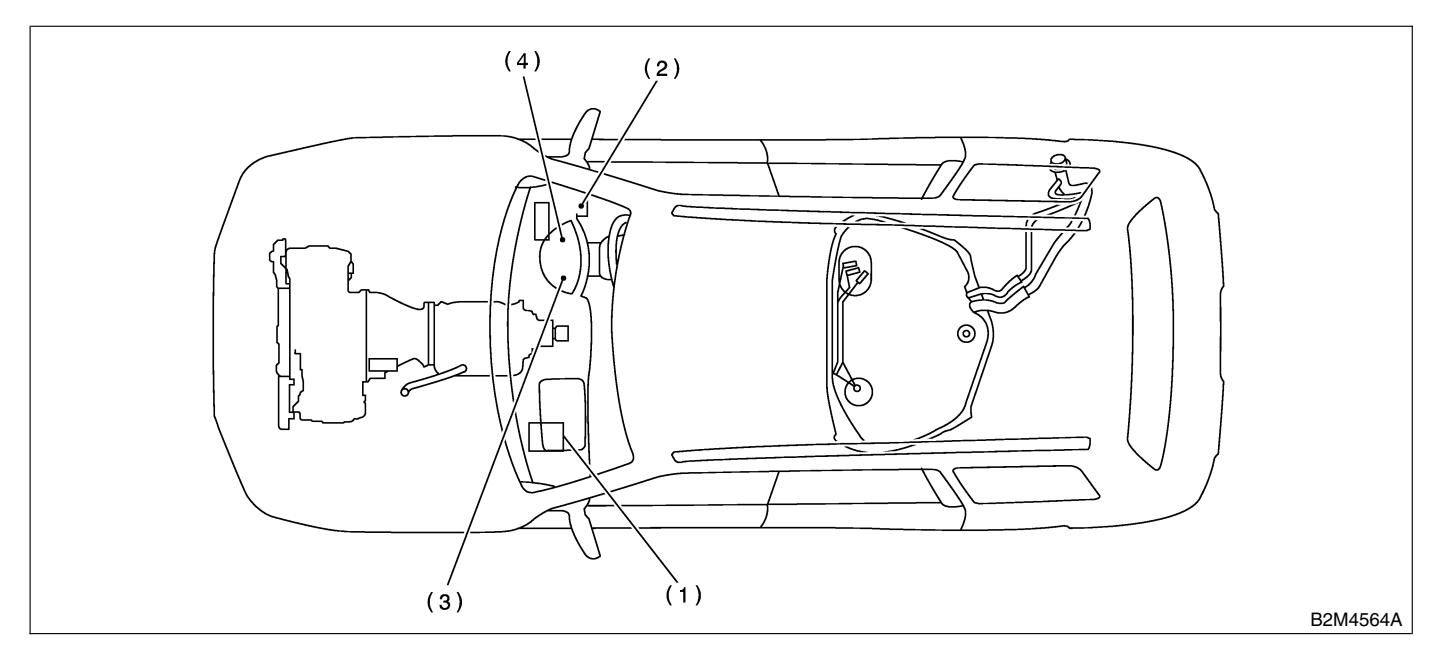

- (1) Engine control module (ECM)
- Data link connector (for Subaru Select Monitor and OBD-II general scan tool)
- (3) Test mode connector
- (4) CHECK ENGINE malfunction indicator lamp (MIL)

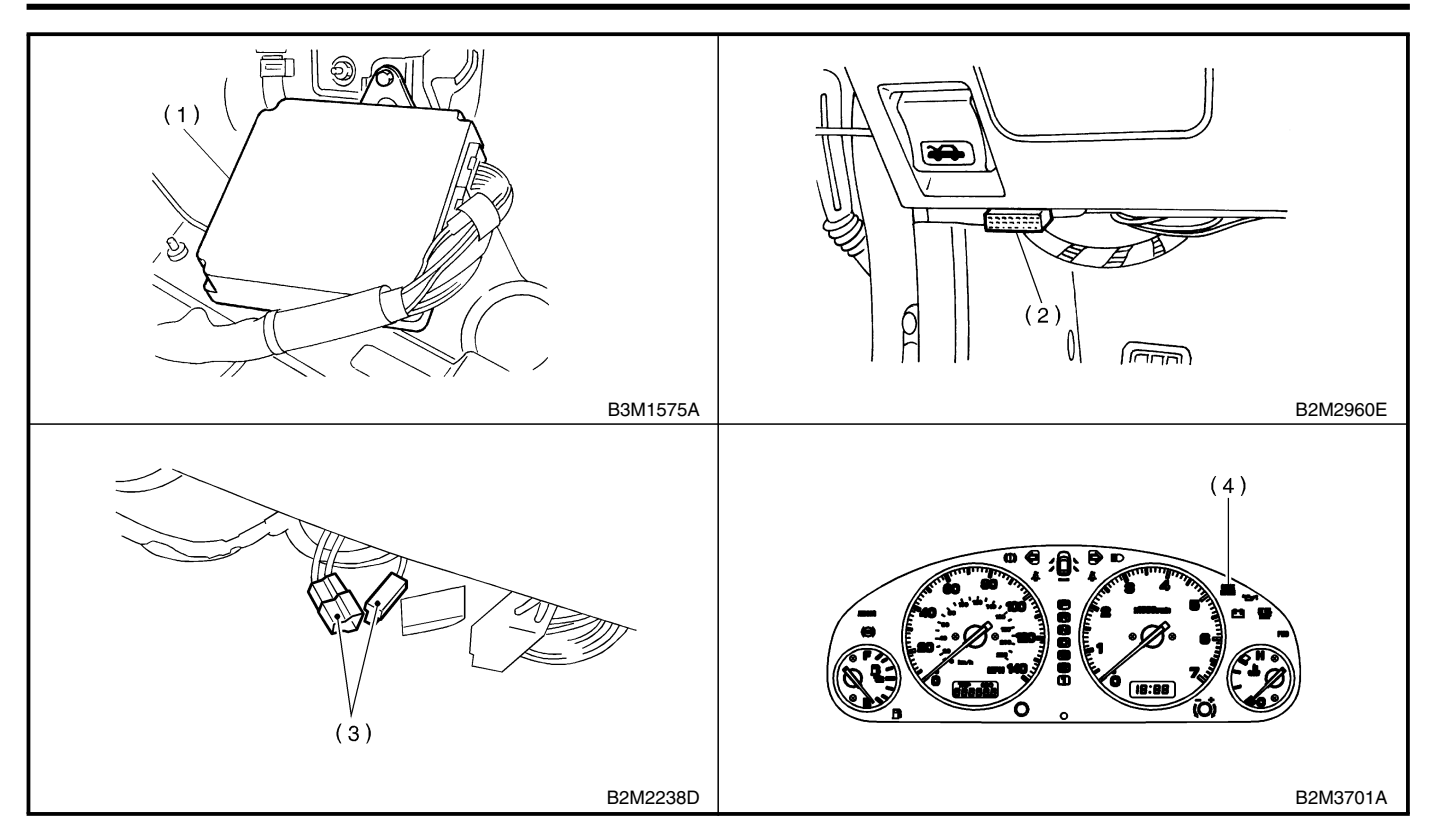

Engine (DIAGNOSTICS)

• SENSOR 5048507A130102

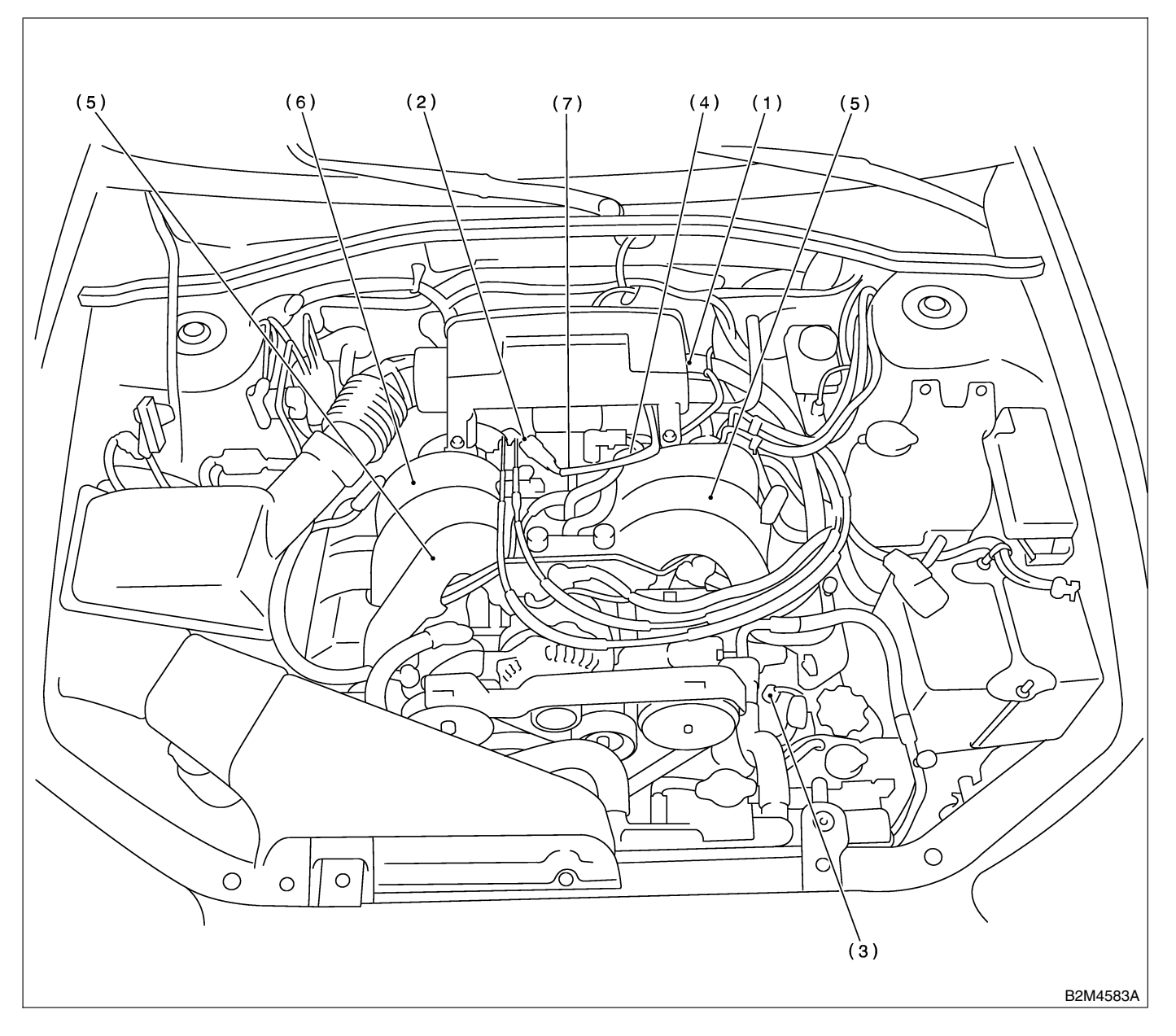

- (1) Intake air temperature sensor
- (2) Intake manifold pressure sensor
- (3) Engine coolant temperature sensor
- (4) Throttle position sensor
- (5) Knock sensor
- (6) Camshaft position sensor
- (7) Crankshaft position sensor

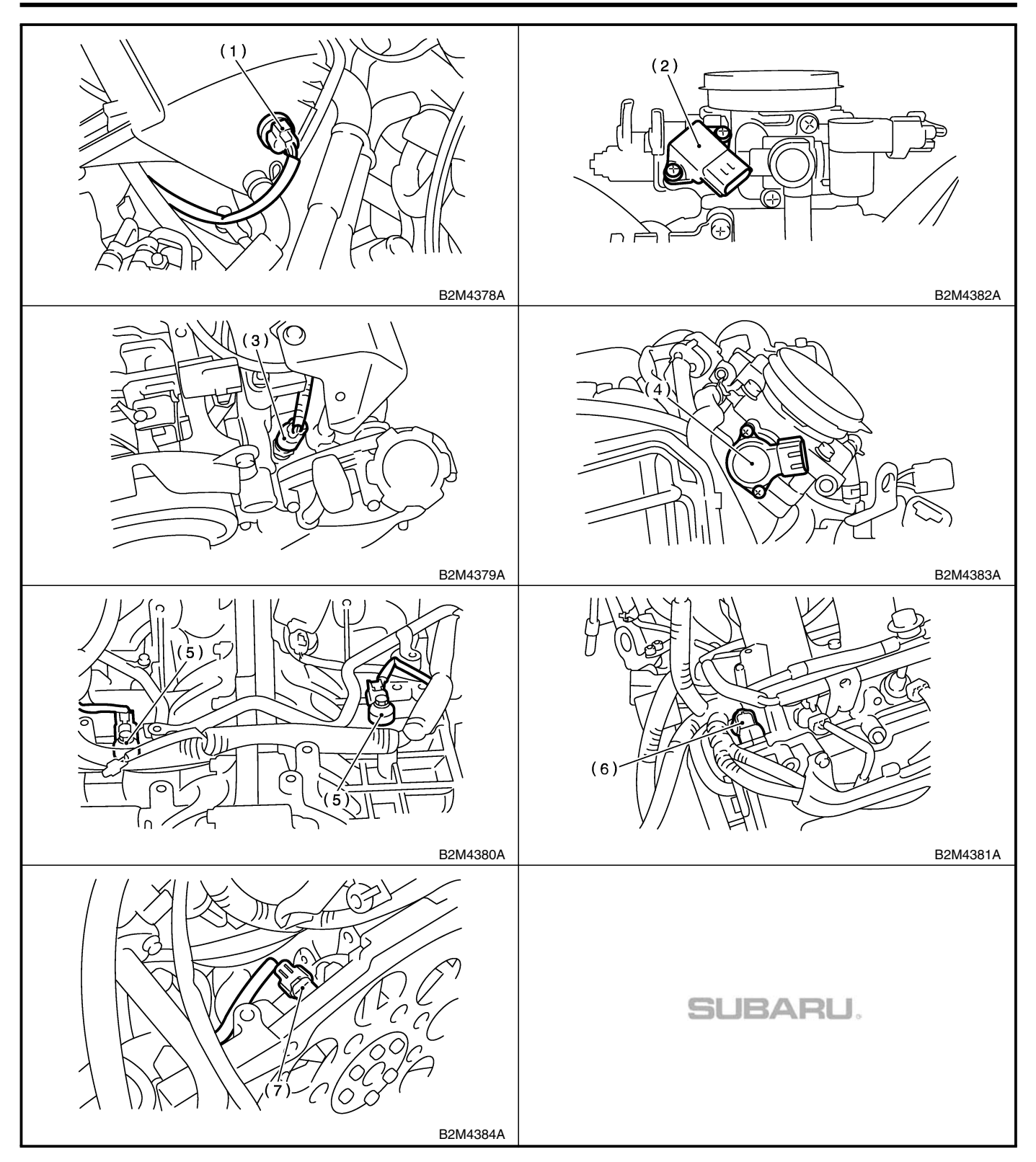

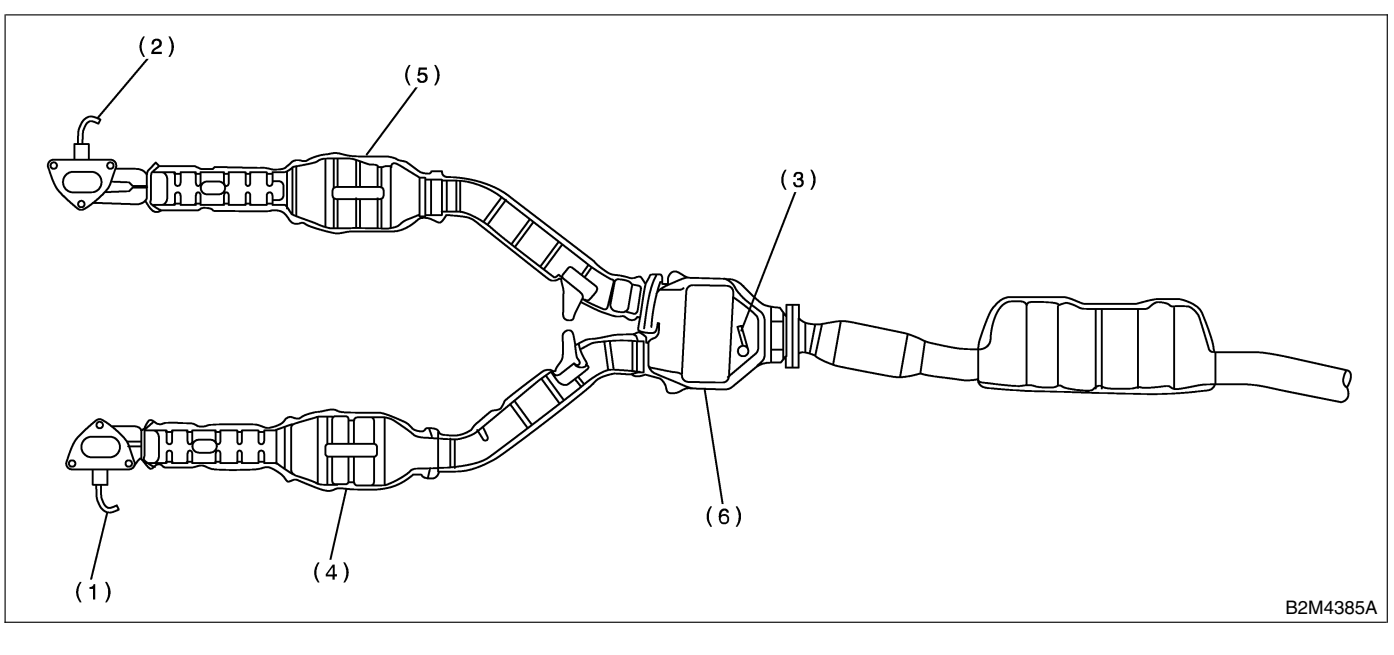

- Front oxygen (A/F) sensor (LH)
   Front oxygen (A/F) sensor (RH)
- (3) Rear oxygen sensor
- (4) Front catalytic converter (LH)
- (5) Front catalytic converter (RH)
- (6) Rear catalytic converter

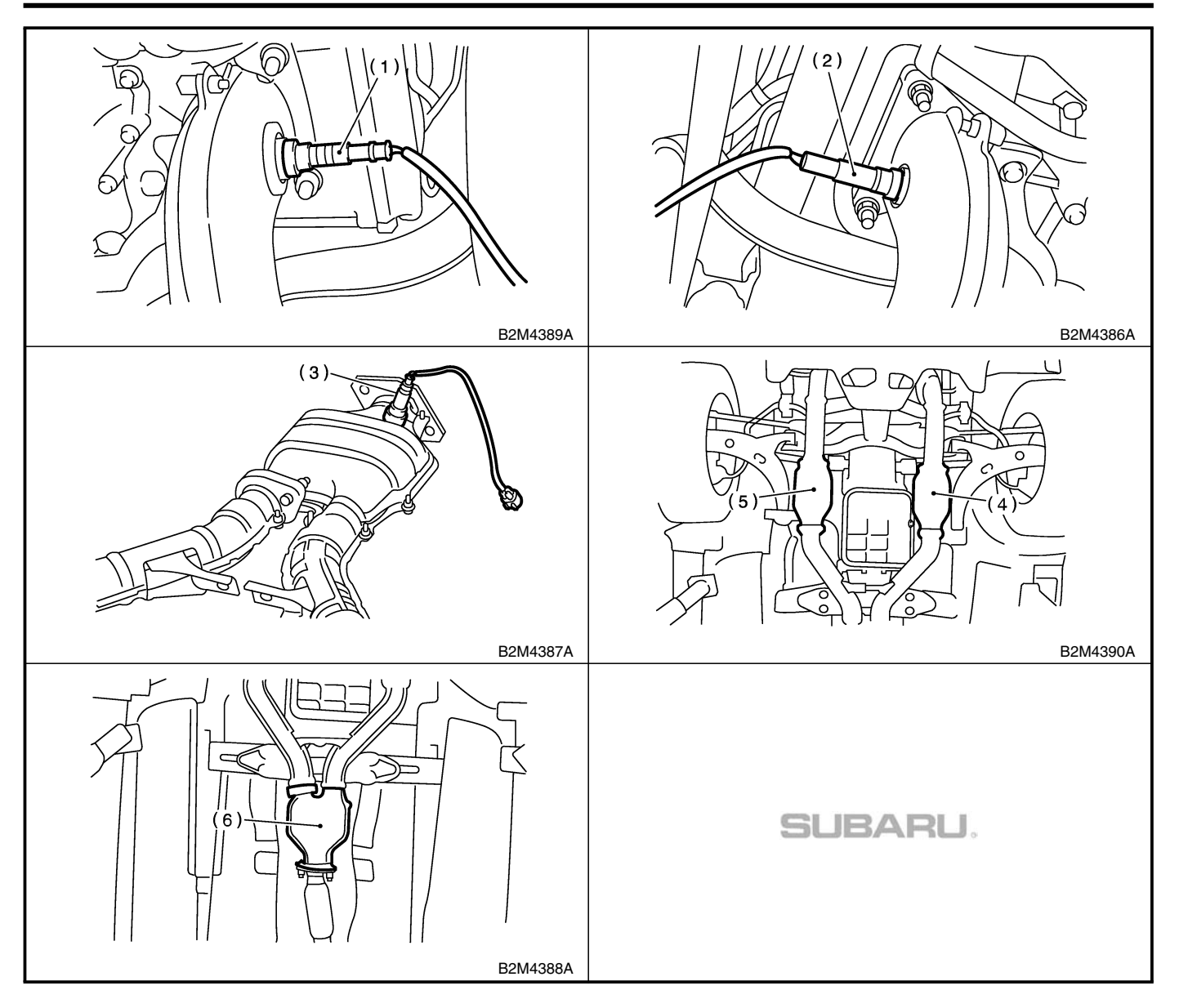

#### Engine (DIAGNOSTICS)

#### • LHD model

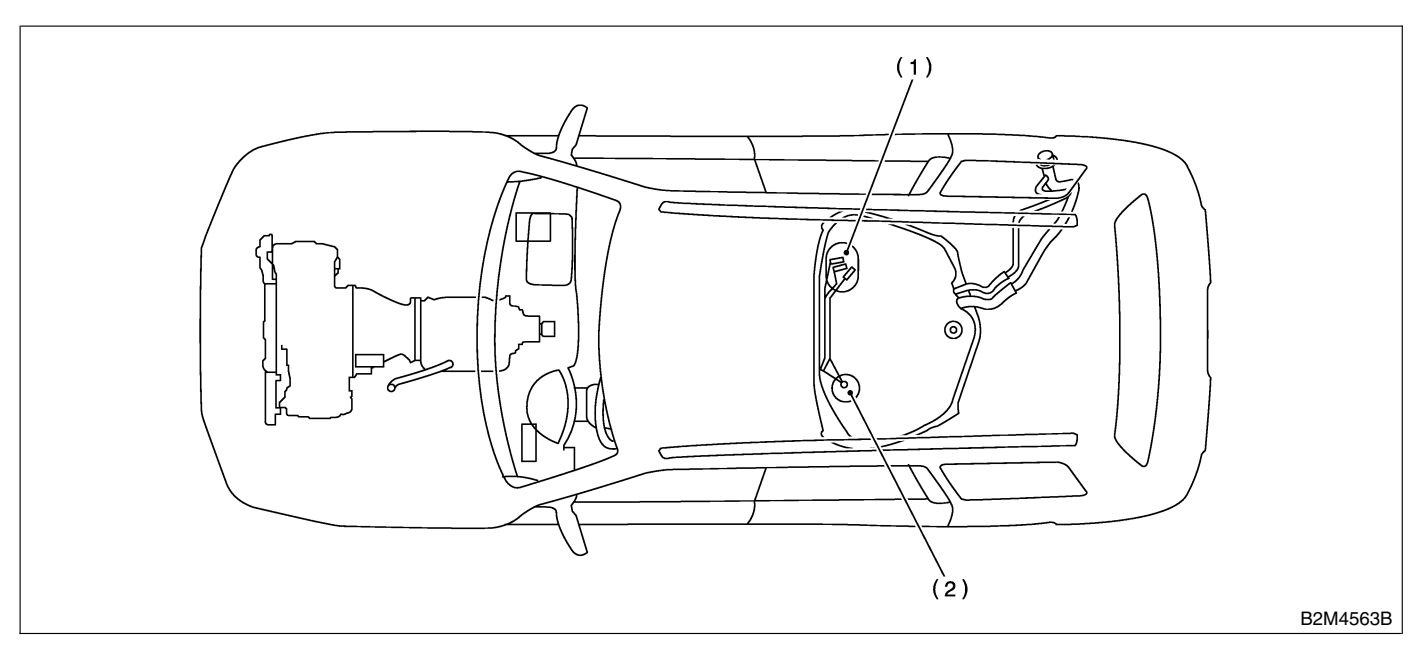

#### • RHD model

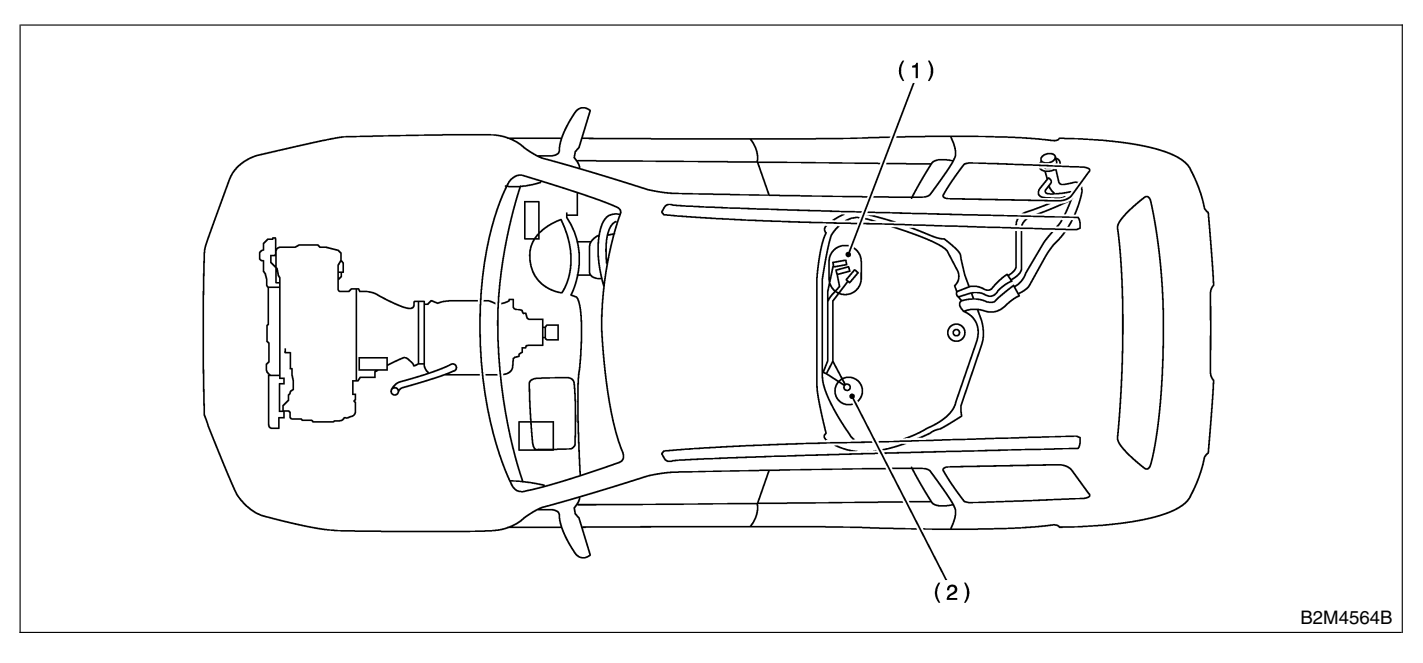

(1) Fuel level sensor

(2) Fuel sub level sensor

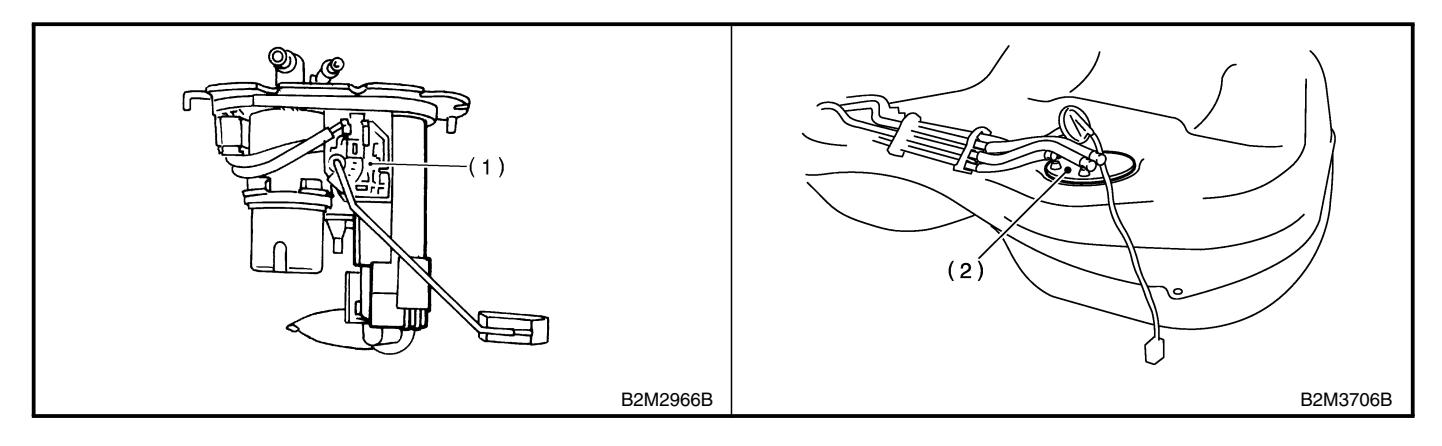

Engine (DIAGNOSTICS)

# • SOLENOID VALVE, EMISSION CONTROL SYSTEM PARTS AND IGNITION SYSTEM PARTS S048507A130103

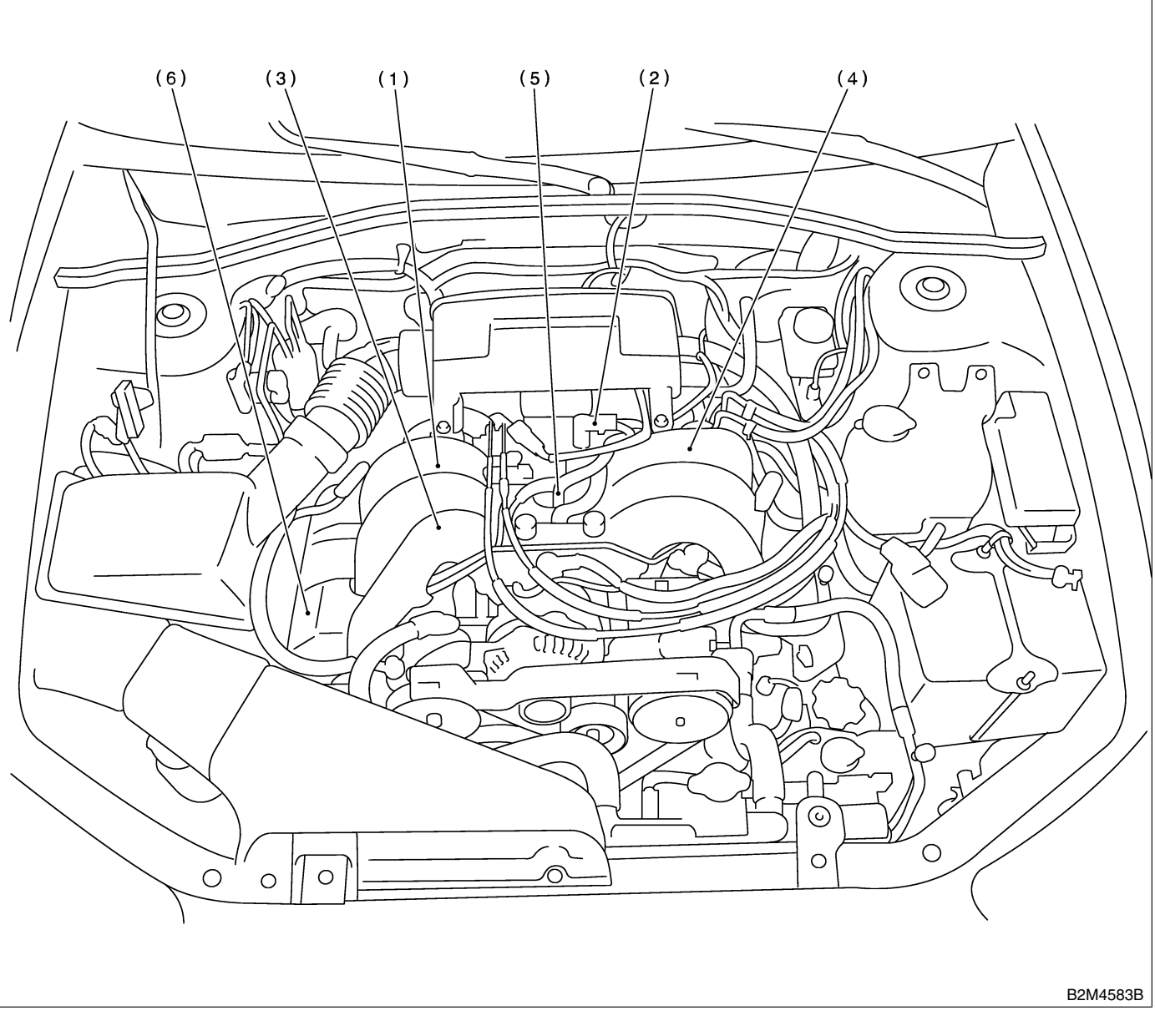

- (1) Induction control solenoid valve
- (2) Idle air control solenoid valve
- (3) Purge control solenoid valve
- (4) EGR solenoid valve
- (5) Induction control valve
- (6) Ignition coil & ignitor ASSY

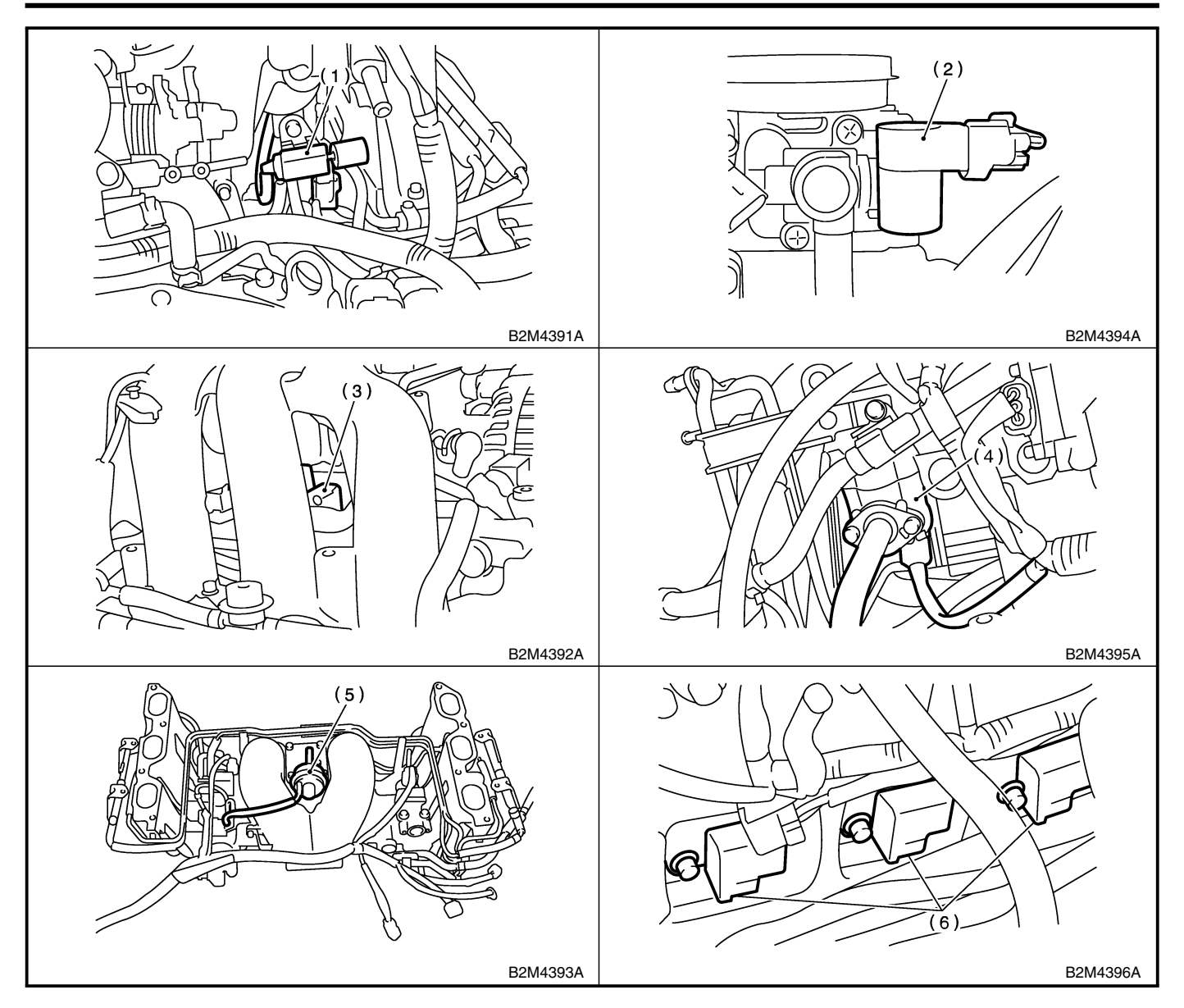

#### Engine (DIAGNOSTICS)

#### • LHD model

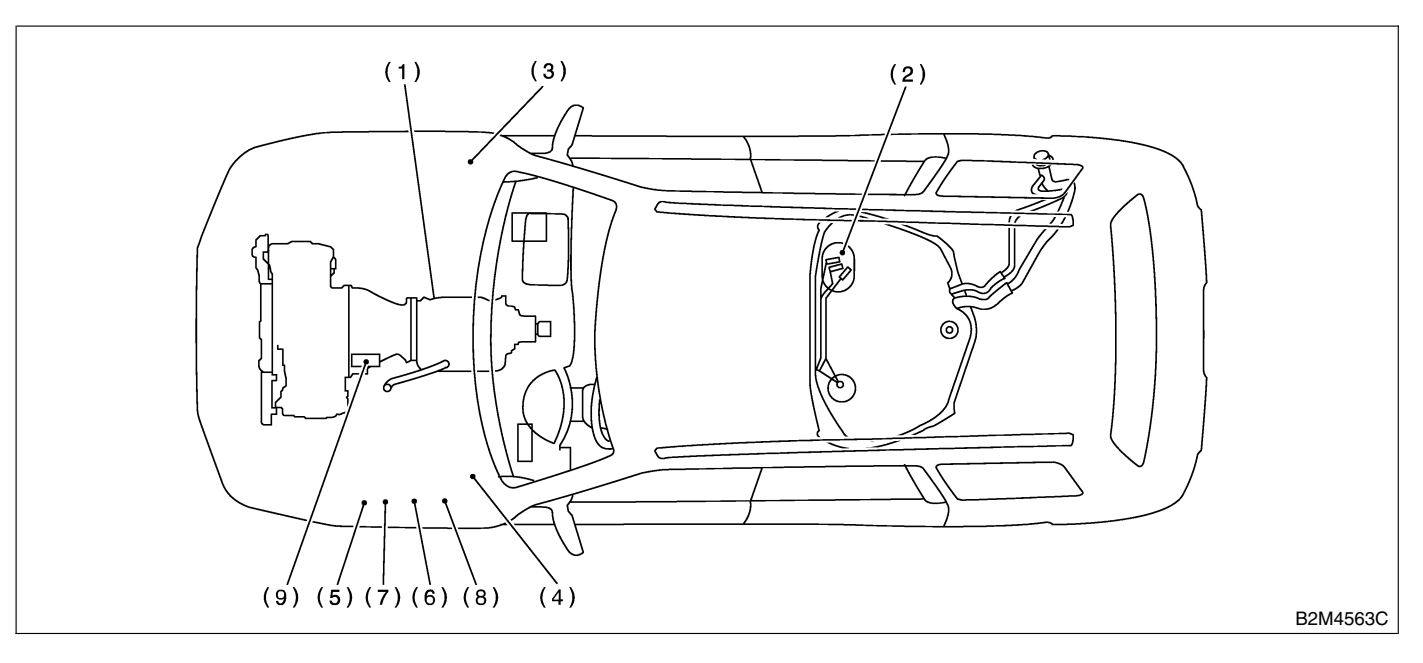

#### RHD model

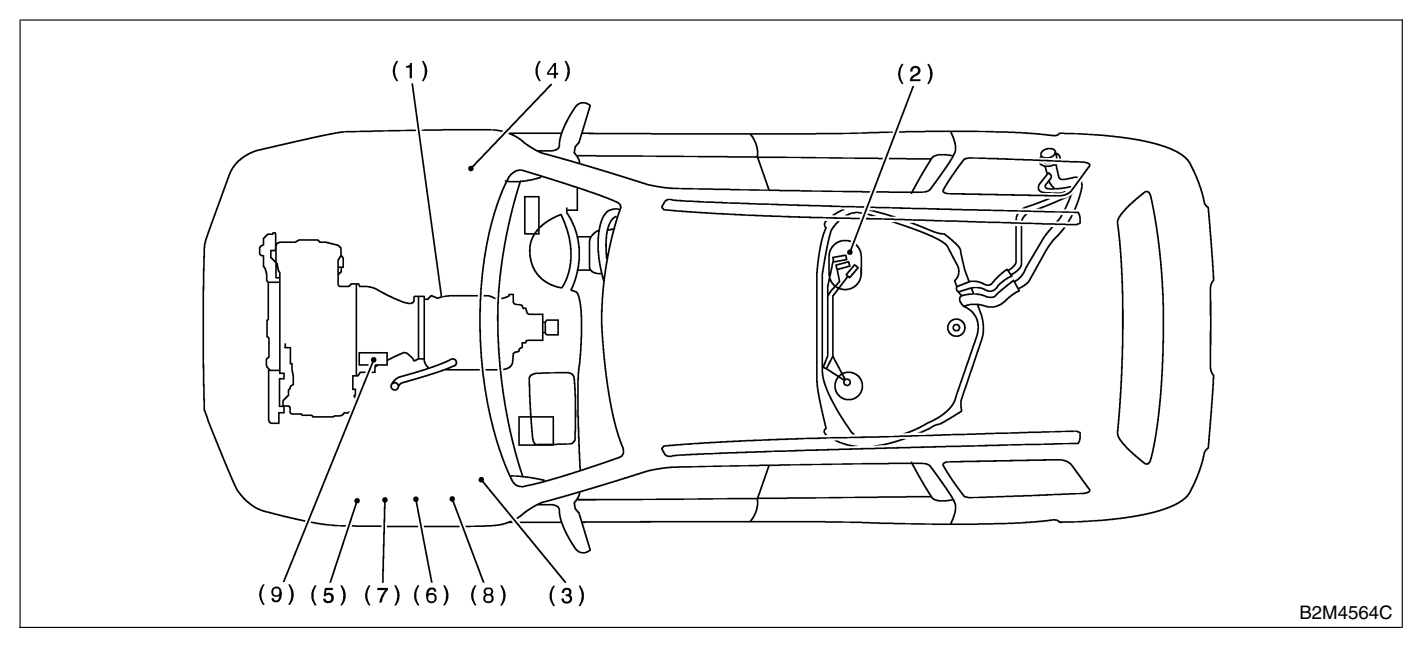

- (1) Inhibitor switch
- (2) Fuel pump
- (3) Main relay

- (4) Fuel pump relay
- (5) Radiator main fan relay-1
- (6) Radiator sub fan relay-1
- (7) Radiator main fan relay-2
- (8) Radiator sub fan relay-2
- (9) Starter

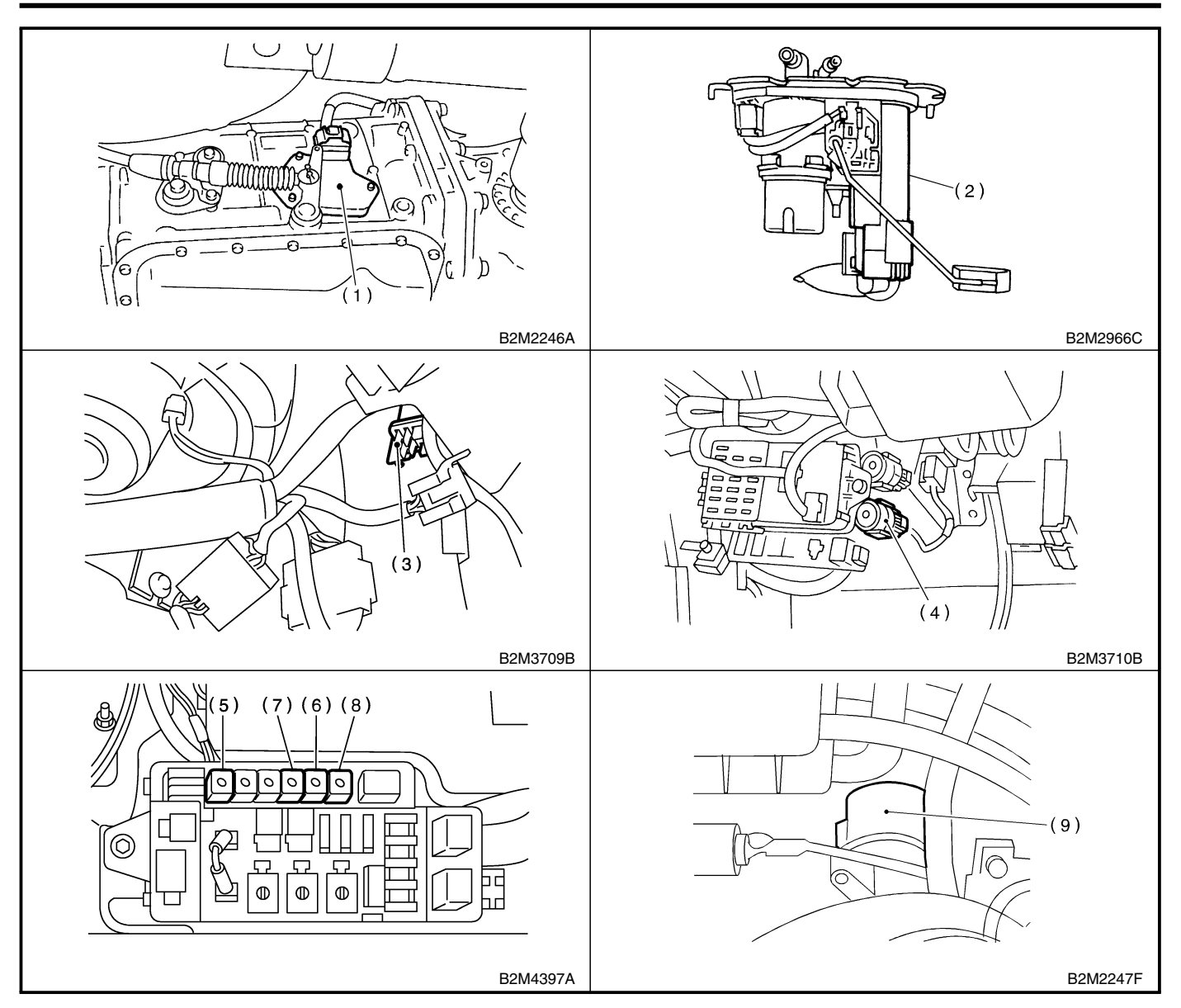

#### 2. TRANSMISSION S048507A1302

- **MODULE** *S048507A130201*
- LHD model

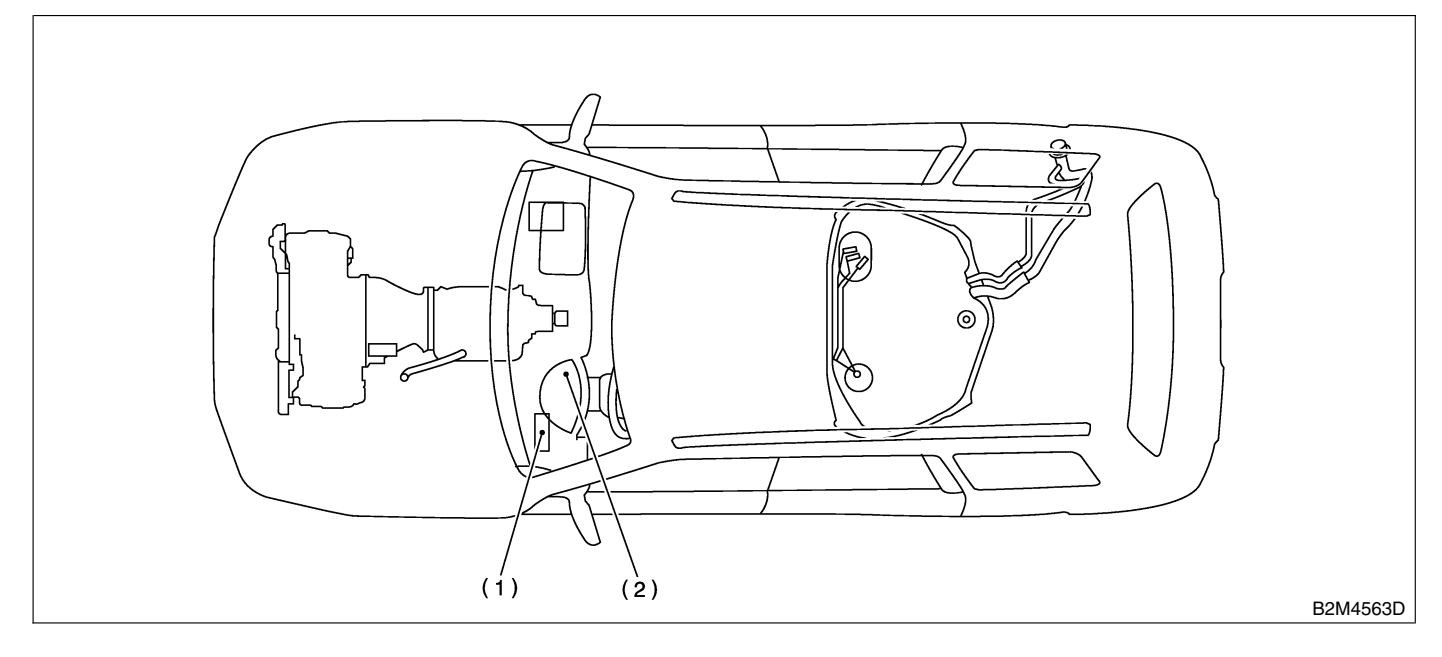

#### RHD model

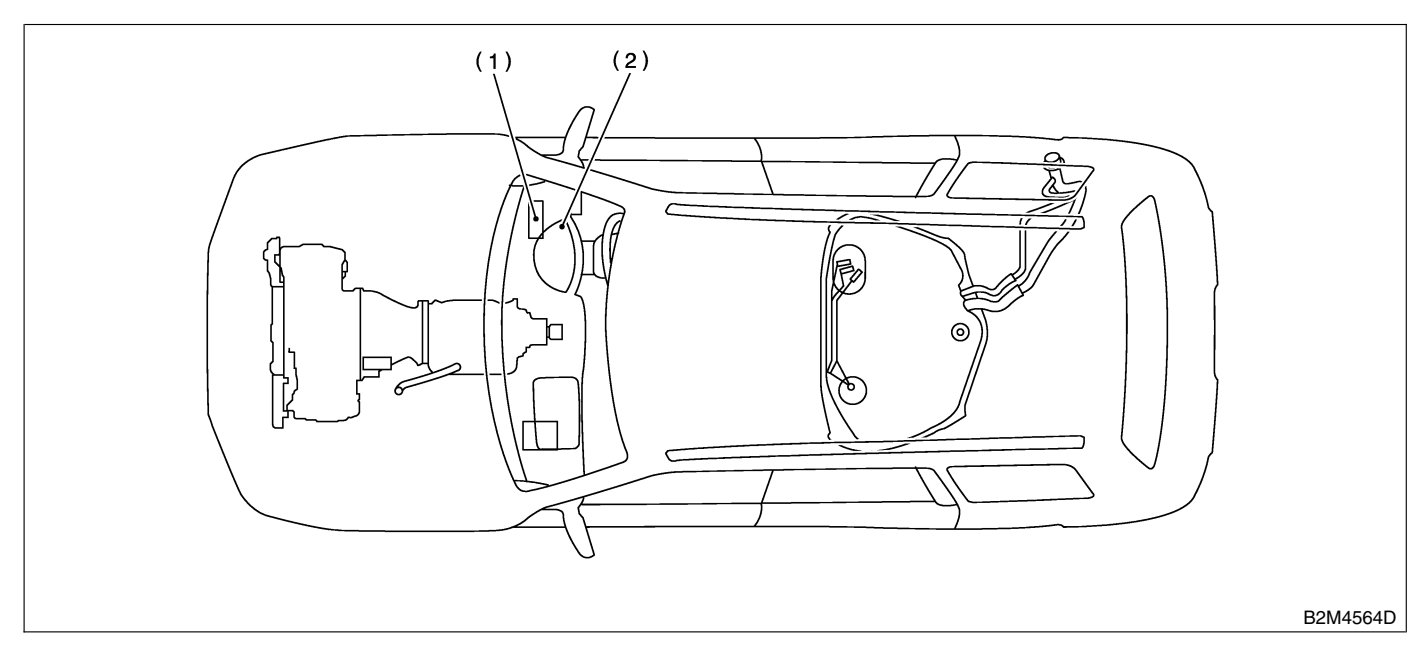

- (1) Transmission Control Module (TCM)
- (2) AT diagnostic indicator light

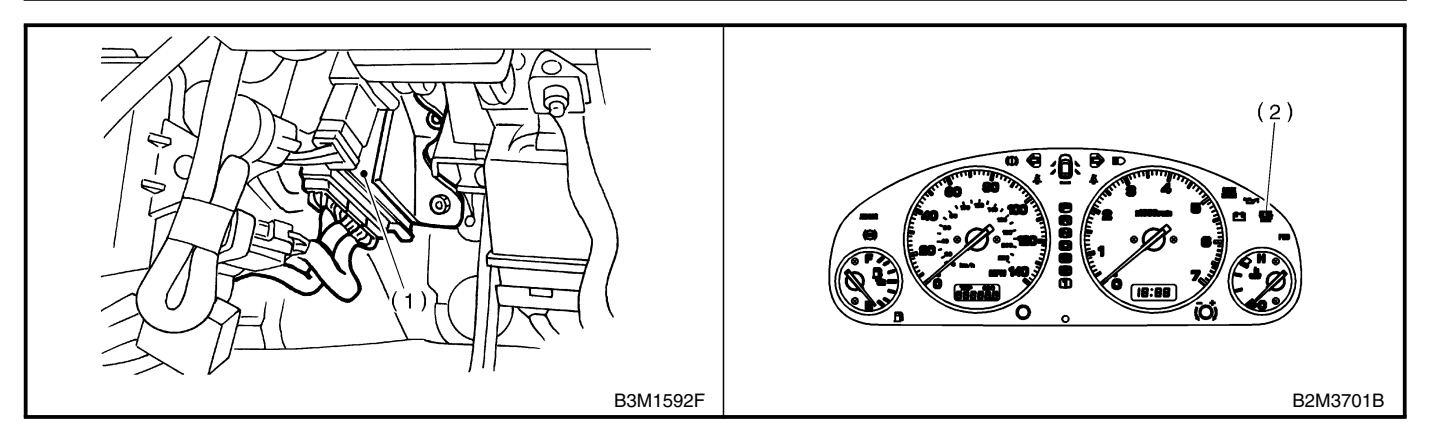

• SENSOR 5048507A130202

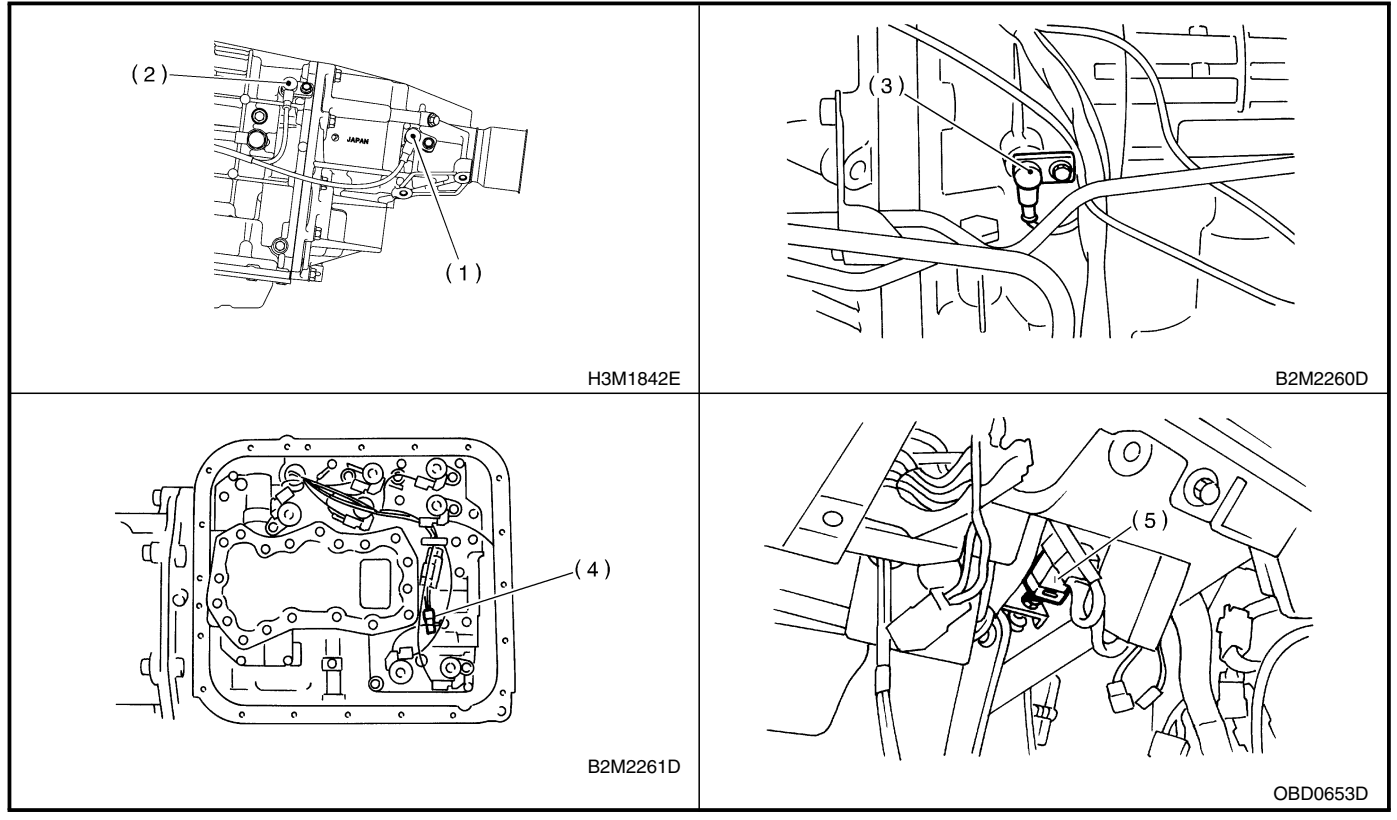

Rear vehicle speed sensor
 Front vehicle speed sensor
 Torque converter turbine speed sensor

(4) ATF temperature sensor(5) Brake light switch

#### • SOLENOID VALVE AND SWITCH 5048507A130203

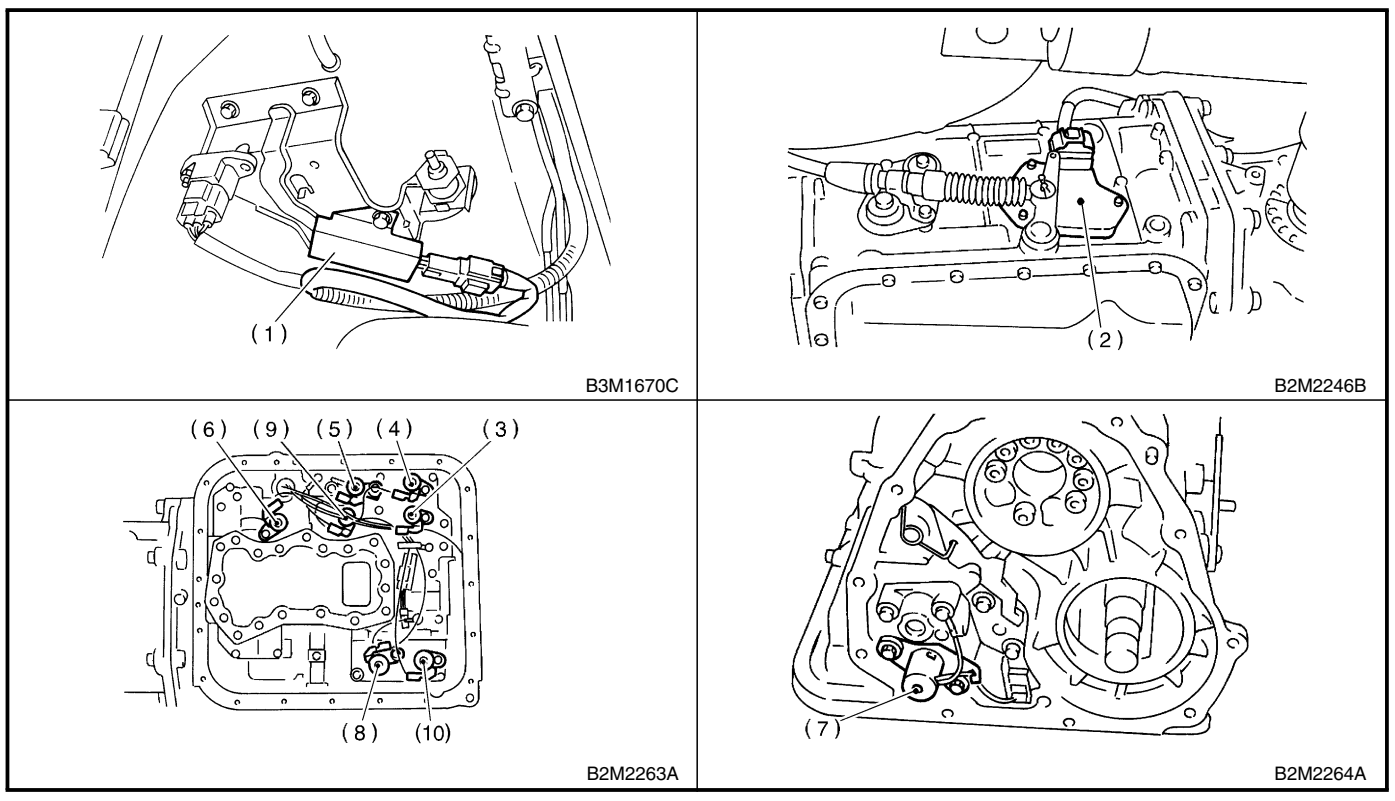

(1) Dropping resistor

(2) Inhibitor switch(3) Shift solenoid valve 1

(4) Shift solenoid valve 2

(4) Shift solehold valve 2
(5) Line pressure duty solenoid
(6) Lock-up duty solenoid
(7) Transfer duty solenoid
(8) 2-4 brake duty solenoid
(9) Low clutch timing solenoid valve

(10) 2-4 brake timing solenoid valve

MEMO:

### 5. Engine Control Module (ECM) I/O Signal 5048526

#### A: ELECTRICAL SPECIFICATION SOURCE

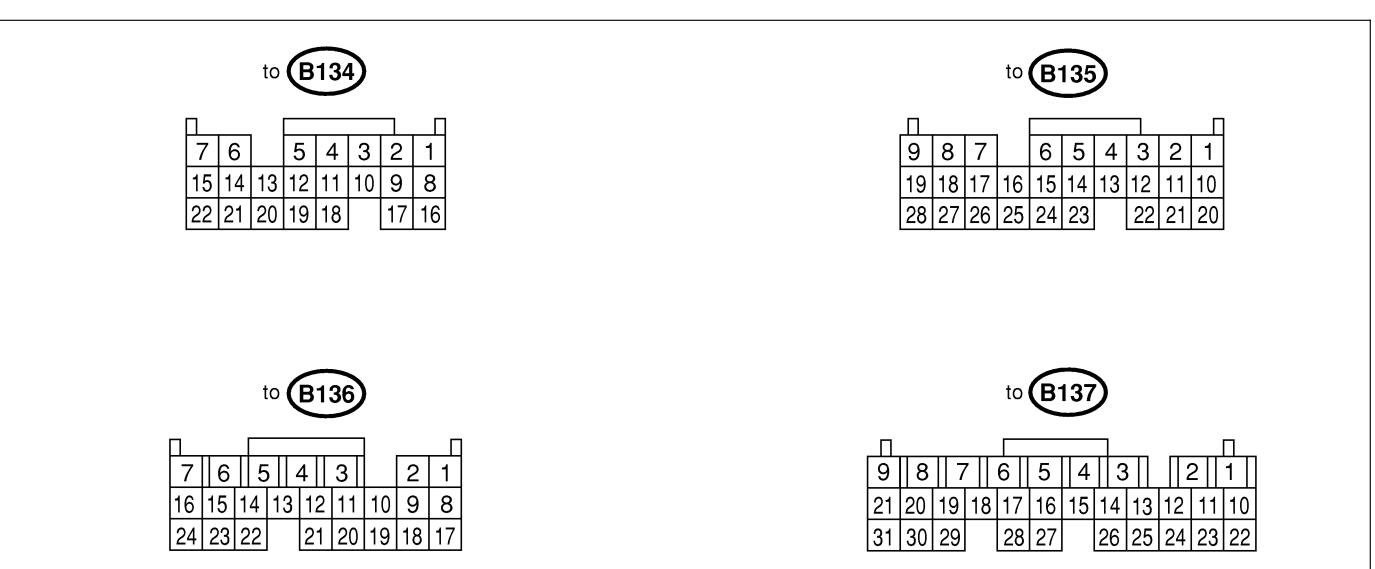

B2M4398A

|                                  |              | Con-         | Taurai        | Signa   | al (V)                                              |                                                                                                    |                                                                                                    |
|----------------------------------|--------------|--------------|---------------|---------|-----------------------------------------------------|----------------------------------------------------------------------------------------------------|----------------------------------------------------------------------------------------------------|
|                                  | Content      |              | nector<br>No. | nal No. | Ignition SW ON<br>(Engine OFF)                      | Engine ON (Idling)                                                                                                    | Note                                                                                                    |
| Crankshaft<br>position<br>sensor | Signal (+)   |              | B135          | 2       | 0                                                   | —                                                                                                    | Sensor output wave-<br>form <ref. en(h6)-<br="" to="">31, WAVEFORM,<br/>MEASUREMENT,<br/>Control Module I/O<br/>Signal.&gt;</ref.> |
|                                  | Signal (-)   |              | B135          | 11      | 0                                                   | 0                                                                                                    | —                                                                                                    |
|                                  | Shield       |              | B135          | 21      | 0                                                   | 0                                                                                                    | —                                                                                                    |
| Camshaft<br>position<br>sensor   |              | B135         | 1             | 0       | —                                                   | Sensor output wave-<br>form <ref. en(h6)-<br="" to="">31, WAVEFORM,<br/>MEASUREMENT,<br/>Control Module I/O<br/>Signal.&gt;</ref.> |                                                                                                    |
|                                  | Signal (-)   |              | B135          | 10      | 0                                                   | 0                                                                                                    | —                                                                                                    |
| Throttle position                | Signal       |              | B135          | 7       | Fully closed: 0.3 —<br>0.8<br>Fully open: 4.2 — 4.7 | 0.3 — 0.8                                                                                                    | _                                                                                                    |
| sensor                           | Power sup    | Power supply |               | 9       | 5                                                   | 5                                                                                                    | —                                                                                                    |
|                                  | GND (sensor) |              | B135          | 19      | 0                                                   | 0                                                                                                    | —                                                                                                    |
| Rear oxy-                        | Signal       |              | B135          | 17      | 0 — 0.5                                             | 0 — 0.9                                                                                                    | —                                                                                                    |
| gen sensor                       | Shield       |              | B135          | 26      | 0                                                   | 0                                                                                                    | —                                                                                                    |
| Front oxy-                       |              | LH1          | B137          | 7       | _                                                   |                                                                                                    | _                                                                                                    |
| gen (A/F)                        | Signal       | LH2          | B137          | 6       | —                                                   | —                                                                                                    | —                                                                                                    |
| sensor<br>heater                 | Olghai       | RH1          | B137          | 5       | —                                                   | —                                                                                                    | —                                                                                                    |
|                                  |              | RH2          | B137          | 4       | —                                                   |                                                                                                    |                                                                                                    |
| Rear oxygen sensor heater signal |              | B136         | 13            | —       | —                                                   | —                                                                                                    |                                                                                                    |
| Vehicle speed signal             |              | B134         | 1             | 0 or 5  | 0 or 5                                              | "5" and "0" are repeat-<br>edly displayed when<br>vehicle is driven.                                                               |                                                                                                    |

# ENGINE CONTROL MODULE (ECM) I/O SIGNAL

|                                         |                 | Con-          |                   | Signal (V)                       |                                  |                                                          |
|-----------------------------------------|-----------------|---------------|-------------------|----------------------------------|----------------------------------|----------------------------------------------------------|
|                                         | Content         | nector<br>No. | Termi-<br>nal No. | Ignition SW ON<br>(Engine OFF)   | Engine ON (Idling)               | Note                                                     |
| Engine<br>coolant tem-                  | Signal          | B135          | 18                |                                  |                                  | After warm-up the engine.                                |
| perature<br>sensor                      | GND (sensor)    | B134          | 7<br>15           | 0                                | 0                                | After warm-up the engine.                                |
| Generator sig                           | gnal            | B137          | 12                | 4 — 5                            | 4 — 5                            |                                                          |
| Starter switch                          | <u></u> ו       | B134          | 16                | 0                                | 0                                | Cranking: 9 — 12                                         |
| A/C switch                              |                 | B134          | 2                 | ON: 10 — 13<br>OFF: 0            | ON: 13 — 14<br>OFF: 0            | _                                                        |
| Ignition switc                          | h               | B134          | 5                 | 10 — 13                          | 13 — 14                          | _                                                        |
| Neutral positi                          | on switch       | B134          | 8                 | ON<br>OFI                        | l: 0<br>F: 5                     | Switch is ON when<br>shift is in "N" or "P"<br>position. |
| Test mode co                            | onnector        | B134          | 14                | 5                                | 5                                | When connected: 0                                        |
| Knort                                   | Signal 1        | Dior          | 4                 | 2.5                              | 2.5                              | —                                                        |
| Knock sen-                              | Signai 2        | В135          | 13                | 2.5                              | 2.5                              | —                                                        |
| 501                                     | Shield          | B135          | 22                | 0                                | 0                                | _                                                        |
| Back-up pow                             | er supply       | B137          | 10                | 10 — 13                          | 13 — 14                          | Ignition switch "OFF": 10 — 13                           |
| O and the later it a                    |                 | D107          | 2                 | 10 — 13                          | 13 — 14                          | _                                                        |
| Control unit p                          | ower supply     | B137          | 3                 | 10 — 13                          | 13 — 14                          | _                                                        |
| Sensor powe                             | r supply        | B135          | 9                 | 5                                | 5                                | _                                                        |
| Line end che                            | ck 1            | B134          | 10                | 0                                | 0                                | —                                                        |
|                                         | #1              | B136          | 24                | 0                                |                                  | Waveform                                                 |
|                                         | #2              | B136          | 23                | 0                                | _                                | Waveform                                                 |
| Ignition con-                           | #3              | B136          | 22                | 0                                | —                                | Waveform                                                 |
| trol                                    | #4              | B136          | 21                | 0                                | —                                | Waveform                                                 |
|                                         | #5              | B136          | 20                | 0                                | —                                | Waveform                                                 |
|                                         | #6              | B136          | 19                | 0                                | —                                | Waveform                                                 |
|                                         | #1              | B137          | 1                 | 10 — 13                          | 1 — 14                           | Waveform                                                 |
|                                         | #2              | B136          | 6                 | 10 — 13                          | 1 — 14                           | Waveform                                                 |
| Euclipicator                            | #3              | B136          | 5                 | 10 — 13                          | 1 — 14                           | Waveform                                                 |
|                                         | #4              | B136          | 4                 | 10 — 13                          | 1 — 14                           | Waveform                                                 |
|                                         | #5              | B136          | 3                 | 10 — 13                          | 1 — 14                           | Waveform                                                 |
|                                         | #6              | B136          | 1                 | 10 — 13                          | 1 — 14                           | Waveform                                                 |
| Idle air con-<br>trol solenoid<br>valve | Signal          | B136          | 10                | 10 — 13                          | _                                | Waveform                                                 |
| Fuel pump re                            | elay control    | B136          | 15                | ON: 0.5, or less<br>OFF: 10 — 13 | 0.5, or less                     | _                                                        |
| A/C relay cor                           | ntrol           | B137          | 27                | ON: 0.5, or less<br>OFF: 10 — 13 | ON: 0.5, or less<br>OFF: 13 — 14 | —                                                        |
| Radiator fan                            | relay 1 control | B137          | 17                | ON: 0.5, or less<br>OFF: 10 — 13 | ON: 0.5, or less<br>OFF: 13 — 14 | _                                                        |
| Radiator fan                            | relay 2 control | B137          | 28                | ON: 0.5, or less<br>OFF: 10 — 13 | ON: 0.5, or less<br>OFF: 13 — 14 | With A/C vehicles only                                   |
| Radiator fan                            | relay 3 control | B137          | 24                | ON: 0.5, or less<br>OFF: 10 — 13 | ON: 0.5, or less<br>OFF: 13 — 14 | _                                                        |
| Self-shutoff c                          | ontrol          | B134          | 6                 | 10 — 13                          | 13 — 14                          | _                                                        |
| Malfunction in                          | ndicator lamp   | B137          | 15                |                                  | _                                | Light "ON": 1, or less<br>Light "OFF": 10 — 14           |
| Engine speed                            | d output        | B136          | 9                 | —                                | 0 — 13, or more                  | Waveform                                                 |
| Torque contro                           | ol 1 signal     | B134          | 19                | 5                                | 5                                | _                                                        |

# ENGINE CONTROL MODULE (ECM) I/O SIGNAL Engine (DIAGNOSTICS)

|                                            | Con-          | <b>-</b> . | Signal (V)                                          |                                                  |          |
|--------------------------------------------|---------------|------------|-----------------------------------------------------|--------------------------------------------------|----------|
| Content                                    | nector<br>No. | nal No.    | Ignition SW ON<br>(Engine OFF)                      | Engine ON (Idling)                               | Note     |
| Torque control 2 signal                    | B134          | 18         | 5                                                   | 5                                                | _        |
| Torque control cut signal                  | B136          | 14         | 8                                                   | 8                                                | _        |
| EGR solenoid valve (A-)                    | B137          | 26         | 10 — 13                                             | 13 — 14                                          | _        |
| EGR solenoid valve (B-)                    | B137          | 25         | 10 — 13                                             | 13 — 14                                          | _        |
| FGB solenoid valve (A+)                    | B137          | 14         | 10 — 13                                             | 13 — 14                                          | _        |
| EGB solenoid valve (B+)                    | B137          | 13         | 10 - 13                                             | 13 — 14                                          | _        |
| Induction control solenoid valve           | B137          | 23         | 0                                                   | ON: 0<br>OFF: 13 — 14                            | _        |
| Purge control solenoid valve               | B137          | 16         | ON: 1, or less<br>OFF: 10 — 13                      | ON: 1, or less<br>OFF: 13 — 14                   | _        |
| Fuel level sensor                          | B135          | 25         | 0.12 — 4.75                                         | 0.12 — 4.75                                      | _        |
| A/C compressor switch                      | B134          | 13         | _                                                   | _                                                | _        |
| A/C pressure switch                        | B135          | 23         |                                                     |                                                  | _        |
| AT diagnosis input signal                  | B135          | 20         | Less than 1 $\leftarrow \rightarrow$ More than 4    | Less than 1 $\leftarrow \rightarrow$ More than 4 | Waveform |
| AT load signal                             | B135          | 28         | 4.3 — 4.4                                           | 0.9 — 1.4                                        | _        |
| Small light switch                         | B134          | 17         | ON: 0<br>OFF: 10 — 13                               | ON: 0<br>OFF: 13 — 14                            | _        |
| Blower fan switch                          | B134          | 9          | ON: 0<br>OFF: 10 — 13                               | ON: 0<br>OFF: 13 — 14                            | _        |
| Rear defogger switch                       | B134          | 3          | ON: 0<br>OFF: 10 — 13                               | ON: 0<br>OFF: 13 — 14                            | _        |
| Front oxygen (A/F) sensor signal<br>RH (+) | B137          | 29         | 3.7 — 3.9                                           | 3.7 — 3.9                                        | _        |
| Front oxygen (A/F) sensor signal<br>RH (–) | B137          | 19         | 2.6 — 4.4                                           | 3.4 — 3.6                                        | _        |
| Front oxygen (A/F) sensor signal<br>LH (+) | B137          | 30         | 3.7 — 3.9                                           | 3.7 — 3.9                                        | _        |
| Front oxygen (A/F) sensor signal<br>LH (–) | B137          | 20         | 2.6 — 4.4                                           | 3.4 — 3.6                                        | _        |
| Front oxygen (A/F) sensor shield           | B137          | 18         | 0                                                   | 0                                                | —        |
| Pressure sensor                            | B135          | 8          | 3.0 — 4.2                                           | 1.0 — 2.6                                        | —        |
| Flash check switch                         | B134          | 20         | _                                                   | —                                                | _        |
| Intake air temperature sensor              | B135          | 27         |                                                     | _                                                | _        |
| Power steering switch                      | B137          | 24         | ON: 0<br>OFF: 5                                     | ON: 0<br>OFF: 5                                  | _        |
| SSM/GST communication line                 | B134          | 21         | Less than $1 \leftarrow \rightarrow More$<br>than 4 | Less than 1 $\leftarrow \rightarrow$ More than 4 | _        |
| GND (sensors)                              | B134          | 15         | 0                                                   | 0                                                | _        |
| GND (injectors)                            | B136          | 8          | 0                                                   | 0                                                | _        |
| GND (ignition system)                      | B136          | 18         | 0                                                   | 0                                                | _        |
|                                            | B134          | 22         | 0                                                   | 0                                                | _        |
| עאוט (power supply)                        | B136          | 17         | 0                                                   | 0                                                | _        |
|                                            | D104          | 7          | 0                                                   | 0                                                |          |
|                                            | D134          | 15         | 0                                                   | 0                                                | _        |
| GND (oxygen sensor 1<br>heater LH) 2       | B137<br>B137  | 21<br>31   | 0                                                   | 0                                                | _        |
| GND (oxygen sensor 1                       | B137          | 9          |                                                     |                                                  |          |
| heater RH) 2                               | B137          | 8          | 0                                                   | 0                                                | _        |

#### B: MEASUREMENT S048526A14

Measure input/output signal voltage.

#### 1. WAVEFORM SO48526A1401

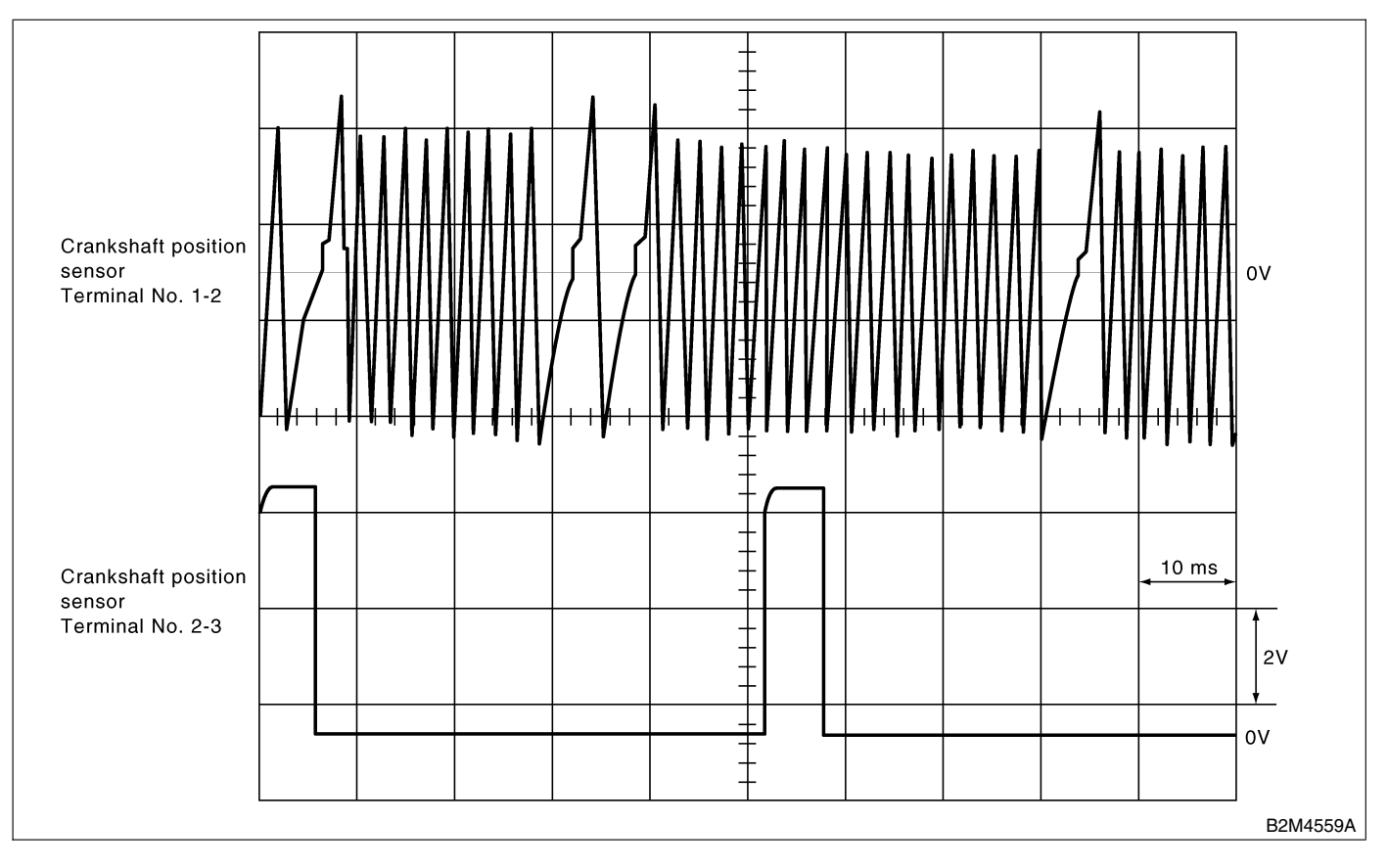

### 6. Engine Condition Data 5048530

#### A: ELECTRICAL SPECIFICATION

S048530A08

| Content     | Specified data                   |
|-------------|----------------------------------|
| Engine load | 1.6 — 4.0 (%): Idling            |
|             | 6.4 — 12.8 (%): 2,500 rpm racing |

Measuring condition:

- After warm-up the engine.
  Gear position is in "N" or "P" position.
- A/C is turned OFF.
- All accessory switches are turned OFF.

# TRANSMISSION CONTROL MODULE (TCM) I/O SIGNAL

## 7. Transmission Control Module (TCM) I/O Signal 5048506

### A: ELECTRICAL SPECIFICATION SOMESOFAOB

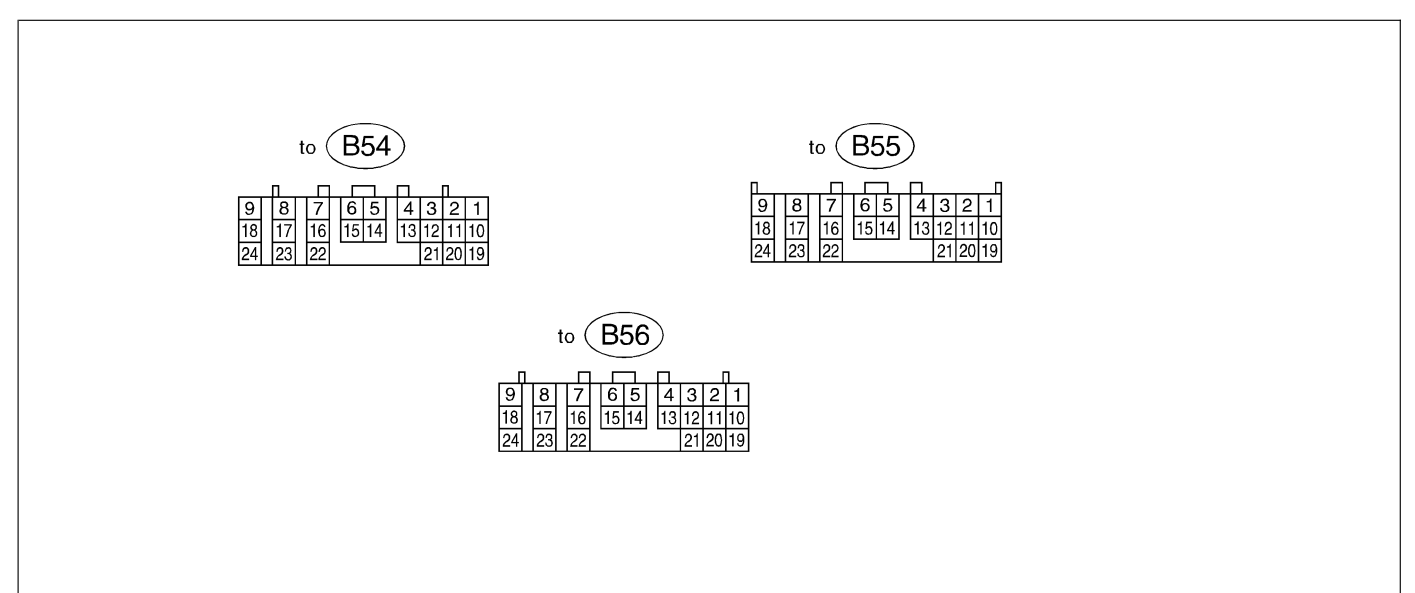

S2M2131

|               | Check with ignition switch ON. |                       |                   |                                                                   |                |                              |  |  |
|---------------|--------------------------------|-----------------------|-------------------|-------------------------------------------------------------------|----------------|------------------------------|--|--|
| Content       |                                | Con-<br>nector<br>No. | Termi-<br>nal No. | Measuring conditions                                              | Voltage (V)    | Resistance to body<br>(ohms) |  |  |
| Back-up pov   | ver supply                     | B56                   | 1                 | Ignition switch OFF                                               | 10 — 16        | —                            |  |  |
| Ignition now  | or cupply                      | B54                   | 23                | Ignition switch ON (with                                          | 10 16          |                              |  |  |
| Ignition powe |                                | B54                   | 24                | engine OFF)                                                       | 10 — 10        |                              |  |  |
|               |                                |                       |                   | Select lever in "P" range                                         | Less than 1    |                              |  |  |
|               | "P" range<br>switch            | B55                   | 1                 | Select lever in any other<br>than "P" range (except "N"<br>range) | More than 8    | —                            |  |  |
|               |                                |                       |                   | Select lever in "N" range                                         | Less than 1    |                              |  |  |
|               | "N" range<br>switch            | B55                   | 14                | Select lever in any other<br>than "N" range (except "P"<br>range) | More than 8    | _                            |  |  |
|               | "D" rongo                      | nge B55               | 55 3              | Select lever in "R" range                                         | Less than 1    |                              |  |  |
|               | switch                         |                       |                   | Select lever in any other than "R" range                          | More than 8    | —                            |  |  |
| Inhibitor     | "D" range<br>switch            |                       | B55 4             | Select lever in "D" range                                         | Less than 1    | _                            |  |  |
| Switch        |                                | B55                   |                   | Select lever in any other than "D" range                          | More than 8    |                              |  |  |
|               | "3" range                      |                       |                   | Select lever in "3" range                                         | Less than 1    |                              |  |  |
|               | switch                         | B55                   | B55 5             | Select lever in any other<br>than "3" range                       | More than 8    |                              |  |  |
|               | "O" rango                      |                       |                   | Select lever in "2" range                                         | Less than 1    |                              |  |  |
|               | switch                         | B55                   | B55 6             | Select lever in any other than "2" range                          | More than 8    |                              |  |  |
|               | "1" rongo                      |                       |                   | Select lever in "1" range                                         | Less than 1    |                              |  |  |
|               | switch                         | h B55                 | B55 7             | Select lever in any other than "1" range                          | More than 8    |                              |  |  |
| Brake switch  |                                | <b>B</b> 55           | 10                | Brake pedal depressed.                                            | More than 10.5 |                              |  |  |
|               |                                | 000                   | 5 12              | Brake pedal released.                                             | Less than 1    |                              |  |  |

# TRANSMISSION CONTROL MODULE (TCM) I/O SIGNAL Engine (DIAGNOSTICS)

| Check with ignition switch ON.        |                       |                   |                                                  |                              |                              |
|---------------------------------------|-----------------------|-------------------|--------------------------------------------------|------------------------------|------------------------------|
| Content                               | Con-<br>nector<br>No. | Termi-<br>nal No. | Measuring conditions                             | Voltage (V)                  | Resistance to body<br>(ohms) |
| VDC communication sig-<br>nal +       | B56                   | 9                 | - Ignition ON                                    | (+) — (-)<br>Plus signal     |                              |
| VDC communication sig-<br>nal –       | B56                   | 18                |                                                  | (+) — (-)<br>Plus signal     | _                            |
| Kick-down switch                      | B55                   | 11                | Throttle fully opened.                           | Less than 1                  |                              |
|                                       |                       |                   | I hrottle fully closed.                          | More than 6.5                |                              |
| AT OIL TEMP warning<br>light          | B56                   | 10                |                                                  | Less than 1                  | ·                            |
|                                       |                       |                   | Light OFF                                        | More than 9                  |                              |
| Throttle position sensor              | B54                   | 3                 | Throttle fully closed.                           | 0.3 - 0.7                    | _                            |
| Throttle position sensor              |                       |                   | Ignition switch ON (With                         | 4.0 — 4.0                    |                              |
| power supply                          | B54                   | 2                 | engine OFF)                                      | 4.8 — 5.3                    | —                            |
| ATF temperature sensor                | B54                   | 11                | ATF temperature 20°C<br>(68°F)                   | 1.6 — 2.0                    | 2.1 k — 2.9 k                |
|                                       |                       |                   | ATF temperature 80°C<br>(176°F)                  | 0.4 — 0.9                    | 275 — 375                    |
| Rear vehicle speed sensor             | B55                   | 24                | Vehicle stopped.                                 | 0                            | 450 — 650                    |
|                                       |                       |                   | Vehicle speed at least 20<br>km/h (12 MPH)       | More than 1 (AC range)       |                              |
| Front vehicle speed sen-<br>sor       | B55                   | 18                | Vehicle stopped.                                 | 0                            | 450 — 650                    |
|                                       |                       |                   | Vehicle speed at least 20<br>km/h (12 MPH)       | More than 1 (AC range)       |                              |
| Torque converter turbine speed sensor | B55                   | 8                 | Engine idling after warm-<br>up. (D range)       | 0                            | 450 — 650                    |
|                                       |                       |                   | Engine idling after warm-<br>up. (N range)       | More than 1 (AC range)       |                              |
| Vehicle speed output sig-<br>nal      | B56                   | 17                | Vehicle speed at most 10<br>km/h (6 MPH)         | Less than 1←<br>→More than 4 |                              |
| Engine speed signal                   | B55                   | 17                | Ignition switch ON (with engine OFF)             | More than 10.5               | _                            |
|                                       |                       |                   | Ignition switch ON (with engine ON)              | 8 — 11                       |                              |
| Cruise set signal                     | B55                   | 22                | When cruise control is set (SET lamp ON)         | Less than 1                  | _                            |
|                                       |                       |                   | When cruise control is not<br>set (SET lamp OFF) | More than 6.5                |                              |
| Torque control signal 1               | B56                   | 5                 | Ignition switch ON (with<br>engine ON)           | More than 4                  | _                            |
| Torque control signal 2               | B56                   | 14                | Ignition switch ON (with<br>engine ON)           | More than 4                  | _                            |
| Torque control cut signal             | B55                   | 10                | Ignition switch ON                               | 8                            | —                            |
| Intake manifold pressure signal       | B54                   | 10                | Engine idling after warm-<br>up.                 | 1.2 — 1.8                    | _                            |
| Shift solenoid 1                      | B54                   | 22                | 1st or 4th gear                                  | More than 9                  | 10 — 16                      |
|                                       |                       |                   | 2nd or 3rd gear                                  | Less than 1                  |                              |
| Shift solenoid 2                      | B54                   | 5                 | 1st or 2nd gear                                  | More than 9                  | 10 — 16                      |
|                                       |                       |                   | 3rd or 4th gear                                  | Less than 1                  |                              |

#### TRANSMISSION CONTROL MODULE (TCM) I/O SIGNAL Engine (DIAGNOSTICS)

Check with ignition switch ON. Con-Resistance to body Termi-Content Voltage (V) nector Measuring conditions nal No. (ohms) No. Ignition switch ON (with engine OFF) 1.5 — 4.0 Throttle fully closed after warm-up. Line pressure duty sole-B54 9 2.0 - 4.5noid Ignition switch ON (with engine OFF) Less than 0.5 Throttle fully open after warm-up. Ignition switch ON (with engine OFF) More than 8.5 Throttle fully closed after Dropping resistor warm-up. B54 8 9 — 15 (H6 engine model) Ignition switch ON (with engine OFF) Less than 0.5 Throttle fully open after warm-up. When lock up occurs. More than 8.5 B54 7 10 — 17 Lock-up duty solenoid When lock up is released. Less than 0.5 Fuse on FWD switch More than 8.5 Fuse removed from FWD Transfer duty solenoid B54 6 10 — 17 switch (with throttle fully Less than 0.5 open and with select lever in 1st gear). Throttle fully closed (with engine OFF) after warm-1.5 — 4.0 up. 2-4 brake duty solenoid B54 18 2.0 - 4.5Throttle fully open (with engine OFF) after warm-Less than 0.5 up. Throttle fully closed (with engine OFF) after warm-More than 8.5 up. 2-4 brake dropping resis-B54 17 9 — 15 Throttle fully open (with tor engine OFF) after warm-Less than 0.5 up. 1st gear Less than 1 B54 10 - 162-4 brake timing solenoid 16 3rd gear More than 9 2nd gear Less than 1 B54 10 — 16 Low clutch timing solenoid 15 4th gear More than 9 Hold switch ON Less than 1 \_ Hold switch B55 16 Hold switch OFF More than 8 Power switch ON Less than 1 \_\_\_\_ Power switch B55 23 Power switch OFF More than 10 \_\_\_\_ Light ON Less than 1 \_\_\_\_ Power indicator light B56 11 Light OFF More than 9 Sensor ground line 1 B54 19 0 Less than 1 \_\_\_\_ Sensor ground line 2 B55 9 0 Less than 1 B56 19 0 System ground line Less than 1 \_\_\_\_ B54 20 Less than  $1 \leftarrow$ AT diagnosis signal B56 21 Ignition switch ON  $\rightarrow$  More than 4
# TRANSMISSION CONTROL MODULE (TCM) I/O SIGNAL Engine (DIAGNOSTICS)

|                          | Check with ignition switch ON. |                   |                      |             |                              |
|--------------------------|--------------------------------|-------------------|----------------------|-------------|------------------------------|
| Content                  | Con-<br>nector<br>No.          | Termi-<br>nal No. | Measuring conditions | Voltage (V) | Resistance to body<br>(ohms) |
| Data link signal (Subaru | DEC                            | 15                | —                    | —           |                              |
| Select Monitor)          | D00                            | 6                 | _                    | _           |                              |

MEMO:

# 8. Data Link Connector SO48505

### **A: NOTE** *S048505A15*

- 1) This connector is used both for OBD-II general scan tools and the Subaru Select Monitor.
- 2) Terminal No. 4 to No. 6 of the data link connector is used for the Subaru Select Monitor signal.

#### CAUTION:

Do not connect any scan tools other than the OBD-II general scan tools and the Subaru Select Monitor, because the circuit for the Subaru Select Monitor may be damaged.

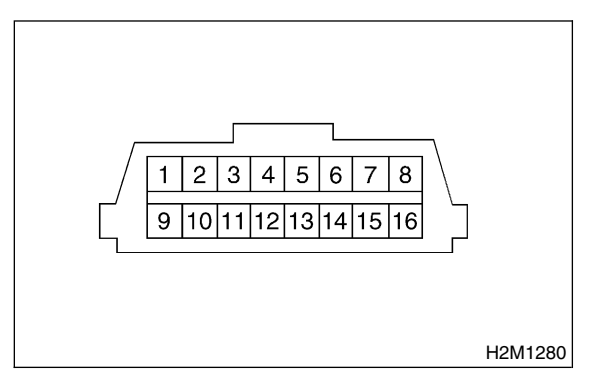

| Terminal No. | Contents                | Terminal No. | Contents                |  |
|--------------|-------------------------|--------------|-------------------------|--|
| 1            | Power supply            | 9            | Blank                   |  |
| 2            | Blank                   | 10           | K line of ISO 9141 CARB |  |
| 3            | Blank                   | 11           | Blank                   |  |
| 4            | Blank                   | 12           | Ground                  |  |
| 5            | Blank                   | 13           | Ground                  |  |
| 6            | Line end check signal 1 | 14           | Blank                   |  |
| 7            | Blank                   | 15           | Blank                   |  |
| 8            | Line end check signal 2 | 16           | Blank                   |  |

\*: Circuit only for Subaru Select Monitor

# 9. OBD-II General Scan Tool 5048527

#### A: OPERATION S048527A16

# 1. HOW TO USE OBD-II GENERAL SCAN TOOL S048527A1601

1) Prepare a general scan tool (OBD-II general scan tool) required by SAE J1978.

2) Open the cover and connect the OBD-II general scan tool to the data link connector located in the lower portion of the instrument panel (on the driver's side).

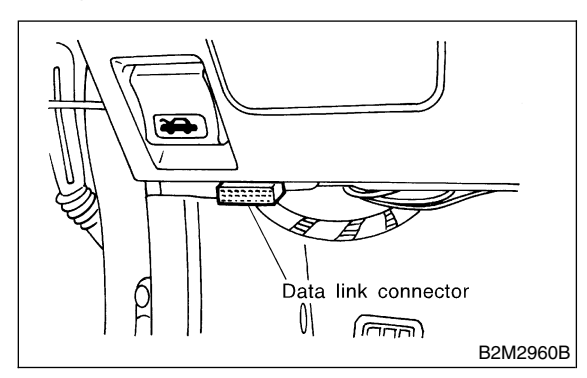

3) Using the OBD-II general scan tool, call up diagnostic trouble code(s) and freeze frame data. OBD-II general scan tool functions consist of:

(1) MODE \$01: Current powertrain diagnostic data

(2) MODE \$02: Powertrain freeze frame data

(3) MODE \$03: Emission-related powertrain diagnostic trouble codes

(4) MODE \$04: Clear/Reset emission-related diagnostic information

Read out data according to repair procedures. (For detailed operation procedures, refer to the OBD-II General Scan Tool Operation Manual.)

NOTE:

For details concerning diagnostic trouble codes, refer to the List of Diagnostic Trouble Code (DTC). <Ref. to EN(H6)-90 List of Diagnostic Trouble Code (DTC).>

#### 2. MODE \$01 (CURRENT POWERTRAIN DIAGNOSTIC DATA) 5048527A1602

Refers to data denoting the current operating condition of analog input/output, digital input/output and/or the powertrain system.

A list of the support data and PID (Parameter Identification) codes are shown in the following table.

| PID | Data                                                                                       | Unit of measure |
|-----|--------------------------------------------------------------------------------------------|-----------------|
| 01  | Number of emission-related powertrain trouble codes and MIL status                         | ON/OFF          |
| 03  | Fuel system control status                                                                 | %               |
| 04  | Calculated engine load value                                                               | %               |
| 05  | Engine coolant temperature                                                                 | °C              |
| 06  | Short term fuel trim (Bank 1)                                                              | %               |
| 07  | Long term fuel trim (Bank 1)                                                               | %               |
| 08  | Short term fuel trim (Bank 2)                                                              | %               |
| 09  | Long term fuel trim (Bank 2)                                                               | %               |
| 0B  | Intake manifold absolute pressure                                                          | kPa             |
| 0C  | Engine revolution                                                                          | rpm             |
| 0D  | Vehicle speed                                                                              | km/h            |
| 0E  | Ignition timing advance                                                                    | 0               |
| 10  | Air flow rate from pressure sensor                                                         | g/sec           |
| 11  | Throttle valve opening angle                                                               | %               |
| 13  | Check whether oxygen sensor is installed.                                                  | —               |
| 24  | Oxygen sensor output voltage and short term fuel trim associated with oxygen sensor—bank 1 | V and %         |
| 28  | Oxygen sensor output voltage and short term fuel trim associated with oxygen sensor—bank 2 | V and %         |
| 1C  | On-board diagnosis system                                                                  | _               |

NOTE:

Refer to OBD-II general scan tool manufacturer's instruction manual to access generic OBD-II PIDs (MODE \$01).

#### 3. MODE \$02 (POWERTRAIN FREEZE FRAME DATA) 5048527A1603

Refers to data denoting the operating condition when trouble is sensed by the on-board diagnosis system. A list of the support data and PID (Parameter Identification) codes are shown in the following table.

| PID | Data                                                             | Unit of measure |
|-----|------------------------------------------------------------------|-----------------|
| 02  | Trouble code that caused CARB required freeze frame data storage | _               |
| 03  | Fuel system control status                                       | _               |
| 04  | Calculated engine load value                                     | %               |
| 05  | Engine coolant temperature                                       | °C              |
| 06  | Short term fuel trim (Bank 1)                                    | %               |
| 07  | Long term fuel trim (Bank 1)                                     | %               |
| 08  | Short term fuel trim (Bank 2)                                    | %               |
| 09  | Long term fuel trim (Bank 2)                                     | %               |
| 0B  | Intake manifold absolute pressure                                | kPa             |
| 0C  | Engine revolution                                                | rpm             |
| 0D  | Vehicle speed                                                    | km/h            |

#### NOTE:

Refer to OBD-II general scan tool manufacturer's instruction manual to access freeze frame data (MODE \$02).

#### 4. MODE \$03 (EMISSION-RELATED POWERTRAIN DIAGNOSTIC TROUBLE CODE) 5048527A1604

Refer to Read Diagnostic Trouble Code for information about data denoting emission-related powertrain diagnostic trouble codes. <Ref. to EN(H6)-48 Read Diagnostic Trouble Code.>

#### 5. MODE \$04 (CLEAR/RESET EMISSION-RELATED DIAGNOSTIC INFORMATION) 5048527A1605

Refers to the mode used to clear or reset emission-related diagnostic information (OBD-II trouble diagnostic information).

#### NOTE:

Refer to OBD-II general scan tool manufacturer's instruction manual to clear or reset emission-related diagnostic information (MODE \$04).

# 10. Subaru Select Monitor 5048503

### A: OPERATION SO48503A16

# 1. HOW TO USE SUBARU SELECT

#### MONITOR S048503A1601

1) Prepare Subaru Select Monitor kit. <Ref. to EN(H6)-8 PREPARATION TOOL, General Description.>

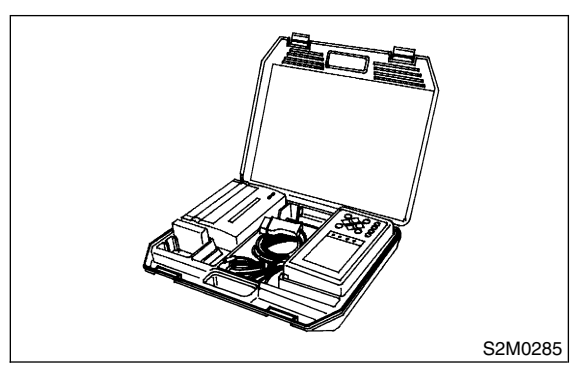

2) Connect diagnosis cable to Subaru Select Monitor.

3) Insert cartridge into Subaru Select Monitor. <Ref. to EN(H6)-8 PREPARATION TOOL, General Description.>

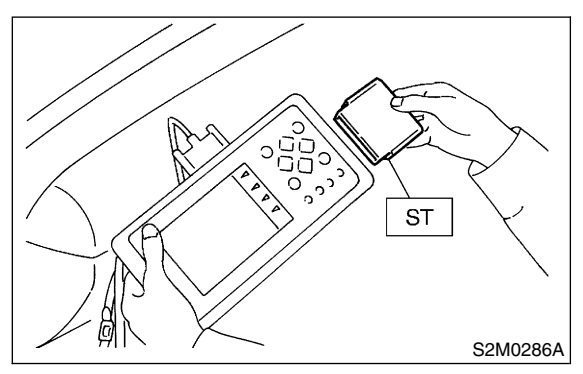

4) Connect Subaru Select Monitor to data link connector.

(1) Data link connector located in the lower portion of the instrument panel (on the driver's side).

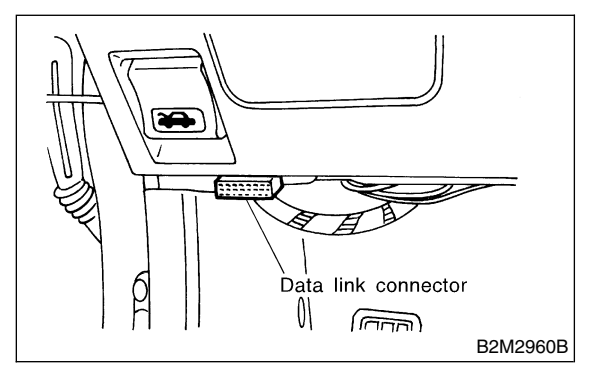

(2) Connect diagnosis cable to data link connector.

#### CAUTION:

# Do not connect scan tools except for Subaru Select Monitor and OBD-II general scan tool.

5) Turn ignition switch to ON (engine OFF) and Subaru Select Monitor switch to ON.

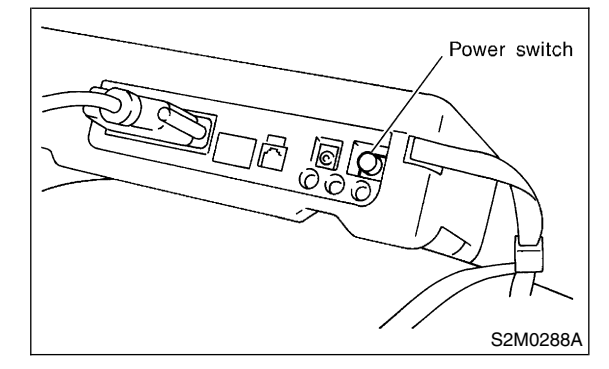

6) Using Subaru Select Monitor, call up diagnostic trouble code(s) and various data, then record them.

#### 2. READ DIAGNOSTIC TROUBLE CODE (DTC) FOR ENGINE. (NORMAL MODE)

S048503A1610

Refer to Read Diagnostic Trouble Code for information about how to indicate DTC. <Ref. to EN(H6)-48 Read Diagnostic Trouble Code.>

#### 3. READ DIAGNOSTIC TROUBLE CODE (DTC) FOR ENGINE. (OBD MODE) 5048503A1611

Refer to Read Diagnostic Trouble Code for information about how to indicate DTC. <Ref. to EN(H6)-48 Read Diagnostic Trouble Code.>

#### 4. READ CURRENT DATA FOR ENGINE. (NORMAL MODE) 5048503A1604

1) On the ≪Main Menu≫ display screen, select the {Each System Check} and press the [YES] key.

2) On the ≪System Selection Menu≫ display screen, select the {Engine Control System} and press the [YES] key.

3) Press the [YES] key after displayed the information of engine type.

4) On the ≪Engine Diagnosis≫ display screen, select the {Current Data Display & Save} and press the [YES] key.

5) On the ≪Data Display Menu≫ display screen, select the {Data Display} and press the [YES] key.

6) Using the scroll key, move the display screen up or down until the desired data is shown.

• A list of the support data is shown in the following table.

| Contents                                                    | Display                  | Unit of measure               |
|-------------------------------------------------------------|--------------------------|-------------------------------|
| Battery voltage                                             | Battery Voltage          | V                             |
| Vehicle speed signal                                        | Vehicle Speed            | km/h or MPH                   |
| Engine speed signal                                         | Engine Speed             | rpm                           |
| Engine coolant temperature signal                           | Coolant Temp.            | °C or °F                      |
| Ignition timing signal                                      | Ignition Timing          | deg                           |
| Throttle position signal                                    | Throttle Opening Angle   | %                             |
| Throttle position signal                                    | Throttle Sensor Voltage  | V                             |
| Injection pulse width 1                                     | Fuel Injection #1 Pulse  | ms                            |
| Injection pulse width 2                                     | Fuel Injection #2 Pulse  | ms                            |
| Idle air control signal                                     | ISC Valve Duty Ratio     | %                             |
| Engine load data                                            | Engine Load              | %                             |
| Front oxygen (A/F) sensor output signal 1                   | A/F Sensor #1            | —                             |
| Front oxygen (A/F) sensor output signal 2                   | A/F Sensor #2            | —                             |
| Front oxygen (A/F) sensor resistance 1                      | A/F Sensor #1 Resistance | Ω                             |
| Front oxygen (A/F) sensor resistance 2                      | A/F Sensor #2 Resistance | Ω                             |
| Rear oxygen sensor output signal                            | Rear O2 Sensor           | V                             |
| Short term fuel trim 1                                      | A/F Correction #1        | %                             |
| Short term fuel trim 2                                      | A/F Correction #2        | %                             |
| Knock sensor signal                                         | Knocking Correction      | deg                           |
| Atmospheric absolute pressure signal                        | Atmosphere Pressure      | mmHg or kPa or inHg or<br>psi |
| Intake manifold relative pressure signal                    | Mani. Relative Pressure  | mmHg or kPa or inHg or<br>psi |
| EGR control signal                                          | EGR Steps                | STEP                          |
| Generator signal                                            | ALT Duty                 | %                             |
| Front oxygen (A/F) sensor 1 current                         | A/F Sensor #1 Current    | mA                            |
| Front oxygen (A/F) sensor 2 current                         | A/F Sensor #2 Current    | mA                            |
| Intake manifold absolute pressure signal                    | Mani. Absolute Pressure  | mmHg or kPa or inHg or<br>psi |
| A/F correction (short term fuel trim) by rear oxygen sensor | A/F Correction #3        | %                             |
| Long term whole fuel trim 1                                 | A/F Learning #1          | %                             |
| Long term whole fuel trim 2                                 | A/F Learning #2          | %                             |
| Long term whole fuel trim 3                                 | A/F Learning #3          | %                             |
| Front oxygen (A/F) sensor heater current 1                  | A/F Heater Current 1     | A                             |
| Front oxygen (A/F) sensor heater current 2                  | A/F Heater Current 2     | A                             |
| Rear oxygen sensor heater voltage                           | Rear O2 Heater Voltage   | V                             |
| Canister purge control solenoid valve duty ratio            | CPC Valve Duty Ratio     | %                             |
| Fuel level signal                                           | Fuel Level               | V                             |
| Intake air temperature signal                               | Intake Air Temp.         | °C or °F                      |
| Ignition switch signal                                      | Ignition Switch          | ON or OFF                     |
| Test mode connector signal                                  | Test Mode Signal         | ON or OFF                     |
| Neutral position switch signal                              | Neutral Position Switch  | ON or OFF                     |

## SUBARU SELECT MONITOR

| Contents                                   | Display                  | Unit of measure |
|--------------------------------------------|--------------------------|-----------------|
| Air conditioner switch signal              | A/C Switch               | ON or OFF       |
| Radiator fan relay signal 1                | Radiator Fan Relay #1    | ON or OFF       |
| Fuel pump relay signal                     | Fuel Pump Relay          | ON or OFF       |
| Knocking signal                            | Knocking Signal          | ON or OFF       |
| Radiator fan relay signal 2                | Radiator Fan Relay #2    | ON or OFF       |
| Engine torque control signal #1            | Torque Control Signal #1 | ON or OFF       |
| Engine torque control signal #2            | Torque Control Signal #2 | ON or OFF       |
| Engine torque control permission signal    | Torque Control Permit    | ON or OFF       |
| Starter switch signal                      | Starter Switch Signal    | ON or OFF       |
| Idle switch signal                         | Idle Switch Signal       | ON or OFF       |
| Crankshaft position sensor signal          | Crankshaft Position Sig. | ON or OFF       |
| Camshaft position sensor signal            | Camshaft Position Sig.   | ON or OFF       |
| Rear defogger switch signal                | Rear Defogger Switch     | ON or OFF       |
| Blower fan switch signal                   | Blower Fan Switch        | ON or OFF       |
| Small light switch signal                  | Small Light Switch       | ON or OFF       |
| Power steering switch signal               | P/S Switch               | ON or OFF       |
| Air conditioner lock switch signal         | A/C Lock Signal          | ON or OFF       |
| Air conditioner mid pressure switch signal | A/C Mid Pressure Switch  | ON or OFF       |
| Air conditioner compressor signal          | A/C Compressor Signal    | ON or OFF       |
| Radiator fan relay signal 3                | Radiator Fan Relay #3    | ON or OFF       |
| Induction control solenoid signal          | Variable Intake Air Sol. | ON or OFF       |

NOTE:

#### 5. READ CURRENT DATA FOR ENGINE. (OBD MODE) 5048503A1605

On the ≪Main Menu≫ display screen, select the {Each System Check} and press the [YES] key.
 On the ≪System Selection Menu≫ display screen, select the {Engine Control System} and press the [YES] key.

3) Press the [YES] key after displayed the information of engine type.

4) On the ≪Engine Diagnosis≫ display screen, select the {OBD System} and press the [YES] key.

5) On the ≪OBD Menu≫ display screen, select the {Current Data Display & Save} and press the [YES] key.

6) On the ≪Data Display Menu≫ display screen, select the {Data Display} and press the [YES] key.

7) Using the scroll key, move the display screen up or down until the desired data is shown.

• A list of the support data is shown in the following table.

| Contents                                                 | Display                  | Unit of measure               |
|----------------------------------------------------------|--------------------------|-------------------------------|
| Number of diagnosis code                                 | Number of Diagnosis Code | —                             |
| Malfunction indicator lamp status                        | MIL Status               | ON or OFF                     |
| Monitoring test of misfire                               | Misfire monitoring       | ON or OFF                     |
| Monitoring test of fuel system                           | Fuel system monitoring   | ON or OFF                     |
| Monitoring test of comprehensive component               | Component monitoring     | ON or OFF                     |
| Test of catalyst                                         | Catalyst Diagnosis       | ON or OFF                     |
| Test of heated catalyst                                  | Heated catalyst          | ON or OFF                     |
| Test of evaporative emission purge control system        | Evaporative purge system | ON or OFF                     |
| Test of secondary air system                             | Secondary air system     | ON or OFF                     |
| Test of air conditioning system refrigerant              | A/C system refrigerant   | ON or OFF                     |
| Test of oxygen sensor (Bank 1, Bank 2, Rear)             | Oxygen sensor            | ON or OFF                     |
| Test of oxygen sensor heater (Bank 1, Bank 2, Rear)      | Oxygen sensor heater     | ON or OFF                     |
| Test of EGR system                                       | EGR steps                | STEP                          |
| Air fuel ratio control system for bank 1                 | Fuel System for Bank 1   | ON or OFF                     |
| Air fuel ratio control system for bank 2                 | Fuel System for Bank 2   | ON or OFF                     |
| Engine load data                                         | Engine Load              | %                             |
| Engine coolant temperature signal                        | Coolant Temp.            | °C or °F                      |
| Short term fuel trim by front oxygen (A/F) sensor bank 1 | Short term fuel trim B1  | %                             |
| Long term fuel trim by front oxygen (A/F) sensor bank 1  | Long term fuel trim B1   | %                             |
| Short term fuel trim by front oxygen (A/F) sensor bank 2 | Short term fuel trim B2  | %                             |
| Long term fuel trim by front oxygen (A/F) sensor bank 2  | Long term fuel trim B2   | %                             |
| Intake manifold absolute pressure signal                 | Mani. Absolute Pressure  | mmHg or kPa or inHg or<br>psi |
| Engine speed signal                                      | Engine Speed             | rpm                           |
| Vehicle speed signal                                     | Vehicle Speed            | km/h or MPH                   |
| Ignition timing advance for #1 cylinder                  | Ignition timing adv. #1  | 0                             |
| Intake air temperature signal                            | Intake Air Temp.         | °C or °F                      |
| Throttle position signal                                 | Throttle Opening Angle   | %                             |
| A/F sensor equipment                                     | A/F sensor               | ON or OFF                     |
| Rear oxygen sensor output signal                         | Oxygen Sensor #12        | V                             |
| Air fuel ratio correction by rear oxygen sensor          | Short term fuel trim #12 | %                             |
| On-board diagnostic system                               | OBD System               |                               |

NOTE:

#### 6. READ FREEZE FRAME DATA FOR ENGINE. (OBD MODE) 5048503A1606

On the ≪Main Menu≫ display screen, select the {Each System Check} and press the [YES] key.
 On the ≪System Selection Menu≫ display screen, select the {Engine Control System} and press the

[YES] key.

3) Press the [YES] key after displayed the information of engine type.

4) On the ≪Engine Diagnosis≫ display screen, select the {OBD System} and press the [YES] key.

5) On the ≪OBD Menu≫ display screen, select the {Freeze Frame Data} and press the [YES] key.

• A list of the support data is shown in the following table.

| Contents                                                 | Display                 | Unit of measure               |
|----------------------------------------------------------|-------------------------|-------------------------------|
| Diagnostic trouble code (DTC) for freeze frame data      | Freeze frame data       | DTC                           |
| Air fuel ratio control system for bank 1                 | Fuel system for Bank1   | ON or OFF                     |
| Air fuel ratio control system for bank 2                 | Fuel System for Bank 2  | ON or OFF                     |
| Engine load data                                         | Engine Load             | %                             |
| Engine coolant temperature signal                        | Coolant Temp.           | °C or °F                      |
| Short term fuel trim by front oxygen (A/F) sensor bank 1 | Short term fuel trim B1 | %                             |
| Long term fuel trim by front oxygen (A/F) sensor bank 1  | Long term fuel trim B1  | %                             |
| Short term fuel trim by front oxygen (A/F) sensor bank 2 | Short term fuel trim B2 | %                             |
| Long term fuel trim by front oxygen (A/F) sensor bank 2  | Long term fuel trim B2  | %                             |
| Intake manifold absolute pressure signal                 | Mani. Absolute Pressure | mmHg or kPa or inHg or<br>psi |
| Engine speed signal                                      | Engine Speed            | rpm                           |
| Vehicle speed signal                                     | Vehicle Speed           | km/h or MPH                   |

NOTE:

#### 7. LED OPERATION MODE FOR ENGINE SO48503A1608

1) On the ≪Main Menu≫ display screen, select the {Each System Check} and press the [YES] key.

2) On the ≪System Selection Menu≫ display screen, select the {Engine Control System} and press the [YES] key.

3) Press the [YES] key after displayed the information of engine type.

4) On the ≪Engine Diagnosis≫ display screen, select the {Current Data Display & Save} and press the [YES] key.

5) On the ≪Data Display Menu≫ display screen, select the {Data & LED Display} and press the [YES] key.

6) Using the scroll key, move the display screen up or down until the desired data is shown.

• A list of the support data is shown in the following table.

| Contents                                   | Display                    | Message   | LED "ON" requirements                                         |  |
|--------------------------------------------|----------------------------|-----------|---------------------------------------------------------------|--|
| Ignition switch signal                     | Ignition Switch            | ON or OFF | When ignition switch is turned ON.                            |  |
| Test mode connector signal                 | Test Mode Signal           | ON or OFF | When test mode connector is connected.                        |  |
| Neutral position switch signal             | Neutral Position Switch    | ON or OFF | When neutral position signal is entered.                      |  |
| Air conditioning switch signal             | A/C Switch                 | ON or OFF | When air conditioning switch is turned ON.                    |  |
| Air conditioning relay signal              | A/C Relay                  | ON or OFF | When air conditioning relay is functioning.                   |  |
| Radiator main fan relay signal             | Radiator Fan Relay #1      | ON or OFF | When radiator main fan relay is functioning.                  |  |
| Fuel pump relay signal                     | Fuel Pump Relay            | ON or OFF | When fuel pump relay is functioning.                          |  |
| Knocking signal                            | Knocking Signal (#1 or #2) | ON or OFF | When knocking signal is entered.                              |  |
| Radiator sub fan relay signal              | Radiator Fan Relay #2      | ON or OFF | When radiator sub fan relay is functioning.                   |  |
| Engine torque control signal #1            | Torque Control Signal #1   | ON or OFF | When engine torque control signal 1 is entered.               |  |
| Engine torque control signal #2            | Torque Control Signal #2   | ON or OFF | When engine torque control signal 2 is entered.               |  |
| Engine torque control permission signal    | Torque Control Permit      | ON or OFF | When engine torque control permission sig-<br>nal is entered. |  |
| Rear oxygen sensor rich signal             | Rear O2 Rich Signal        | ON or OFF | When rear oxygen sensor mixture ratio is rich.                |  |
| Starter switch signal                      | Starter Switch Signal      | ON or OFF | When starter switch signal is entered.                        |  |
| Idle switch signal                         | Idle Switch Signal         | ON or OFF | When idle switch signal is entered.                           |  |
| Crankshaft position sensor signal          | Crankshaft Position Sig.   | ON or OFF | When crankshaft position sensor signal is entered.            |  |
| Camshaft position sensor signal            | Camshaft Position Sig.     | ON or OFF | When camshaft position sensor signal is entered.              |  |
| Radiator sub fan relay 2 signal            | Radiator Fan Relay 3       | ON or OFF | When radiator sub fan relay is functioning.                   |  |
| Air conditioner mid pressure switch signal | A/C Mid Pressure Switch    | ON or OFF | When air conditioner mid pressure switch is entered.          |  |
| Air conditioner lock switch signal         | A/C Lock Signal            | ON or OFF | When air conditioner lock switch is entered.                  |  |

NOTE:

#### 8. READ CURRENT DATA FOR AT. SO48503A1612

1) On the ≪Main Menu≫ display screen, select the {Each System Check} and press the [YES] key.

2) On the ≪System Selection Menu≫ display screen, select the {Transmission Control System} and press the [YES] key.

3) Press the [YES] key after displayed the information of transmission type.

4) On the ≪Transmission Diagnosis≫ display screen, select the {Current Data Display & Save} and press the [YES] key.

5) On the «Data Display Menu» display screen, select the {Data Display} and press the [YES] key.

6) Using the scroll key, move the display screen up or down until the desired data is shown.

• A list of the support data is shown in the following table.

| Contents                                        | Display                  | Unit of measure |
|-------------------------------------------------|--------------------------|-----------------|
| Battery voltage                                 | Battery Voltage          | V               |
| Rear vehicle speed sensor signal                | Vehicle Speed #1         | km/h or MPH     |
| Front vehicle speed sensor signal               | Vehicle Speed #2         | km/h or MPH     |
| Engine speed signal                             | Engine Speed             | rpm             |
| Automatic transmission fluid temperature signal | ATF Temp.                | °C or °F        |
| Throttle position signal                        | Throttle Sensor Voltage  | V               |
| Gear position                                   | Gear Position            | —               |
| Line pressure control duty ratio                | Line Pressure Duty Ratio | %               |
| Lock up clutch control duty ratio               | Lock Up Duty Ratio       | %               |
| Transfer clutch control duty ratio              | Transfer Duty Ratio      | %               |
| Power supply for throttle position sensor       | Throttle Sensor Power    | V               |
| Torque converter turbine speed signal           | AT Turbine Speed         | rpm             |
| 2-4 brake timing pressure control duty ratio    | 2-4B Duty Ratio          | %               |
| Intake manifold pressure sensor voltage         | Mani. Pressure Voltage   | V               |
| 2 wheel drive switch signal                     | 2WD Switch               | ON or OFF       |
| Stop lamp switch signal                         | Stop Lamp Switch         | ON or OFF       |
| Anti lock brake system signal                   | ABS Signal               | ON or OFF       |
| Cruise control system signal                    | Cruise Control Signal    | ON or OFF       |
| Neutral/Parking range signal                    | N/P Range Signal         | ON or OFF       |
| Reverse range signal                            | R Range Signal           | ON or OFF       |
| Drive range signal                              | D Range Signal           | ON or OFF       |
| 3rd range signal                                | 3rd Range Signal         | ON or OFF       |
| 2nd range signal                                | 2nd Range Signal         | ON or OFF       |
| 1st range signal                                | 1st Range Signal         | ON or OFF       |
| Shift control solenoid A                        | Shift Solenoid #1        | ON or OFF       |
| Shift control solenoid B                        | Shift Solenoid #2        | ON or OFF       |
| Torque control output signal #1                 | Torque Control Signal #1 | ON or OFF       |
| Torque control output signal #2                 | Torque Control Signal #2 | ON or OFF       |
| Torque control cut signal                       | Torque Control Cut Sig.  | ON or OFF       |
| 2-4 brake timing control solenoid valve         | 2-4 Brake Timing Sol.    | ON or OFF       |
| Low clutch timing control solenoid valve        | Low Clutch Timing Sol.   | ON or OFF       |
| Automatic transmission diagnosis indicator lamp | AT Diagnosis Lamp        | ON or OFF       |

NOTE:

### 11. Read Diagnostic Trouble Code 5048508

#### A: OPERATION SO48508A16

# 1. SUBARU SELECT MONITOR (NORMAL MODE) 5048508A1601

 On the ≪Main Menu≫ display screen, select the {Each System Check} and press the [YES] key.
 On the ≪System Selection Menu≫ display screen, select the {Engine Control System} and press the [YES] key.

3) Press the [YES] key after displayed the information of engine type.

4) On the ≪Engine Diagnosis≫ display screen, select the {Diagnostic Code(s) Display} and press the [YES] key.

5) On the  $\ll$ Diagnostic Code(s) Display $\gg$  display screen, select the {Current Diagnostic Code(s)} or {History Diagnostic Code(s)} and press the [YES] key.

NOTE:

• For detailed operation procedure, refer to the SUBARU SELECT MONITOR OPERATION MANUAL.

• For detailed concerning diagnostic trouble codes, refer to the List of Diagnostic Trouble Code (DTC).

<Ref. to EN(H6)-90 List of Diagnostic Trouble Code (DTC).>

# 2. SUBARU SELECT MONITOR (OBD MODE) 5048508A1602

1) On the  $\ll$ Main Menu $\gg$  display screen, select the {2. Each System Check} and press the [YES] key.

2) On the  $\ll$ System Selection Menu $\gg$  display screen, select the {Engine Control System} and press the [YES] key.

3) Press the [YES] key after displayed the information of engine type.

4) On the ≪Engine Diagnosis≫ display screen, select the {OBD System} and press the [YES] key.
5) On the ≪OBD Menu≫ display screen, select the {Diagnosis Code(s) Display} and press the [YES] key.

6) Make sure that a diagnostic trouble code (DTC) is shown on the display screen.

#### NOTE:

• For detailed operation procedure, refer to the SUBARU SELECT MONITOR OPERATION MANUAL.

• For detailed concerning diagnostic trouble codes, refer to the List of Diagnostic Trouble Code (DTC).

<Ref. to EN(H6)-90 List of Diagnostic Trouble Code (DTC).>

#### 3. OBD-II GENERAL SCAN TOOL SO48508A1603

Refers to data denoting emission-related powertrain diagnostic trouble codes.

For details concerning diagnostic trouble codes, refer to the List of Diagnostic Trouble Code (DTC). <Ref. to EN(H6)-90 List of Diagnostic Trouble Code (DTC).>

#### NOTE:

Refer to OBD-II general scan tool manufacturer's instruction manual to access emission-related powertrain diagnostic trouble codes (MODE \$03).

## **INSPECTION MODE**

# 12. Inspection Mode 5048510

#### A: OPERATION SO48510A16

### **1. PREPARATION FOR THE INSPECTION**

**MODE** 5048510A1601

Raise the vehicle using a garage jack and place on safety stands or drive the vehicle onto free rollers.

#### WARNING:

• Before raising the vehicle, ensure parking brakes are applied.

• Do not use a pantograph jack in place of a safety stand.

• Secure a rope or wire to the front and rear towing or tie-down hooks to prevent the lateral runout of front wheels.

• Do not abruptly depress/release clutch pedal or accelerator pedal during works even when engine is operating at low speeds since this may cause vehicle to jump off free rollers.

• In order to prevent the vehicle from slipping due to vibration, do not place any wooden blocks or similar items between the safety stands and the vehicle.

• Since the rear wheels will also rotate, do not place anything near them. Also, make sure that nobody goes in front of the vehicle.

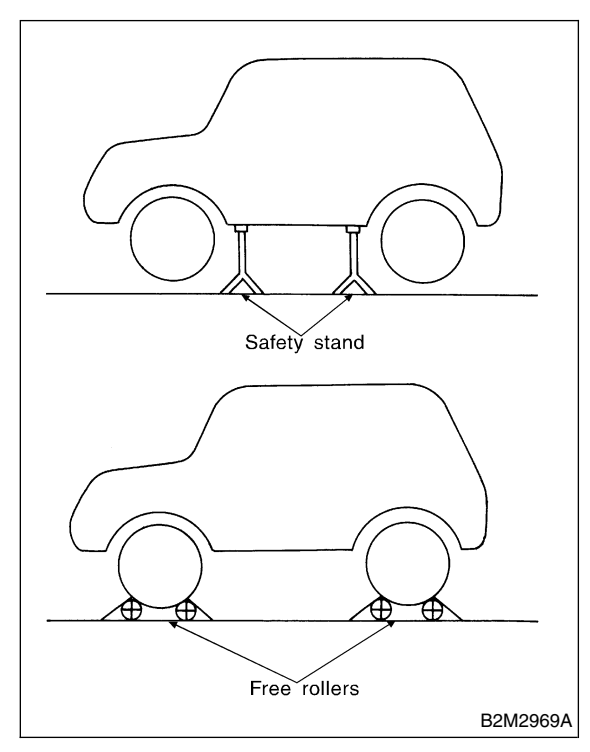

#### 2. SUBARU SELECT MONITOR 5048510A1602

After performing diagnostics and clearing the memory, check for any remaining unresolved trouble data.

1) Prepare Subaru Select Monitor kit. <Ref. to EN(H6)-8 PREPARATION TOOL, General Description.>

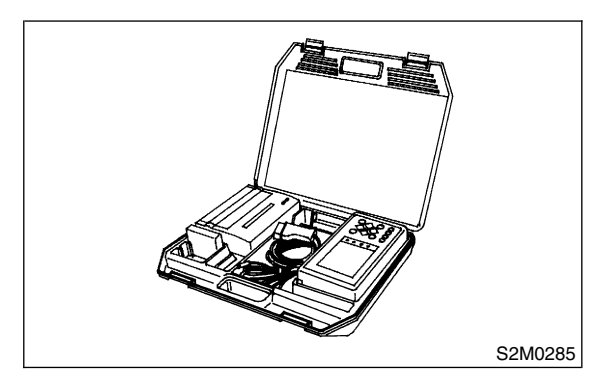

2) Connect diagnosis cable to Subaru Select Monitor.

3) Insert cartridge into Subaru Select Monitor. <Ref. to EN(H6)-8 PREPARATION TOOL, General Description.>

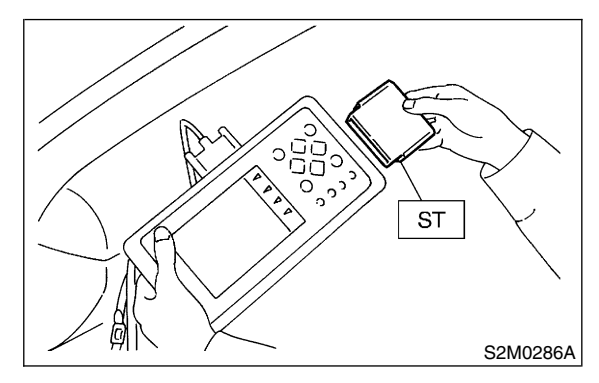

4) Connect test mode connector at the lower portion of instrument panel (on the driver's side), to the side of the center console box.

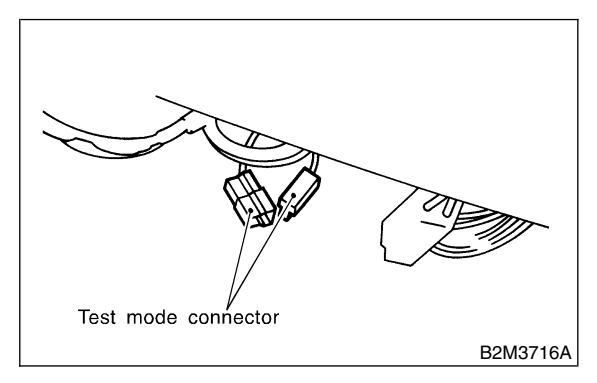

5) Connect Subaru Select Monitor to data link connector.

(1) Connect Subaru Select Monitor to data link connector located in the lower portion of the instrument panel (on the driver's side).

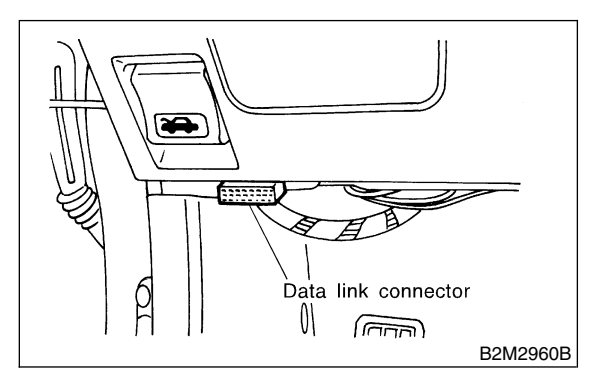

(2) Connect diagnosis cable to data link connector.

#### CAUTION:

# Do not connect scan tools except for Subaru Select Monitor and OBD-II general scan tool.

6) Turn ignition switch to ON (engine OFF) and Subaru Select Monitor switch to ON.

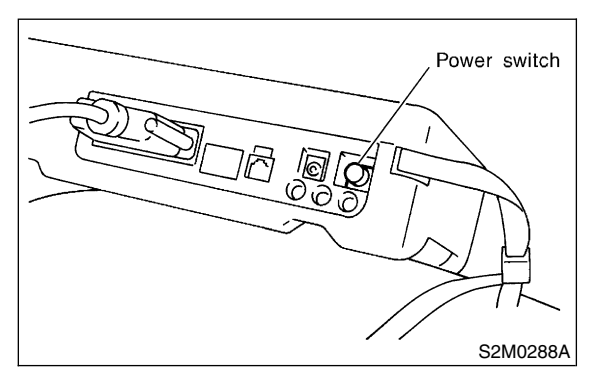

7) On the  $\ll$ Main Menu $\gg$  display screen, select the {2. Each System Check} and press the [YES] key.

8) On the ≪System Selection Menu≫ display screen, select the {Engine Control System} and press the [YES] key.

9) Press the [YES] key after displayed the information of engine type.

10) On the  $\ll$ Engine Diagnosis $\gg$  display screen, select the {Dealer Check Mode Procedure} and press the [YES] key.

11) When the "Perform Inspection (Dealer Check) Mode?" is shown on the display screen, press the [YES] key.

12) Perform subsequent procedures as instructed on the display screen.

• If trouble still remains in the memory, the corresponding diagnostic trouble code (DTC) appears on the display screen.

NOTE:

• For detailed operation procedure, refer to the SUBARU SELECT MONITOR OPERATION MANUAL.

• For detailed concerning diagnostic trouble codes, refer to the List of Diagnostic Trouble Code (DTC).

<Ref. to EN(H6)-90 List of Diagnostic Trouble Code (DTC).>

• Release the parking brake.

• The speed difference between front and rear wheels may light either the ABS warning light, but this indicates no malfunctions. When engine control diagnosis is finished, perform the ABS memory clearance procedure of self-diagnosis system.

#### 3. OBD-II GENERAL SCAN TOOL S048510A1603

After performing diagnostics and clearing the memory, check for any remaining unresolved trouble data:

1) Connect test mode connector at the lower side of the instrument panel (on the driver's side), to the side of the center console box.

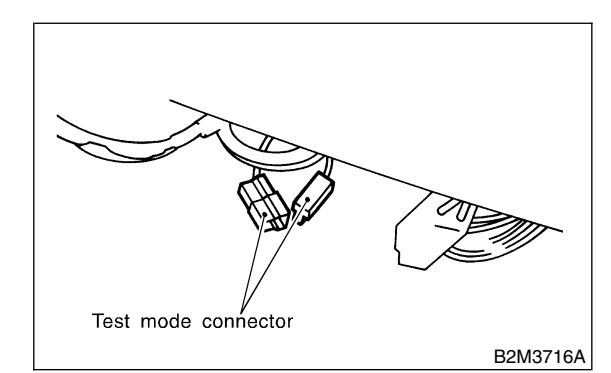

2) Connect the OBD-II general scan tool to its data link connector in the lower portion of the instrument panel (on the driver's side).

#### **CAUTION:**

Do not connect the scan tools except for Subaru Select Monitor and OBD-II general scan tool.

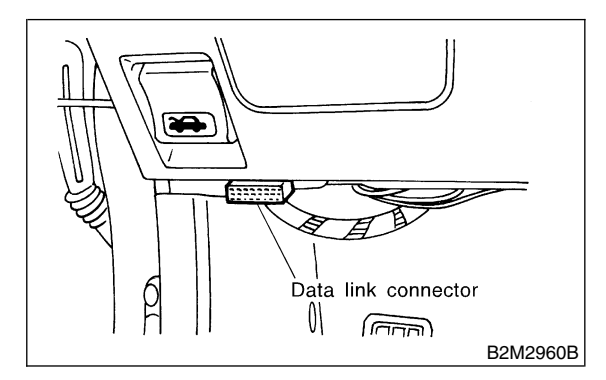

3) Start the engine.

#### NOTE:

Ensure the selector lever is placed in the "P" position before starting.

4) Using the selector lever or shift lever, turn the "P" position switch and the "N" position switch to ON.

5) Depress the brake pedal to turn the brake switch ON.

6) Keep engine speed in the 2,500 — 3,000 rpm range for 40 seconds.

NOTE:

On models without tachometer, use the tachometer (Secondary pickup type).

7) Place the selector lever or shift lever in the "D" position and drive the vehicle at 5 to 10 km/h (3 to 6 MPH).

NOTE:

• On AWD vehicles, release the parking brake.

• The speed difference between front and rear wheels may light the ABS warning light, but this indicates no malfunctions. When engine control diagnosis is finished, perform the ABS memory clearance procedure of self-diagnosis system.

8) Using the OBD-II general scan tool, check for diagnostic trouble code(s) and record the result(s).

NOTE:

• For detailed operation procedures, refer to the OBD-II General Scan Tool Instruction Manual.

• For detailed concerning diagnostic trouble codes, refer to the List of Diagnostic Trouble Code (DTC).

<Ref. to EN(H6)-90 List of Diagnostic Trouble Code (DTC).>

## 13. Clear Memory Mode 5048513

#### A: OPERATION SO48513A16

# 1. SUBARU SELECT MONITOR (NORMAL MODE) 5048513A1601

1) On the  $\ll$ Main Menu $\gg$  display screen, select the {2. Each System Check} and press the [YES] key.

2) On the ≪System Selection Menu≫ display screen, select the {Engine Control System} and press the [YES] key.

3) Press the [YES] key after displayed the information of engine type.

4) On the ≪Engine Diagnosis≫ display screen, select the {Clear Memory} and press the [YES] key.

5) When the 'Done' and 'Turn Ignition Switch OFF' are shown on the display screen, turn the Subaru Select Monitor and ignition switch to OFF.

#### NOTE:

For detailed operation procedure, refer to the SUBARU SELECT MONITOR OPERATION MANUAL.

# 2. SUBARU SELECT MONITOR (OBD

**MODE)** *S048513A1602* 

1) On the  $\ll$ Main Menu $\gg$  display screen, select the {2. Each System Check} and press the [YES] key.

2) On the ≪System Selection Menu≫ display screen, select the {Engine Control System} and press the [YES] key.

3) Press the [YES] key after displayed the information of engine type.

4) On the ≪Engine Diagnosis≫ display screen, select the {OBD System} and press the [YES] key.
5) On the ≪OBD Menu≫ display screen, select the {4. Diagnosis Code(s) Cleared} and press the [YES] key.

6) When the 'Clear Diagnostic Code?' is shown on the display screen, press the [YES] key.

7) Turn Subaru Select Monitor and ignition switch to OFF.

NOTE:

For detailed operation procedure, refer to the SUBARU SELECT MONITOR OPERATION MANUAL.

#### 3. OBD-II GENERAL SCAN TOOL 5048513A1603

For clear memory procedures using the OBD-II general scan tool, refer to the OBD-II General Scan Tool Instruction Manual.

Engine (DIAGNOSTICS)

# 14. Compulsory Valve Operation Check Mode 5048528

# A: OPERATION SO48528A16

1) Prepare Subaru Select Monitor kit. <Ref. to EN(H6)-8 PREPARATION TOOL, General Description.>

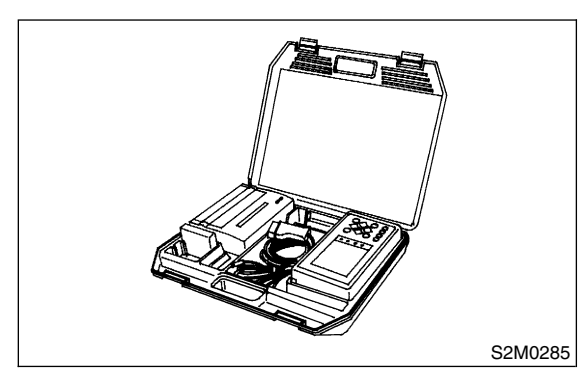

2) Connect diagnosis cable to Subaru Select Monitor.

3) Insert cartridge into Subaru Select Monitor. <Ref. to EN(H6)-8 PREPARATION TOOL, General Description.>

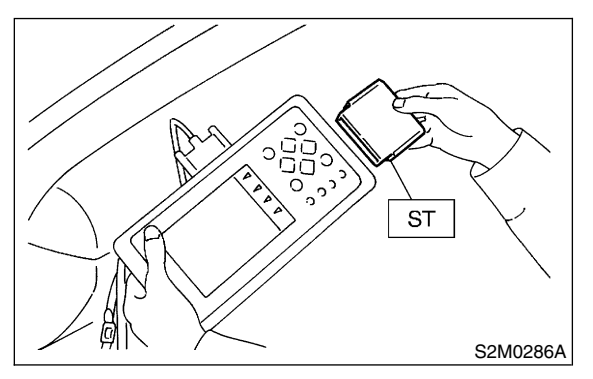

4) Connect test mode connector at the lower portion of instrument panel (on the driver's side), to the side of the center console box.

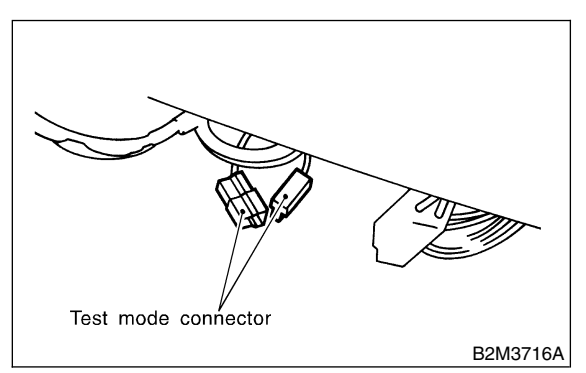

5) Connect Subaru Select Monitor to data link connector.

(1) Connect Subaru Select Monitor to data link connector located in the lower portion of the instrument panel (on the driver's side).

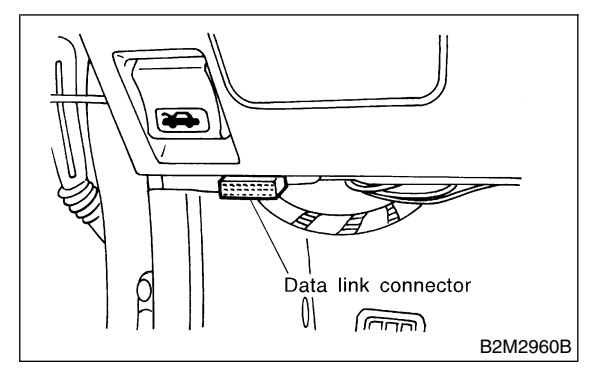

(2) Connect diagnosis cable to data link connector.

#### CAUTION:

Do not connect scan tools except for Subaru Select Monitor and OBD-II general scan tool.

6) Turn ignition switch to ON (engine OFF) and Subaru Select Monitor switch to ON.

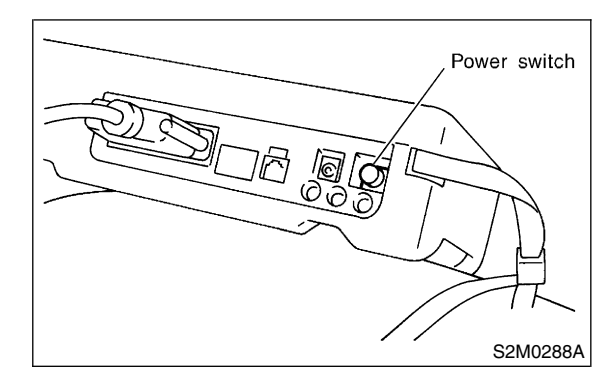

7) On the  $\ll$ Main Menu $\gg$  display screen, select the {2. Each System Check} and press the [YES] key.

8) On the ≪System Selection Menu≫ display screen, select the {Engine Control System} and press the [YES] key.

9) Press the [YES] key after displayed the information of engine type.

10) On the  $\ll$ Engine Diagnosis $\gg$  display screen, select the {System Operation Check Mode} and press the [YES] key.

11) On the ≪System Operation Check Mode≫ display screen, select the {Actuator ON/OFF Operation} and press the [YES] key.

12) Select the desired compulsory actuator on the  $\ll$ Actuator ON/OFF Operation $\gg$  display screen and press the [YES] key.

13) Pressing the [NO] key completes the compulsory operation check mode. The display will then return to the ≪Actuator ON/OFF Operation≫ screen.

EN(H6)-52

#### • A list of the support data is shown in the following table.

| Contents                                                            | Display            |
|---------------------------------------------------------------------|--------------------|
| Compulsory fuel pump relay operation check                          | Fuel Pump Relay    |
| Compulsory radiator fan relay operation check                       | Radiator Fan Relay |
| Compulsory air conditioning relay operation check A/C Compressor Re |                    |
| Compulsory purge control solenoid valve operation check             | CPC Solenoid Valve |

#### NOTE:

• The following parts will be displayed but not functional because they are not installed on the vehicle.

| Display                     |
|-----------------------------|
| AAI Solenoid Valve          |
| ASV Solenoid Valve          |
| FICD Solenoid               |
| Pressure Switching Sol. 1   |
| Pressure Switching Sol. 2   |
| PCV Solenoid Valve          |
| Vent Control Solenoid Valve |

# ENGINE MALFUNCTION INDICATOR LAMP (MIL)

# 15. Engine Malfunction Indicator Lamp (MIL) 5048653

# A: PROCEDURE S048653E45

| 1. Activation of check engine malfunction indicator lamp (MIL). < Ref. to EN(H6)-56 ACTIVATION OF CHECK ENGINE MAL-                                                                                                    |
|----------------------------------------------------------------------------------------------------|
| FUNCTION INDICATOR LAMP (MIL), Engine Malfunction Indicator Lamp (MIL).>                                                                                                    |
| $\downarrow$                                                                                                    |
| <ol> <li>Check engine malfunction indicator lamp (MIL) does not come on. <ref. check="" en(h6)-57="" engine="" malfunction<br="" to="">INDICATOR LAMP (MIL) DOES NOT COME ON., Engine Malfunction Indicator Lamp (MIL).&gt;</ref.></li> </ol>                   |
| $\downarrow$                                                                                                    |
| 3. Check engine malfunction indicator lamp (MIL) does not go off. <ref. check="" en(h6)-61="" engine="" malfunction<="" td="" to=""></ref.>                                                                                                    |
| INDICATOR LAMP (MIL) DOES NOT GO OFF., Engine Malfunction Indicator Lamp (MIL).>                                                                                                    |
| $\downarrow$                                                                                                    |
| 4. Check engine malfunction indicator lamp (MIL) does not blink at a cycle of 3 Hz. <ref. check="" en(h6)-63="" engine<br="" to="">MALFUNCTION INDICATOR LAMP (MIL) DOES NOT BLINK AT A CYCLE OF 3 HZ., Engine Malfunction Indicator Lamp<br/>(MIL).&gt;</ref.> |
| $\rightarrow$                                                                                                    |
| 5. Check engine malfunction indicator lamp (MIL) remains blinking at a cycle of 3 Hz. <ref. (mil)="" (mil).="" 3="" a="" at="" blinking="" check="" cycle="" en(h6)-67="" engine="" hz.,="" indicator="" lamp="" malfunction="" of="" remains="" to=""></ref.>  |

## B: ACTIVATION OF CHECK ENGINE MALFUNCTION INDICATOR LAMP

(MIL) 5048653E89

1) When ignition switch is turned to ON (engine off), the CHECK ENGINE malfunction indicator lamp (MIL) in the combination meter illuminates.

#### NOTE:

If the MIL does not illuminate, perform diagnostics of the CHECK ENGINE light circuit or the combination meter circuit. <Ref. to EN(H6)-57 CHECK ENGINE MALFUNCTION INDICATOR LAMP (MIL) DOES NOT COME ON., Engine Malfunction Indicator Lamp (MIL) Illumination Pattern.>

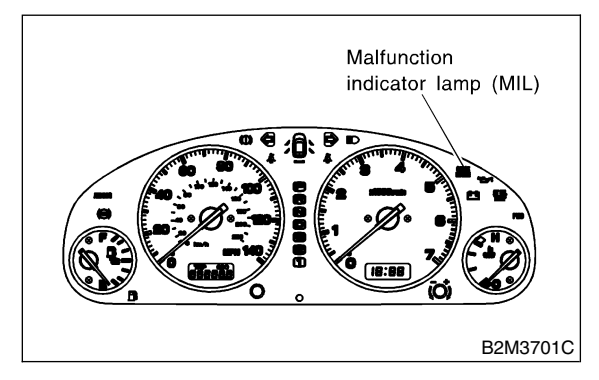

2) After starting the engine, the MIL goes out. If it does not, either the engine or the emission control system is malfunctioning.

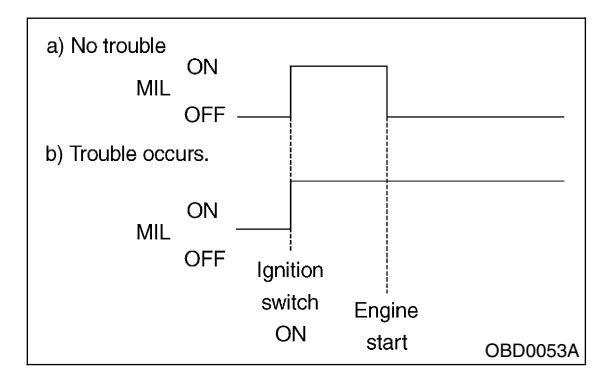

3) If the diagnosis system senses a misfire which could damage the catalyzer, the MIL will blink at a cycle of 1 Hz.

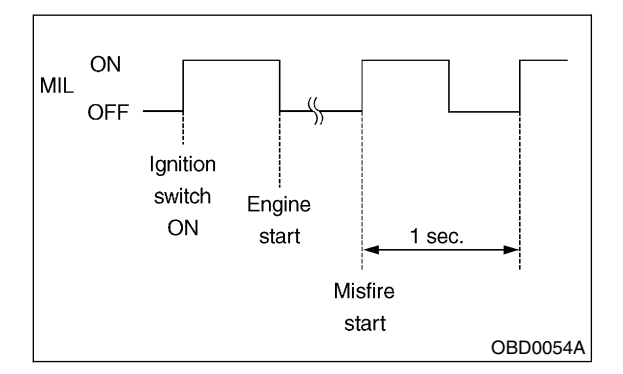

4) When ignition switch is turned to ON (engine off) or to "START" with the test mode connector connected, the MIL blinks at a cycle of 3 Hz.

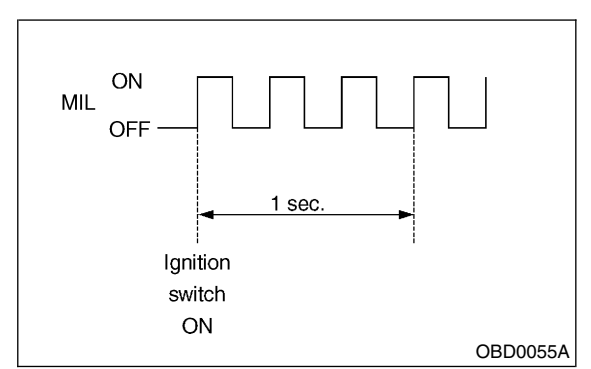

## **ENGINE MALFUNCTION INDICATOR LAMP (MIL)**

Engine (DIAGNOSTICS)

# C: CHECK ENGINE MALFUNCTION INDICATOR LAMP (MIL) DOES NOT COME ON. 5048655E00

#### • DIAGNOSIS:

- The CHECK ENGINE malfunction indicator lamp (MIL) circuit is open or shorted.
- TROUBLE SYMPTOM:
- When ignition switch is turned ON (engine OFF), MIL does not come on.
- WIRING DIAGRAM:

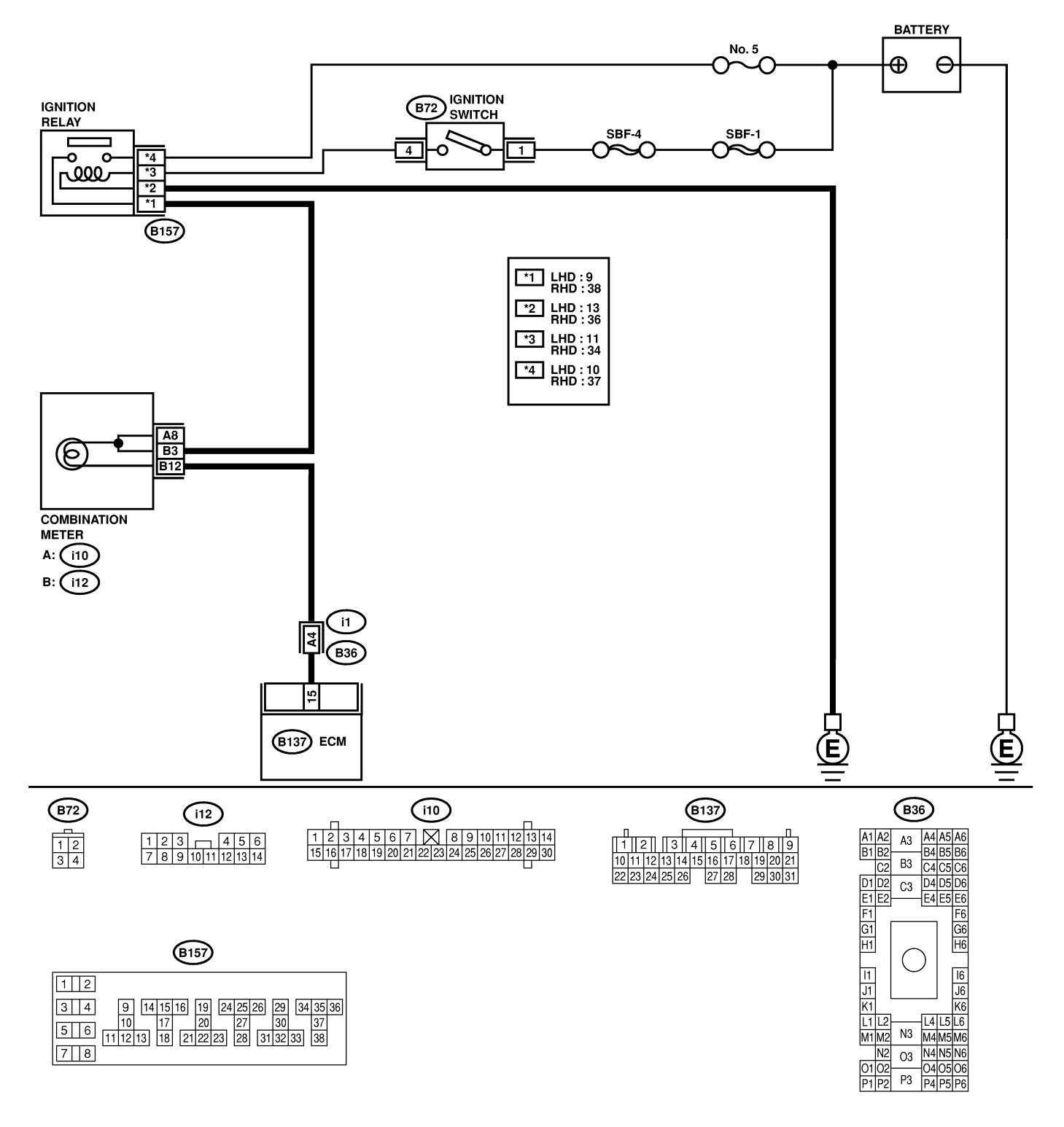

# ENGINE MALFUNCTION INDICATOR LAMP (MIL) Engine (DIAGNOSTICS)

| No | Step                                                                                                    | Check                                                                              | Ves                                                                                   | No                                                                                                    |
|----|----------------------------------------------------------------------------------------------------|------------------------------------------------------------------------------------|---------------------------------------------------------------------------------------|----------------------------------------------------------------------------------------------------|
| 1  | CHECK OUTPUT SIGNAL FROM ECM.<br>1) Turn ignition switch to ON.<br>2) Measure voltage between ECM connector<br>and chassis ground.<br><i>Connector &amp; terminal</i><br>(B137) No. 15 (+) — Chassis ground<br>(-):                                                                                                    | Is the voltage less than 1<br>V?                                                   | Go to step 4.                                                                         | Go to step 2.                                                                                                    |
| 2  | CHECK POOR CONTACT.                                                                                                    | Does the MIL come on<br>when shaking or pulling<br>ECM connector and har-<br>ness? | Repair poor con-<br>tact in ECM con-<br>nector.                                       | Go to step 3.                                                                                                    |
| 3  | CHECK ECM CONNECTOR.                                                                                                    | Is ECM connector correctly<br>connected?                                           | Replace ECM.<br><ref. fu(h6)-<br="" to="">46, Engine Con-<br/>trol Module.&gt;</ref.> | Repair connection<br>of ECM connec-<br>tor.                                                                                                    |
| 4  | <ul> <li>CHECK HARNESS BETWEEN COMBINA-<br/>TION METER AND ECM CONNECTOR.</li> <li>1) Turn ignition switch to OFF.</li> <li>2) Remove combination meter. <ref. idi-16<br="" to="">Combination Meter Assembly.&gt;</ref.></li> <li>3) Disconnect connector from ECM and com-<br/>bination meter.</li> <li>4) Measure resistance of harness between<br/>ECM and combination meter connector.</li> <li>Connector &amp; terminal<br/>(B137) No. 15 — (i12) No. 12:</li> </ul> | Is resistance less than 1 $\Omega$ ?                                               | Go to step <b>5</b> .                                                                 | Repair harness<br>and connector.<br>NOTE:<br>In this case,<br>repair the follow-<br>ing:<br>• Open circuit in<br>harness between<br>ECM and combi-<br>nation meter con-<br>nector<br>• Poor contact in<br>coupling connec-<br>tor |
| 5  | CHECK POOR CONTACT.<br>Check poor contact in combination meter con-<br>nector.                                                                                                    | Is there poor contact in combination meter connector?                              | Repair poor con-<br>tact in combina-<br>tion meter con-<br>nector.                    | Go to step 6.                                                                                                    |

# ENGINE MALFUNCTION INDICATOR LAMP (MIL)

| No. | Step                                                                                                    | Check                      | Yes                                           | No                                                                                                    |
|-----|----------------------------------------------------------------------------------------------------|----------------------------|-----------------------------------------------|----------------------------------------------------------------------------------------------------|
| 6   | CHECK HARNESS BETWEEN COMBINA-<br>TION METER AND IGNITION SWITCH CON-<br>NECTOR.<br>Measure voltage between combination meter<br>connector and chassis ground.<br><i>Connector &amp; terminal</i><br>( <i>i</i> 10) No. 8 (+) — Chassis ground (-):<br>( <i>i</i> 12) No. 3 (+) — Chassis ground (-): | Is voltage more than 10 V? | Go to step 7.                                 | Check the follow-<br>ing and repair if<br>necessary.<br>NOTE:<br>• Broken down<br>ignition relay.<br>• Blown out fuse<br>(No. 5).<br>• If replaced fuse<br>(No. 5) blows<br>easily, check the<br>harness for short<br>circuit of harness<br>between fuse (No.<br>5) and ignition<br>relay connector.<br>• Open or short<br>circuit in harness<br>between fuse (No.<br>5) and battery ter-<br>minal<br>• Open circuit in<br>harness between<br>fuse (No. 5) and<br>ignition relay con-<br>nector<br>• Poor contact in<br>ignition switch<br>connector |
| 7   | CHECK LAMP BULB.<br>Remove engine malfunction indicator lamp<br>bulb.                                                                                                    | Is lamp bulb condition OK? | Repair combina-<br>tion meter con-<br>nector. | Replace lamp<br>bulb.                                                                                                    |

MEMO:

# D: CHECK ENGINE MALFUNCTION INDICATOR LAMP (MIL) DOES NOT GO

**OFF.** *S048653E91* 

#### DIAGNOSIS:

- The CHECK ENGINE malfunction indicator lamp (MIL) circuit is shorted.
- TROUBLE SYMPTOM:

• Although MIL comes on when engine runs, trouble code is not shown on Subaru select monitor or OBD-II general scan tool display.

# ENGINE MALFUNCTION INDICATOR LAMP (MIL) Engine (DIAGNOSTICS)

#### • WIRING DIAGRAM:

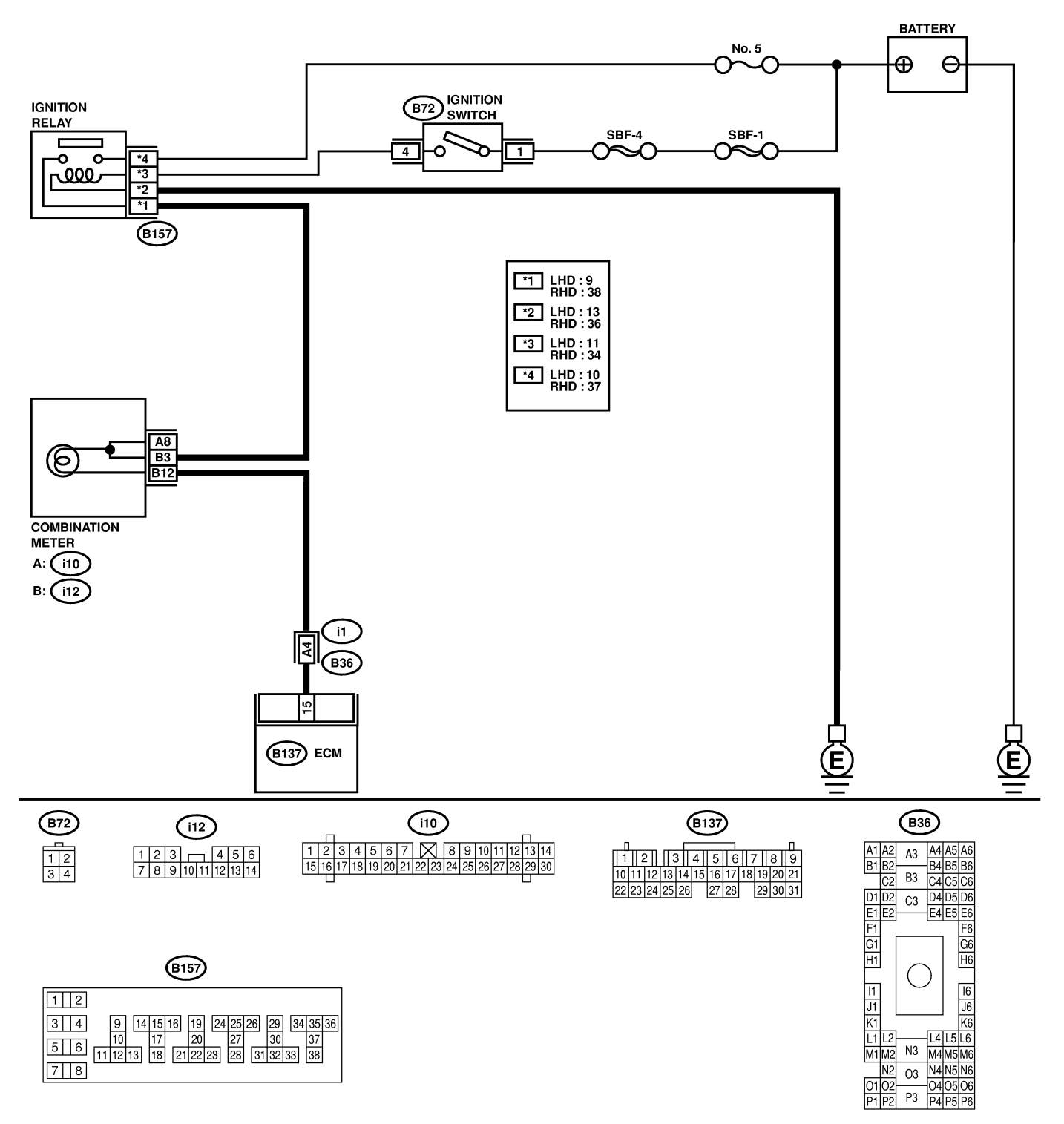

B2M4565

| No. | Step                              | Check                 | Yes               | No                                    |
|-----|-----------------------------------|-----------------------|-------------------|---------------------------------------|
| 1   | CHECK HARNESS BETWEEN COMBINA-    | Does the MIL come on? | Repair short cir- | Replace ECM.                          |
|     | TION METER AND ECM CONNECTOR.     |                       | cuit in harness   | <ref. fu(h6)-<="" th="" to=""></ref.> |
|     | 1) Turn ignition switch to OFF.   |                       | between combina-  | 46, Engine Con-                       |
|     | 2) Disconnect connector from ECM. |                       | tion meter and    | trol Module.>                         |
|     | 3) Turn ignition switch to ON.    |                       | ECM connector.    |                                       |

### E: CHECK ENGINE MALFUNCTION INDICATOR LAMP (MIL) DOES NOT BLINK AT A CYCLE OF 3 Hz. 5048653E92

#### • DIAGNOSIS:

- The CHECK ENGINE malfunction indicator lamp (MIL) circuit is open or shorted.
- Test mode connector circuit is open.
- TROUBLE SYMPTOM:
  - When inspection mode, MIL does not blink at a cycle of 3 Hz.

#### • WIRING DIAGRAM:

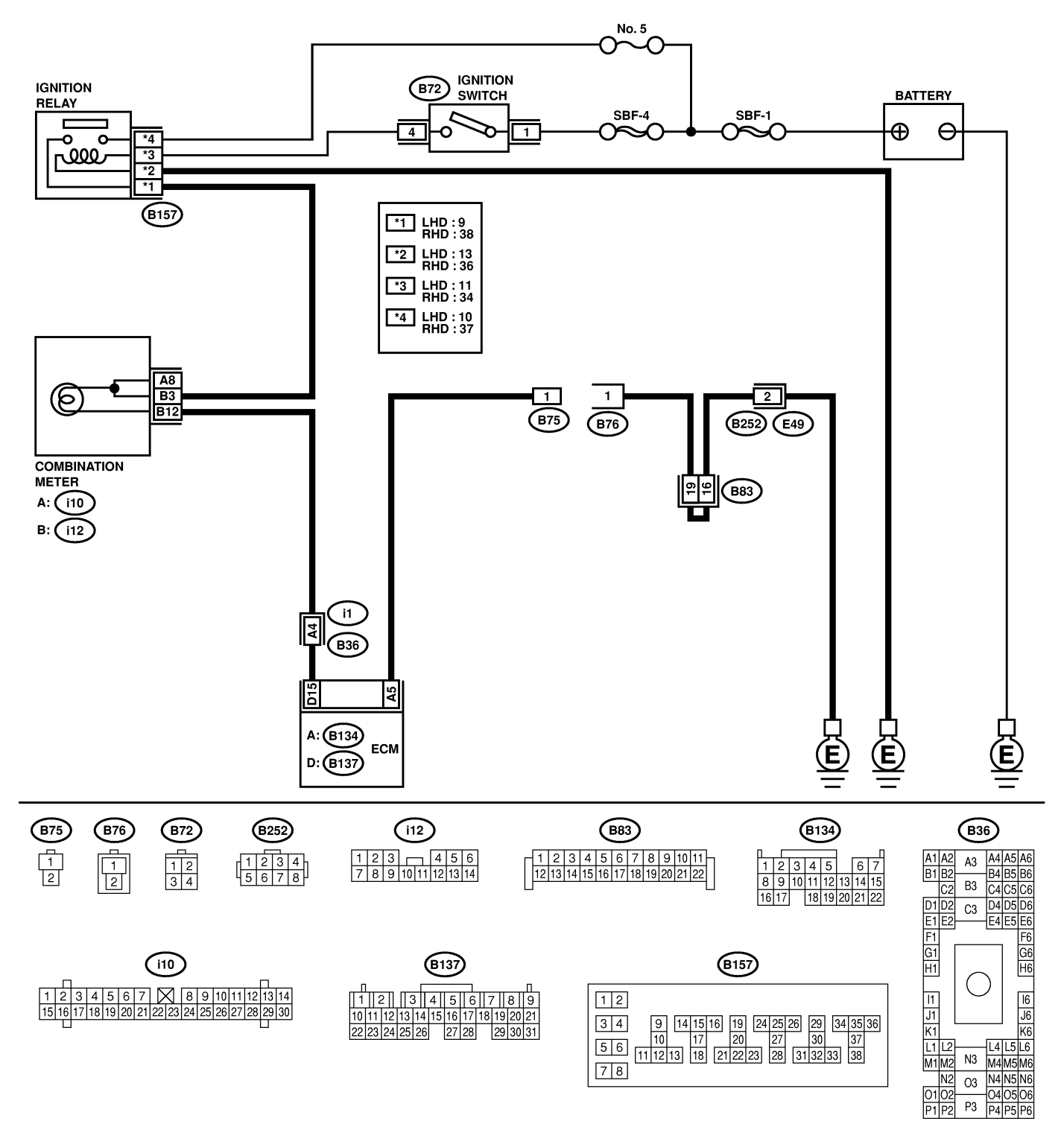

B2M4566

# ENGINE MALFUNCTION INDICATOR LAMP (MIL)

| No. | Step                                                                                                    | Check                                   | Yes                                                                                                  | No                                                                                                    |
|-----|----------------------------------------------------------------------------------------------------|-----------------------------------------|----------------------------------------------------------------------------------------------------|----------------------------------------------------------------------------------------------------|
| 1   | CHECK STATUS OF CHECK ENGINE MAL-<br>FUNCTION INDICATOR LAMP (MIL).<br>1) Turn ignition switch to OFF.<br>2) Disconnect test mode connector.<br>3) Turn ignition switch to ON. (engine OFF)                                                                                                    | Does the MIL come on?                   | Go to step 2.                                                                                        | Repair the MIL<br>circuit. <ref. to<br="">EN(H6)-56<br/>CHECK ENGINE<br/>MALFUNCTION<br/>INDICATOR<br/>LAMP (MIL)<br/>DOES NOT<br/>COME ON.,<br/>Engine Malfunc-<br/>tion Indicator<br/>Lamp (MIL).&gt;</ref.> |
| 2   | <ul> <li>CHECK HARNESS BETWEEN COMBINA-<br/>TION METER AND ECM CONNECTOR.</li> <li>1) Turn ignition switch to OFF.</li> <li>2) Disconnect connector from ECM.</li> <li>3) Turn ignition switch to ON.</li> </ul>                                                                                                    | Does the MIL come on?                   | Repair ground<br>short circuit in<br>harness between<br>combination meter<br>and ECM connec-<br>tor. | Go to step <b>3</b> .                                                                                                    |
| 3   | <ul> <li>CHECK HARNESS BETWEEN TEST MODE<br/>CONNECTOR AND CHASSIS GROUND.</li> <li>1) Turn ignition switch to OFF.</li> <li>2) Disconnect connector from ECM.</li> <li>3) Measure resistance of harness between<br/>test mode connector and chassis ground.</li> <li>Connector &amp; terminal<br/>(B76) No. 1 — Chassis ground:</li> </ul> | Is resistance less than 1 $\Omega$ ?    | Go to step 4.                                                                                        | Repair harness<br>and connector.<br>NOTE:<br>In this case,<br>repair the follow-<br>ing:<br>• Open circuit in<br>harness between<br>test mode con-<br>nector and chas-<br>sis ground                           |
| 4   | CHECK POOR CONTACT.<br>Check poor contact in ECM connector.                                                                                                    | Is there poor contact in ECM connector? | Repair poor con-<br>tact in ECM con-<br>nector.                                                      | Go to step 5.                                                                                                    |
| 5   | <ul> <li>CHECK HARNESS BETWEEN ECM AND<br/>TEST MODE CONNECTOR.</li> <li>1) Connect test mode connector.</li> <li>2) Measure resistance of harness between<br/>ECM and chassis ground.</li> <li>Connector &amp; terminal<br/>(B134) No. 5 — Chassis ground:</li> </ul>                                                                      | Is resistance less than 1 $\Omega$ ?    | Go to step <b>6</b> .                                                                                | Repair open cir-<br>cuit in harness<br>between ECM<br>and test mode<br>connector.                                                                                                    |
| 6   | CHECK POOR CONTACT.<br>Check poor contact in ECM connector.                                                                                                    | Is there poor contact in ECM connector? | Repair poor con-<br>tact in ECM con-<br>nector.                                                      | Replace ECM.<br><ref. fu(h6)-<br="" to="">46, Engine Con-<br/>trol Module.&gt;</ref.>                                                                                                    |

MEMO:

### **ENGINE MALFUNCTION INDICATOR LAMP (MIL)**

Engine (DIAGNOSTICS)

#### F: CHECK ENGINE MALFUNCTION INDICATOR LAMP (MIL) REMAINS BLINKING AT A CYCLE OF 3 Hz. 5048653E3

- DIAGNOSIS:
  - Test mode connector circuit is shorted.
- TROUBLE SYMPTOM:
  - MIL blinks at a cycle of 3 Hz when ignition switch is turned to ON.
- WIRING DIAGRAM:

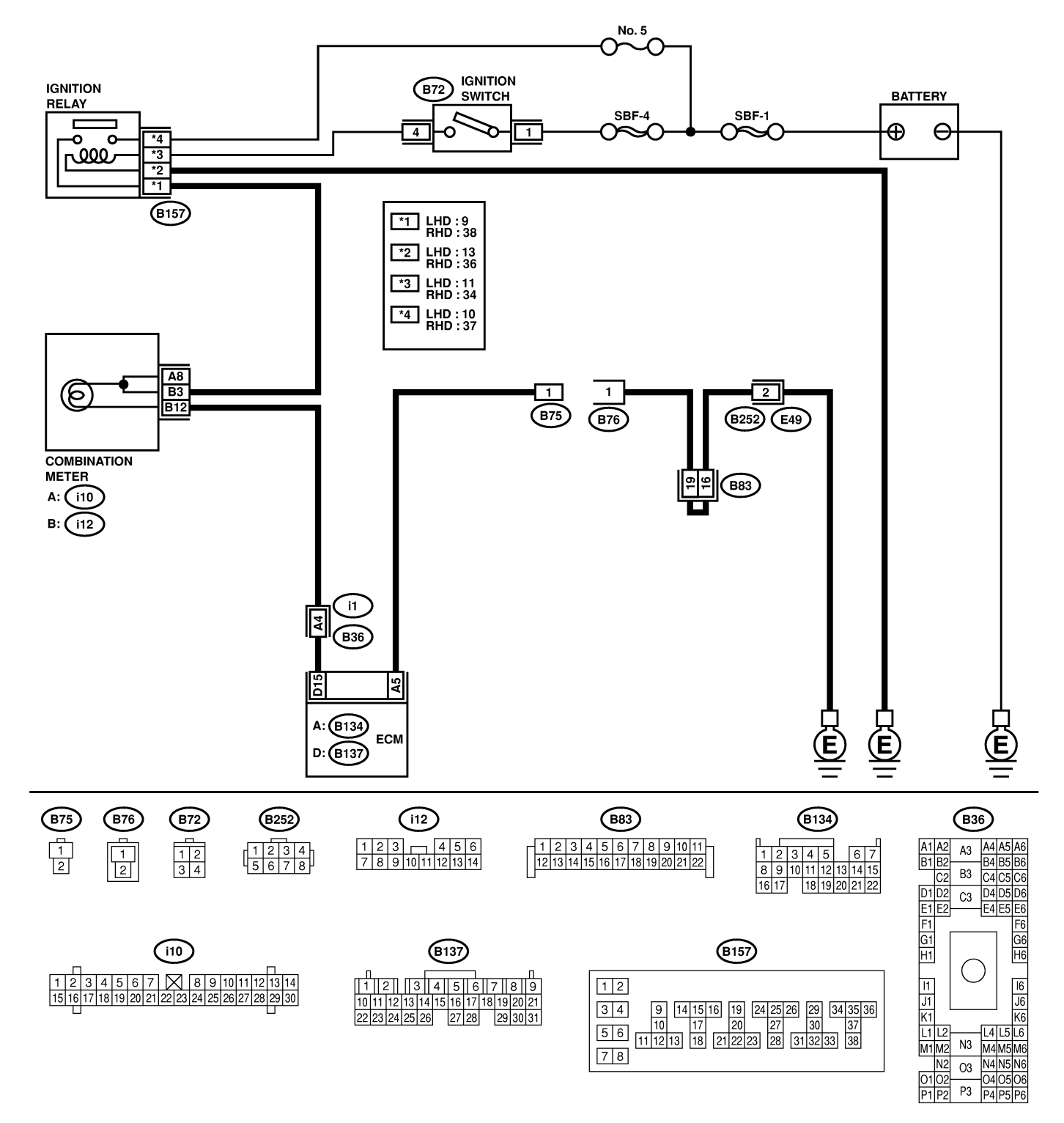

# ENGINE MALFUNCTION INDICATOR LAMP (MIL) Engine (DIAGNOSTICS)

| No. | Step                                                                                                    | Check                                | Yes                                                                                | No                                                                                                    |
|-----|----------------------------------------------------------------------------------------------------|--------------------------------------|------------------------------------------------------------------------------------|----------------------------------------------------------------------------------------------------|
| 1   | CHECK TEST MODE CONNECTOR.<br>1) Disconnect test mode connector.<br>2) Turn ignition switch to ON.                                                                                                    | Does MIL flash on and off?           | Go to step 2.                                                                      | System is in good<br>order.<br>NOTE:<br>MIL blinks at a<br>cycle of 3 Hz<br>when test mode<br>connector is con-<br>nected. |
| 2   | <ul> <li>CHECK HARNESS BETWEEN ECM CONNECTOR AND ENGINE GROUNDING TERMINAL.</li> <li>1) Turn ignition switch to OFF.</li> <li>2) Disconnect connector from ECM.</li> <li>3) Measure resistance of harness between ECM connector and chassis ground.</li> <li>Connector &amp; terminal (B134) No. 5 — Chassis ground:</li> </ul> | Is resistance less than 5 $\Omega$ ? | Repair short cir-<br>cuit in harness<br>between ECM<br>and test mode<br>connector. | Replace ECM.<br><ref. fu(h6)-<br="" to="">46, Engine Con-<br/>trol Module.&gt;</ref.>                                      |

MEMO:

# 16. Diagnostics for Engine Starting Failure 5048533

## A: PROCEDURE S048533E45

| 1. Inspection of starter motor circuit. < Ref. to EN(H6)-71 STARTER MOTOR CIRCUIT, Diagnostics for Engine Starting Fail-                                                                                                    |
|----------------------------------------------------------------------------------------------------|
| ure.>                                                                                                    |
| $\downarrow$                                                                                                    |
| <ol> <li>Inspection of ECM power supply and ground line. <ref. and<br="" control="" en(h6)-73="" module="" power="" supply="" to="">GROUND LINE, Diagnostics for Engine Starting Failure.&gt;</ref.></li> </ol>                                                                                  |
| $\downarrow$                                                                                                    |
| <ol> <li>Inspection of ignition control system. <ref. control="" diagnostics="" en(h6)-77="" engine="" for="" ignition="" starting<br="" system,="" to="">Failure.&gt;</ref.></li> </ol>                                                                                                    |
| $\downarrow$                                                                                                    |
| 4. Inspection of fuel pump circuit. < Ref. to EN(H6)-81 FUEL PUMP CIRCUIT, Diagnostics for Engine Starting Failure.>                                                                                                    |
| $\downarrow$                                                                                                    |
| 5. Inspection of fuel injector circuit. < Ref. to EN(H6)-85 FUEL INJECTOR CIRCUIT, Diagnostics for Engine Starting Failure.>                                                                                                    |
| $\rightarrow$                                                                                                    |
| <ol><li>Inspection of crankshaft position sensor circuit. &lt; Ref. to EN(H6)-89 CRANKSHAFT POSITION SENSOR CIRCUIT, Diag-<br/>nostics for Engine Starting Failure.&gt;</li></ol>                                                                                                    |
| $\rightarrow$                                                                                                    |
| <ol> <li>Inspection of camshaft position sensor circuit. <ref. camshaft="" circuit,="" diagnos-<br="" en(h6)-89="" position="" sensor="" to="">tics for Engine Starting Failure.&gt;</ref.></li> </ol>                                                                                           |
| $\downarrow$                                                                                                    |
| 8. Inspection using Subaru Select Monitor or OBD-II general scan tool <ref. (dtc).="" code="" diagnostic="" en(h6)-97="" procedure="" to="" trouble="" with=""> or inspection using "19. General Diagnostics Table". <ref. diagnostic="" en(h6)-321="" general="" table.="" to=""></ref.></ref.> |

Engine (DIAGNOSTICS)

### B: STARTER MOTOR CIRCUIT 5048533E94

#### CAUTION:

After repair or replacement of faulty parts, conduct CLEAR MEMORY MODE <Ref. to EN(H6)-51 Clear Memory Mode.> and INSPECTION MODE <Ref. to EN(H6)-48 Inspection Mode.>.

• WIRING DIAGRAM:

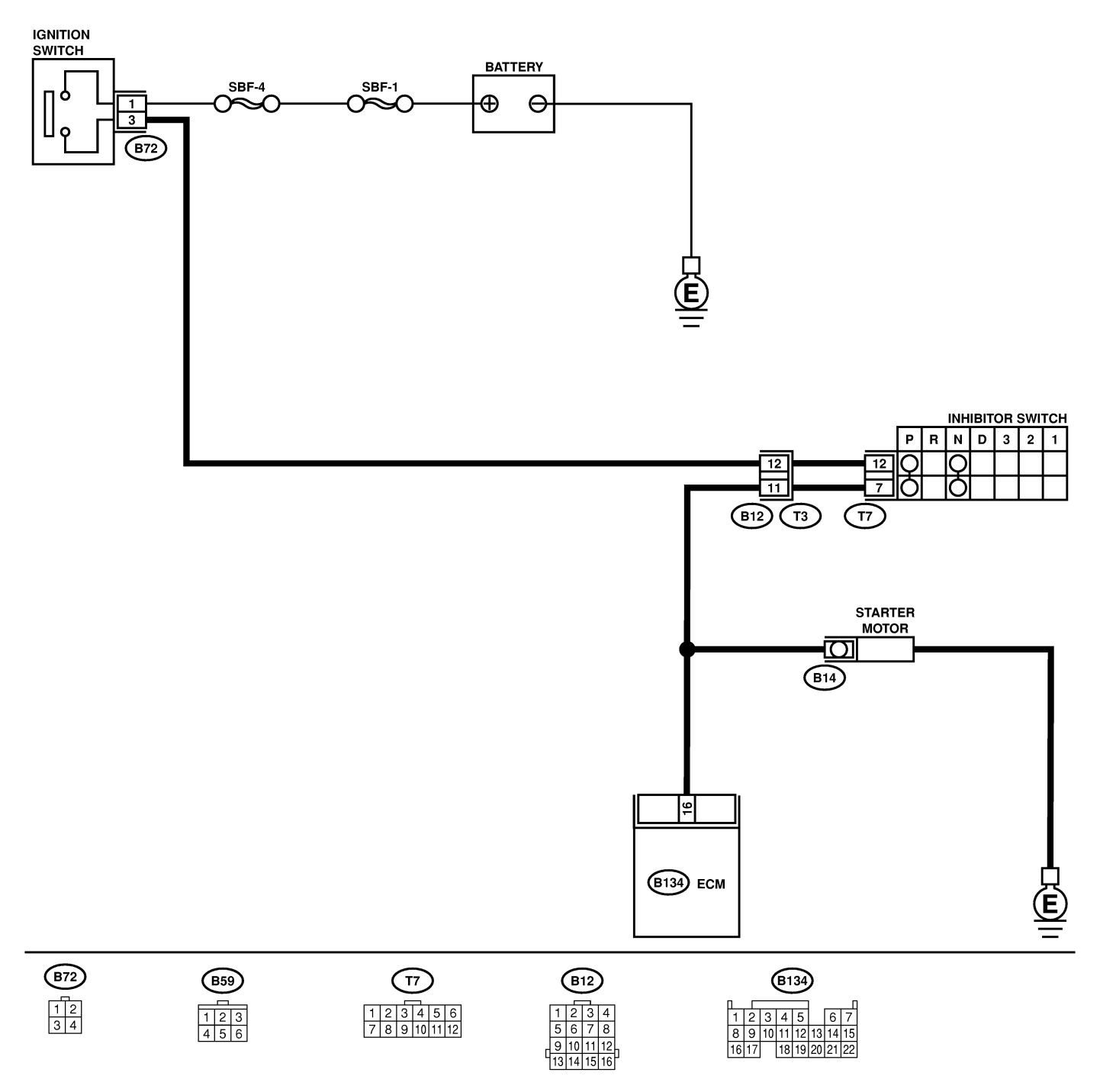
| No. | Step                                                                                                    | Check                                    | Yes                                                                                                    | No                                                                                                    |
|-----|----------------------------------------------------------------------------------------------------|------------------------------------------|----------------------------------------------------------------------------------------------------|----------------------------------------------------------------------------------------------------|
| 1   | CHECK BATTERY.                                                                                                    | Is the voltage more than 12 V?           | Go to step 2.                                                                                               | Charge or replace battery.                                                                                                    |
| 2   | CHECK INPUT SIGNAL FOR STARTER<br>MOTOR.<br>1) Turn ignition switch to OFF.<br>2) Disconnect connector from starter motor.<br>3) Turn ignition switch to ST.<br>4) Measure power supply voltage between<br>starter motor connector terminal and engine<br>ground.<br><i>Connector &amp; terminal</i><br><i>(B14) No. 1 (+) — Engine ground (–):</i><br>NOTE:<br>Place the selector lever in the "P" or "N" posi-<br>tion.                    | Is the voltage more than 10<br>V?        | Go to step <b>3</b> .                                                                                       | Go to step 4.                                                                                                    |
| 3   | <ul> <li>CHECK GROUND CIRCUIT OF STARTER<br/>MOTOR.</li> <li>1) Turn ignition switch to OFF.</li> <li>2) Disconnect terminal from starter motor.</li> <li>3) Measure resistance of ground cable<br/>between ground cable terminal and engine<br/>ground.</li> </ul>                                                                                                    | Is resistance less than 5 $\Omega$ ?     | Check starter<br>motor. <ref. to<br="">SC(H6)-6,<br/>Starter.&gt;</ref.>                                    | Repair open cir-<br>cuit of ground<br>cable.                                                                                                    |
| 4   | <ul> <li>CHECK HARNESS BETWEEN BATTERY</li> <li>AND IGNITION SWITCH CONNECTOR.</li> <li>1) Disconnect connector from ignition switch.</li> <li>2) Measure power supply voltage between ignition switch connector and chassis ground.</li> <li><i>Connector &amp; terminal</i><br/>(B72) No. 1 (+) — Chassis ground (-):</li> </ul>                                                                                                    | Is the voltage more than 10<br>V?        | Go to step 5.                                                                                               | Repair open cir-<br>cuit in harness<br>between ignition<br>switch and<br>battery, and check<br>fuse SBF No. 4<br>and SBF No.1.                                       |
| 5   | <ul> <li>CHECK IGNITION SWITCH.</li> <li>1) Disconnect connector from ignition switch.</li> <li>2) Measure resistance between ignition switch terminals while turning ignition switch to the "ST" position.</li> <li>Terminals</li> <li>No. 1 — No. 3:</li> </ul>                                                                                                    | Is the resistance less than 5 $\Omega$ ? | Go to step <b>6</b> .                                                                                       | Replace ignition<br>switch.                                                                                                    |
| 6   | <ul> <li>CHECK INPUT VOLTAGE OF INHIBITOR<br/>SWITCH.</li> <li>1) Turn ignition switch to OFF.</li> <li>2) Disconnect connector from inhibitor switch.</li> <li>3) Connect connector to ignition switch.</li> <li>4) Measure input voltage between inhibitor<br/>switch connector terminal and engine ground<br/>while turning ignition switch to ST.</li> <li>Connector &amp; terminal<br/>(B12) No. 12 (+) — Engine ground (-):</li> </ul> | Is the voltage more than 10<br>V?        | Go to step 6.                                                                                               | Repair open or<br>ground short cir-<br>cuit in harness<br>between inhibitor<br>switch and ignition<br>switch.<br>NOTE:<br>Check security<br>system (if<br>equipped). |
| 7   | <ul> <li>CHECK INHIBITOR SWITCH.</li> <li>1) Place the selector lever in the "P" or "N" position.</li> <li>2) Measure resistance between inhibitor switch terminals.</li> <li>Connector &amp; terminal (T3) No. 11 — No. 12:</li> </ul>                                                                                                    | Is the resistance less than 1 $\Omega$ ? | Repair open or<br>ground short cir-<br>cuit in harness<br>between inhibitor<br>switch and starter<br>motor. | Replace inhibitor<br>switch. <ref. to<br="">AT-29 Inhibitor<br/>Switch.&gt;</ref.>                                                                                   |

Engine (DIAGNOSTICS)

### C: CONTROL MODULE POWER SUPPLY AND GROUND LINE SO48533E37

#### CAUTION:

After repair or replacement of faulty parts, conduct CLEAR MEMORY MODE <Ref. to EN(H6)-51 Clear Memory Mode.> and INSPECTION MODE. <Ref. to EN(H6)-48 Inspection Mode.>

• WIRING DIAGRAM:

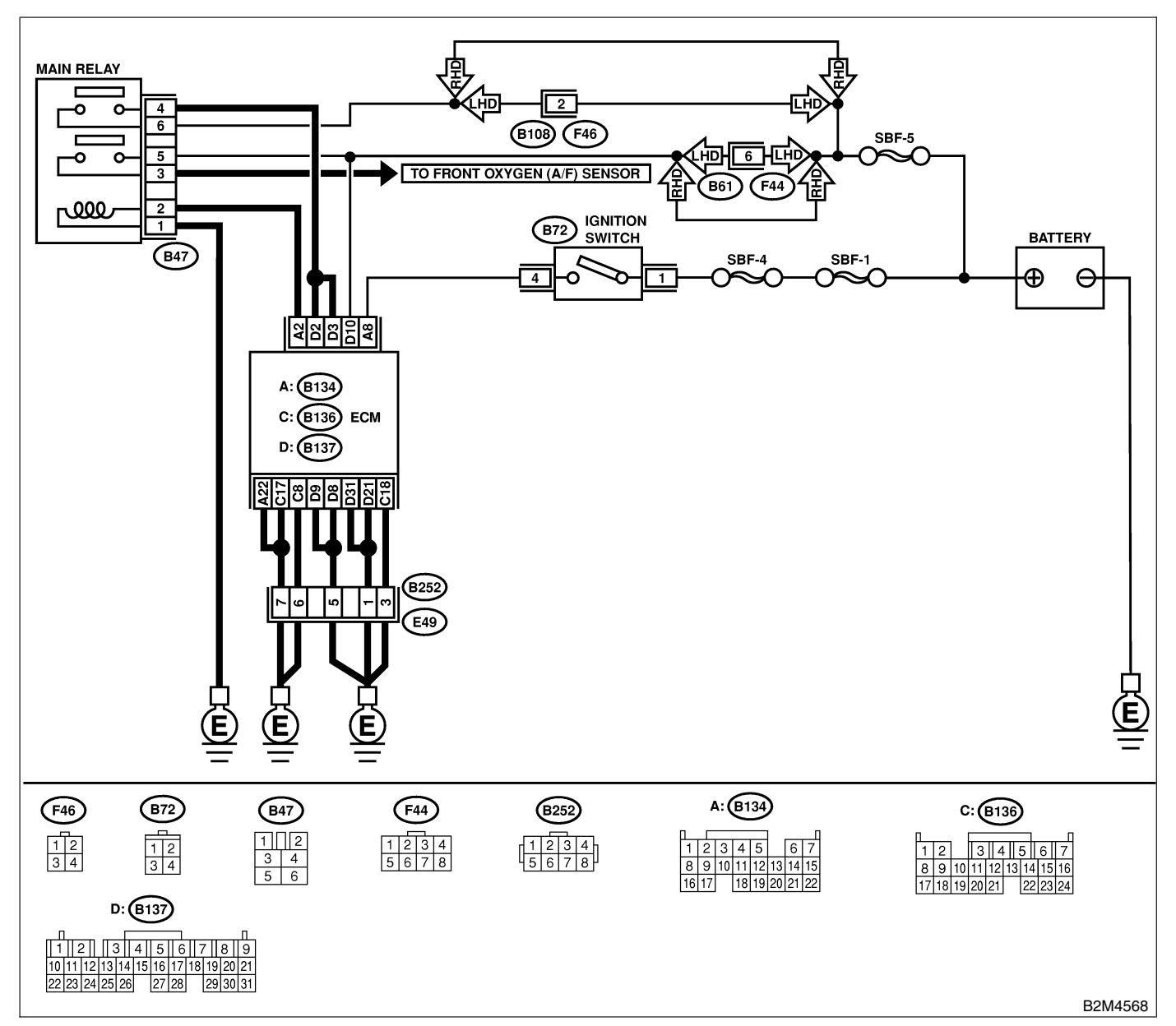

| No. | Step                                           | Check                       | Yes           | No           |
|-----|------------------------------------------------|-----------------------------|---------------|--------------|
| 1   | CHECK MAIN RELAY.                              | Is the resistance less than | Go to step 2. | Replace main |
|     | 1) Turn the ignition switch to OFF.            | 10 Ω?                       |               | relay.       |
|     | 2) Remove main relay.                          |                             |               |              |
|     | 3) Connect battery to main relay terminals No. |                             |               |              |
|     | 1 and No. 2.                                   |                             |               |              |
|     | 4) Measure resistance between main relay       |                             |               |              |
|     | terminals.                                     |                             |               |              |
|     | Terminals                                      |                             |               |              |
|     | No. 3 — No. 5:                                 |                             |               |              |
|     | No. 4 — No. 6:                                 |                             |               |              |

| No. | Step                                       | Check                       | Yes                   | No                 |
|-----|--------------------------------------------|-----------------------------|-----------------------|--------------------|
| 2   | CHECK GROUND CIRCUIT OF ECM.               | Is the resistance less than | Go to step 3.         | Repair open cir-   |
|     | 1) Disconnect connector from ECM.          | 5 Ω?                        | -                     | cuit in harness    |
|     | 2) Measure resistance of harness between   |                             |                       | between ECM        |
|     | ECM and chassis ground.                    |                             |                       | connector and      |
|     | Connector & terminal                       |                             |                       | engine ground      |
|     | (B134) No. 22 — Chassis ground:            |                             |                       | terminal.          |
|     | (B136) No. 17 — Chassis ground:            |                             |                       |                    |
|     | (B136) No. 8 — Chassis ground:             |                             |                       |                    |
|     | (B137) No. 8 — Chassis ground:             |                             |                       |                    |
|     | (B137) No. 9 — Chassis ground:             |                             |                       |                    |
|     | (B137) No. 31 — Chassis ground:            |                             |                       |                    |
|     | (B137) No. 21 — Chassis ground:            |                             |                       |                    |
|     | (B136) No. 18 — Chassis ground:            |                             |                       |                    |
| 3   | CHECK INPUT VOLTAGE OF ECM.                | Is the voltage more than 10 | Go to step 4.         | Repair open or     |
|     | Measure voltage between ECM connector      | V?                          |                       | ground short cir-  |
|     | and chassis ground.                        |                             |                       | cuit of power sup- |
|     | Connector & terminal                       |                             |                       | ply circuit.       |
|     | (B137) No. 10 (+) — Chassis ground         |                             |                       |                    |
|     | (-):                                       |                             |                       |                    |
|     | (B134) No. 8 (+) — Chassis ground (–):     |                             |                       |                    |
| 4   | CHECK HARNESS BETWEEN ECM AND              | Is the resistance more than | Go to step 5.         | Repair ground      |
|     | MAIN RELAY CONNECTOR.                      | 1 MΩ?                       |                       | short circuit in   |
|     | 1) Turn ignition switch to OFF.            |                             |                       | harness between    |
|     | 2) Measure resistance between ECM and      |                             |                       | ECM connector      |
|     | chassis ground.                            |                             |                       | and main relay     |
|     | Connector & terminal                       |                             |                       | connector, then    |
|     | (B134) No. 2 — Chassis ground:             |                             |                       | replace ECM.       |
| 5   | CHECK OUTPUT VOLTAGE FROM ECM.             | Is the voltage more than 10 | Go to step 6.         | Replace ECM.       |
|     | 1) Connect connector to ECM.               | V?                          |                       |                    |
|     | 2) Turn ignition switch to ON.             |                             |                       |                    |
|     | 3) Measure voltage between ECM connector   |                             |                       |                    |
|     | and chassis ground.                        |                             |                       |                    |
|     | Connector & terminal                       |                             |                       |                    |
| -   | (B134) No. 2 (+) — Chassis ground (-):     |                             | <b>a -</b>            | <b>.</b>           |
| 6   | CHECK INPUT VOLTAGE OF MAIN RELAY.         | Is the voltage more than 10 | Go to step 7.         | Repair open cir-   |
|     | Check voltage between main relay connector | V?                          |                       | cuit in harness    |
|     | and chassis ground.                        |                             |                       | between ECM        |
|     |                                            |                             |                       | connector and      |
|     | (B47) No. 2 $(+)$ — Chassis ground $(-)$ : |                             |                       | main relay con-    |
| -   |                                            |                             | O                     | Densin en en sin   |
| '   |                                            | is the resistance less than | GO 10 STEP 8.         | nepair open cir-   |
|     |                                            | 5 22?                       |                       | cuit between main  |
|     | 1) Turn ignition switch to OFF.            |                             |                       | relay and chassis  |
|     | 2) Measure resistance between main relay   |                             |                       | ground.            |
|     |                                            |                             |                       |                    |
|     | (B47) No. 1 — Chassis ground:              |                             |                       |                    |
| •   |                                            | Is the voltage more then 10 | Co to stop <b>0</b>   | Popair open or     |
| l o | Maggura voltage batween mein relev eennee  |                             | Gu iu siep <b>9</b> . | repair open or     |
|     | tor and chassis ground                     |                             |                       | ground short cir-  |
|     | Connector & terminal                       |                             |                       | nower supply or    |
|     | (B47) No. 5 (4) — Chassis around ( ):      |                             |                       | power supply cli-  |
|     | (B47) No. 5 (+) — Chassis ground (-):      |                             |                       | cuit.              |
|     | (D+1) NO. $O(+) = Chassis ground (-):$     |                             |                       |                    |

## DIAGNOSTICS FOR ENGINE STARTING FAILURE

| No. | Step                                     | Check                       | Yes                                                | No                |
|-----|------------------------------------------|-----------------------------|----------------------------------------------------|-------------------|
| 9   | CHECK INPUT VOLTAGE OF ECM.              | Is the voltage more than 10 | Check ignition                                     | Repair open or    |
|     | 1) Connect main relay connector.         | V?                          | control system.                                    | ground short cir- |
|     | 2) Turn ignition switch to ON.           |                             | <ref. th="" to<=""><th>cuit in harness</th></ref.> | cuit in harness   |
|     | 3) Measure voltage between ECM connector |                             | EN(H6)-77 IGNI-                                    | between ECM       |
|     | and chassis ground.                      |                             | TION CONTROL                                       | connector and     |
|     | Connector & terminal                     |                             | SYSTEM, Diag-                                      | main relay con-   |
|     | (B137) No. 2 (+) — Chassis ground (–):   |                             | nostics for Engine                                 | nector.           |
|     | (B137) No. 3 (+) — Chassis ground (–):   |                             | Starting Failure.>                                 |                   |

MEMO:

Engine (DIAGNOSTICS)

### D: IGNITION CONTROL SYSTEM 5048533E95

#### CAUTION:

After repair or replacement of faulty parts, conduct CLEAR MEMORY MODE <Ref. to EN(H6)-51 Clear Memory Mode.> and INSPECTION MODE <Ref. to EN(H6)-48 Inspection Mode.>.

• WIRING DIAGRAM:

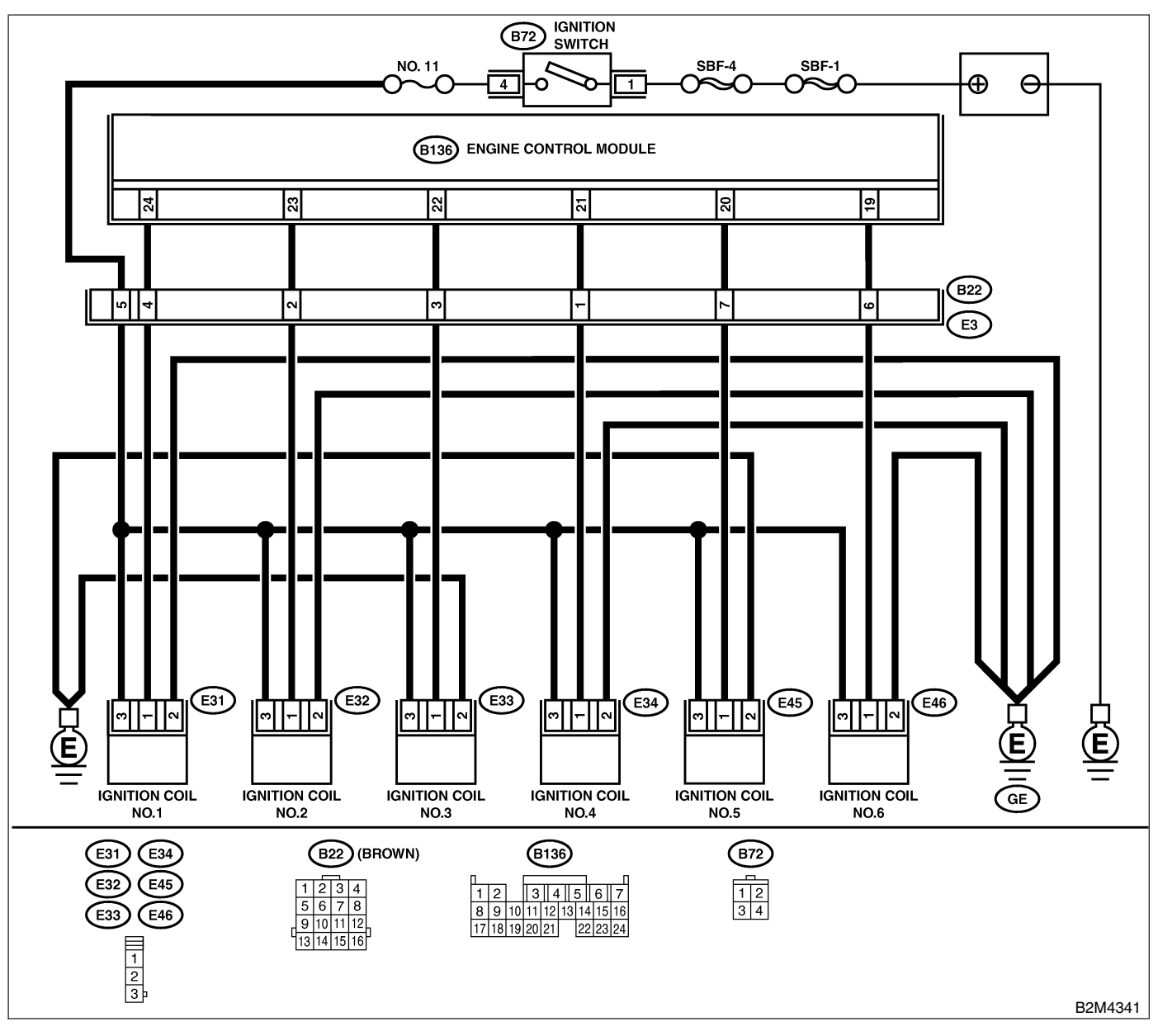

| No. | Step                                                                                                    | Check                                 | Yes                                                                                                    | No            |
|-----|----------------------------------------------------------------------------------------------------|---------------------------------------|----------------------------------------------------------------------------------------------------|---------------|
| 1   | <ul> <li>CHECK IGNITION SYSTEM FOR SPARKS.</li> <li>1) Remove plug cord cap from each spark plug.</li> <li>2) Install new spark plug on plug cord cap.</li> <li>CAUTION:</li> <li>Do not remove spark plug from engine.</li> <li>3) Contact spark plug's thread portion on engine.</li> <li>4) While opening throttle valve fully, crank engine to check that spark occurs at each cylinder.</li> </ul> | Does spark occur at each<br>cylinder? | Check fuel pump<br>system. <ref. to<br="">EN(H6)-81 FUEL<br/>PUMP CIRCUIT,<br/>Diagnostics for<br/>Engine Starting<br/>Failure.&gt;</ref.> | Go to step 2. |

### EN(H6)-76

| No   | Stop                                                         | Chaok                       | Vaa           | No                                  |
|------|--------------------------------------------------------------|-----------------------------|---------------|-------------------------------------|
| 110. |                                                              | Check                       |               |                                     |
| 2    |                                                              | Is the voltage more than 10 | Go to step 3. | Repair harness                      |
|      | IGNITION COIL & IGNITOR ASSEMBLY.                            | V?                          |               | and connector.                      |
|      | 1) Turn ignition switch to OFF.                              |                             |               | NOTE:                               |
|      | 2) Disconnect connector from ignition coil &                 |                             |               | In this case,                       |
|      |                                                              |                             |               | repair the follow-                  |
|      | 3) Turn ignition switch to ON.                               |                             |               |                                     |
|      | 4) Measure power supply voltage between                      |                             |               | Open circuit in                     |
|      | ignition coil & ignitor assembly connector and               |                             |               | narness between                     |
|      | engine ground.                                               |                             |               | Ignition coll & Igni-               |
|      |                                                              |                             |               | tor assembly, and                   |
|      | (E31) No. 3 (+) — Engine ground (-):                         |                             |               | Ignition Switch                     |
|      | (E32) No. 3 (+) — Engine ground (-):                         |                             |               |                                     |
|      | (E33) No. 3 $(+)$ — Engine ground $(-)$ .                    |                             |               |                                     |
|      | (E34) No. 3 (+) — Engine ground (-):                         |                             |               | toro                                |
|      | (E45) No. 3 (+) — Engine ground (-):                         |                             |               | 1015                                |
|      | (E40) No. 5 $(+)$ — Engine ground $(-)$ .                    |                             |               | <b>D</b>                            |
| 3    | CHECK HARNESS OF IGNITION COIL &                             | Is the resistance between   | Go to step 4. | Repair harness                      |
|      |                                                              | less than 5 $\Omega$ ?      |               | and connector.                      |
|      | 1) Turn Ignition switch to OFF.                              |                             |               |                                     |
|      | 2) Measure resistance between ignition coil &                |                             |               | in this case,                       |
|      | ignitor assembly connector and engine                        |                             |               | repair the follow-                  |
|      | ground.                                                      |                             |               | ing:                                |
|      | (E21) No. 2 Engine ground                                    |                             |               | Open circuit in                     |
|      | (E31) No. 2 — Engine ground:                                 |                             |               | ignition coil & igni                |
|      | (E32) No. 2 — Engine ground:                                 |                             |               | tor assembly con-                   |
|      | (E33) No. 2 — Engine ground:<br>(E34) No. 2 — Engine ground: |                             |               | nector and engine                   |
|      | (E45) No. 2 — Engine ground:<br>(E45) No. 2 — Engine ground: |                             |               | arounding termi-                    |
|      | (E43) No. 2 — Engine ground:<br>(E46) No. 2 — Engine ground: |                             |               | nal                                 |
| 4    |                                                              | Is the resistance less than | Go to step 5  | Repair barness                      |
| 7    |                                                              |                             |               | and connector                       |
|      | CONNECTOR                                                    | 1 22:                       |               | NOTE.                               |
|      | 1) Turn ignition switch to OFF                               |                             |               | In this case                        |
|      | 2) Disconnect connector from ECM.                            |                             |               | repair the follow-                  |
|      | 3) Disconnect connector from ignition coil &                 |                             |               | ina:                                |
|      | ignitor assembly.                                            |                             |               | <ul> <li>Open circuit in</li> </ul> |
|      | 4) Measure resistance of harness between                     |                             |               | harness between                     |
|      | ECM and ignition coil & ignitor assembly con-                |                             |               | ECM and ignition                    |
|      | nector.                                                      |                             |               | coil & ignitor                      |
|      | Connector & terminal                                         |                             |               | assembly connec-                    |
|      | (B136) No. 24 — (E31) No. 1:                                 |                             |               | tor                                 |
|      | (B136) No. 23 — (E32) No. 1:                                 |                             |               | <ul> <li>Poor contact in</li> </ul> |
|      | (B136) No. 22 — (E33) No. 1:                                 |                             |               | coupling connec-                    |
|      | (B136) No. 21 — (E34) No. 1:                                 |                             |               | tor                                 |
|      | (B136) No. 20 — (E45) No. 1:                                 |                             |               |                                     |
|      | (B136) No. 19 — (E46) No. 1:                                 |                             |               |                                     |
| 5    | CHECK HARNESS BETWEEN ECM AND                                | Is the resistance more than | Go to step 6. | Repair ground                       |
|      | IGNITION COIL & IGNITOR ASSEMBLY                             | 1 MΩ?                       |               | short circuit in                    |
|      | CONNECTOR.                                                   |                             |               | harness between                     |
|      | Measure resistance of harness between ECM                    |                             |               | ECM and ignition                    |
|      | and engine ground.                                           |                             |               | coil & ignitor                      |
|      | Connector & terminal:                                        |                             |               | assembly connec-                    |
|      | (B136) No. 24 — Engine ground:                               |                             |               | tor.                                |
|      | (B136) No. 23 — Engine ground:                               |                             |               |                                     |
|      | (B136) No. 22 — Engine ground:                               |                             |               |                                     |
|      | (B136) No. 21 — Engine ground:                               |                             |               |                                     |
|      | (B136) No. 20 — Engine ground:                               |                             |               |                                     |
|      | (B136) No. 19 — Engine ground:                               |                             |               |                                     |

## DIAGNOSTICS FOR ENGINE STARTING FAILURE

| No. | Step                                                                                                    | Check                                   | Yes                                             | No                                                                                                    |
|-----|----------------------------------------------------------------------------------------------------|-----------------------------------------|-------------------------------------------------|----------------------------------------------------------------------------------------------------|
| 6   | CHECK INPUT SIGNAL FOR IGNITION<br>COIL & IGNITOR ASSEMBLY.<br>1) Connect connector to ignition coil & ignitor<br>assembly.<br>2) Check if voltage varies synchronously with<br>engine speed when cranking, while monitoring<br>voltage between ignition coil & ignitor assem-<br>bly connector and engine ground.<br><i>Connector &amp; terminal</i><br>(E31) No. 1 (+) — Engine ground (-):<br>(E32) No. 1 (+) — Engine ground (-):<br>(E33) No. 1 (+) — Engine ground (-):<br>(E34) No. 1 (+) — Engine ground (-):<br>(E45) No. 1 (+) — Engine ground (-):<br>(E46) No. 1 (+) — Engine ground (-): | Is the voltage more than 10<br>V?       | Go to step 7.                                   | Replace ignition<br>coil & ignitor<br>assembly. <ref.<br>to IG(H6)-7, Igni-<br/>tion Coil and Igni-<br/>tor Assembly.&gt;</ref.<br>         |
| 7   | CHECK POOR CONTACT.<br>Check poor contact in ECM connector.                                                                                                    | Is there poor contact in ECM connector? | Repair poor con-<br>tact in ECM con-<br>nector. | Check fuel pump<br>circuit. <ref. to<br="">EN(H6)-81 FUEL<br/>PUMP CIRCUIT,<br/>Diagnostics for<br/>Engine Starting<br/>Failure.&gt;</ref.> |

MEMO:

Engine (DIAGNOSTICS)

### E: FUEL PUMP CIRCUIT 5048533E96

#### CAUTION:

After repair or replacement of faulty parts, conduct CLEAR MEMORY MODE <Ref. to EN(H6)-51 Clear Memory Mode.> and INSPECTION MODE <Ref. to EN(H6)-48 Inspection Mode.>.

• WIRING DIAGRAM:

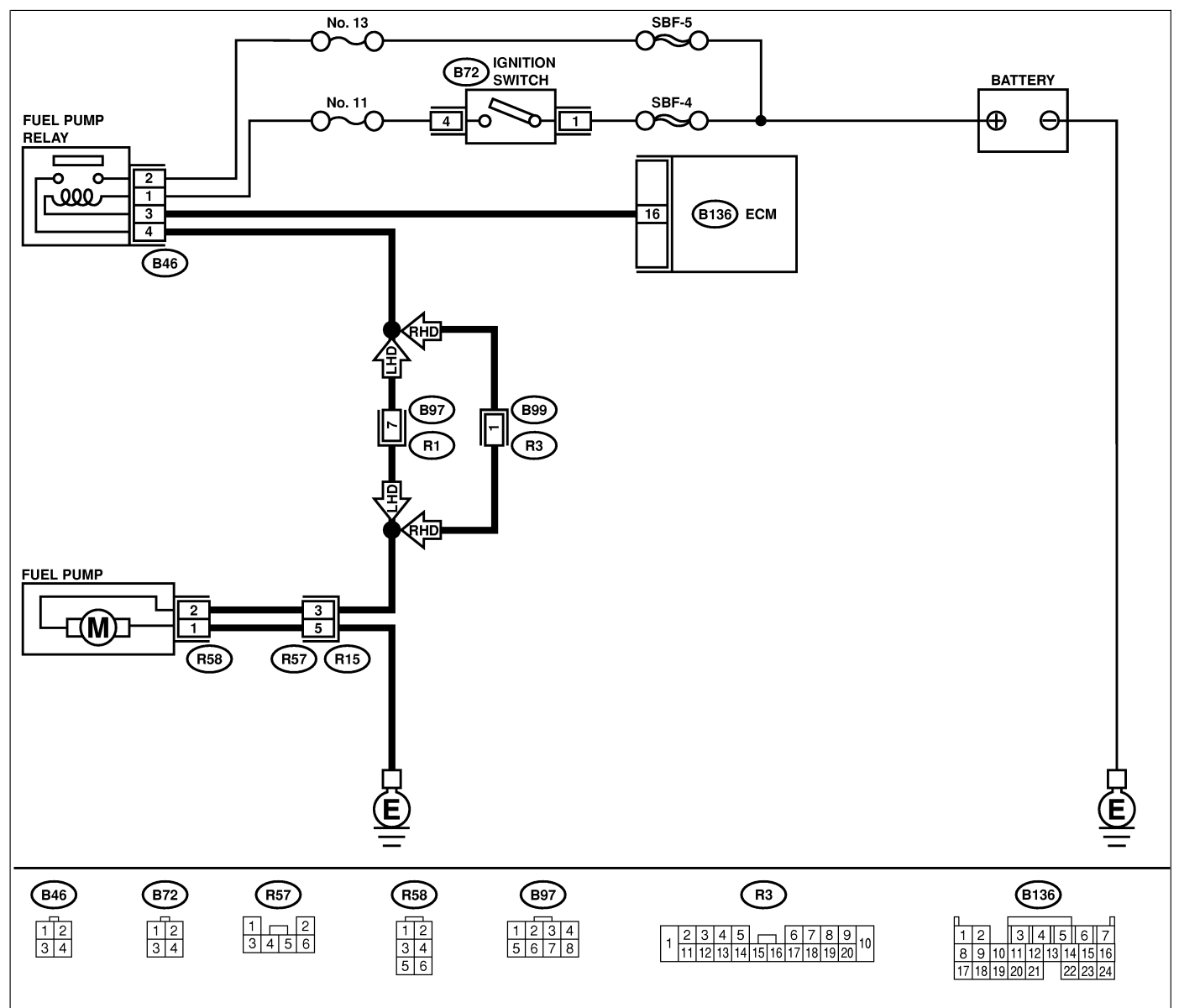

B2M4569

| No. | Step                                                                                      | Check                  | Yes                                              | No            |
|-----|-------------------------------------------------------------------------------------------|------------------------|--------------------------------------------------|---------------|
| 1   | CHECK OPERATING SOUND OF FUEL                                                             | Does fuel pump produce | Check fuel injec-                                | Go to step 2. |
|     | PUMP.                                                                                     | operating sound?       | tor circuit. <ref. th="" to<=""><th></th></ref.> |               |
|     | Make sure that fuel pump is in operation for                                              |                        | EN(H6)-85 FUEL                                   |               |
|     | two seconds when turning ignition switch to                                               |                        | INJECTOR                                         |               |
|     | ON.                                                                                       |                        | CIRCUIT, Diag-                                   |               |
|     | NOTE:                                                                                     |                        | nostics for Engine                               |               |
|     | Fuel pump operation can also be executed                                                  |                        | Starting Failure.>                               |               |
|     | using Subaru Select Monitor (Function mode:                                               |                        |                                                  |               |
|     | FD01).                                                                                    |                        |                                                  |               |
|     | For the procedure, refer to "Compulsory Valve                                             |                        |                                                  |               |
|     | Operation Check Mode". <ref. en(h6)-52<="" th="" to=""><th></th><th></th><th></th></ref.> |                        |                                                  |               |
|     | Compulsory Valve Operation Check Mode.>                                                   |                        |                                                  |               |

EN(H6)-80

| No. | Step                                                                                                    | Check                                    | Yes                                                                       | No                                                                                                    |
|-----|----------------------------------------------------------------------------------------------------|------------------------------------------|---------------------------------------------------------------------------|----------------------------------------------------------------------------------------------------|
| 2   | <ul> <li>CHECK GROUND CIRCUIT OF FUEL PUMP.</li> <li>1) Turn ignition switch to OFF.</li> <li>2) Remove fuel pump access hole lid located<br/>on the right rear of luggage compartment floor<br/>(Wagon).</li> <li>3) Disconnect connector from fuel pump.</li> <li>4) Measure resistance of harness connector<br/>between fuel pump and chassis ground.</li> <li>Connector &amp; terminal<br/>(R58) No. 1 — Chassis ground:</li> </ul> | Is the resistance less than 5 $\Omega$ ? | Go to step 3.                                                             | Repair harness<br>and connector.<br>NOTE:<br>In this case,<br>repair the follow-<br>ing:<br>• Open circuit in<br>harness between<br>fuel pump con-<br>nector and chas-<br>sis grounding ter-<br>minal<br>• Poor contact in<br>coupling connec-<br>tor  |
| 3   | <ul> <li>CHECK POWER SUPPLY TO FUEL PUMP.</li> <li>1) Turn ignition switch to ON.</li> <li>2) Measure voltage of power supply circuit between fuel pump connector and chassis ground.</li> <li>Connector &amp; terminal (R58) No. 2 (+) — Chassis ground (-):</li> </ul>                                                                                                    | Is the voltage more than 10<br>V?        | Replace fuel<br>pump. <ref. to<br="">FU(H6)-63, Fuel<br/>Pump.&gt;</ref.> | Go to step 4.                                                                                                    |
| 4   | <ul> <li>CHECK HARNESS BETWEEN FUEL PUMP<br/>AND FUEL PUMP RELAY CONNECTOR.</li> <li>1) Turn ignition switch to OFF.</li> <li>2) Measure resistance of harness connector<br/>between fuel pump and fuel pump relay.</li> <li><i>Connector &amp; terminal</i><br/>(R58) No. 2 — (B46) No. 4:</li> </ul>                                                                                                    | Is the resistance less than 1 Ω?         | Go to step 5.                                                             | Repair harness<br>and connector.<br>NOTE:<br>In this case,<br>repair the follow-<br>ing:<br>• Open circuit in<br>harness between<br>fuel pump con-<br>nector and chas-<br>sis grounding ter-<br>minal<br>• Poor contact in<br>coupling connec-<br>tors |
| 5   | CHECK HARNESS BETWEEN FUEL PUMP<br>AND FUEL PUMP RELAY CONNECTOR.<br>Measure resistance of harness between fuel<br>pump and fuel pump relay connector.<br>Connector & terminal<br>(R58) No. 2 — Chassis ground:                                                                                                    | Is the resistance more than<br>1 MΩ?     | Go to step <b>6</b> .                                                     | Repair short cir-<br>cuit in harness<br>between fuel<br>pump and fuel<br>pump relay con-<br>nector.                                                                                                    |
| 6   | <ul> <li>CHECK FUEL PUMP RELAY.</li> <li>1) Disconnect connectors from fuel pump relay and main relay.</li> <li>2) Remove fuel pump relay and main relay with bracket.</li> <li>3) Connect battery to fuel pump relay connector terminals No. 1 and No. 3.</li> <li>4) Measure resistance between connector terminals of fuel pump relay.</li> <li>Terminals</li> <li>No. 2 — No. 4:</li> </ul>                                         | Is the resistance less than 10 Ω?        | Go to step 7.                                                             | Replace fuel<br>pump relay. <ref.<br>to FU(H6)-48,<br/>Fuel Pump<br/>Relay.&gt;</ref.<br>                                                                                                    |

### DIAGNOSTICS FOR ENGINE STARTING FAILURE

| No. | Step                                                                                                    | Check                                   | Yes                                             | No                                                                                                    |
|-----|----------------------------------------------------------------------------------------------------|-----------------------------------------|-------------------------------------------------|----------------------------------------------------------------------------------------------------|
| 7   | CHECK HARNESS BETWEEN ECM AND         FUEL PUMP RELAY CONNECTOR.         1) Disconnect connectors from ECM.         2) Measure resistance of harness between         ECM and fuel pump relay connector.         Connector & terminal         (B136) No. 16 — (B46) No. 3: | Is the resistance less than 1 Ω?        | Go to step 8.                                   | Repair open cir-<br>cuit in harness<br>between ECM<br>and fuel pump<br>relay connector.                                                                 |
| 8   | CHECK POOR CONTACT.<br>Check poor contact in ECM connector.                                                                                                    | Is there poor contact in ECM connector? | Repair poor con-<br>tact in ECM con-<br>nector. | Check fuel injec-<br>tor circuit. <ref. to<br="">EN(H6)-85 FUEL<br/>INJECTOR<br/>CIRCUIT, Diag-<br/>nostics for Engine<br/>Starting Failure.&gt;</ref.> |

MEMO:

### F: FUEL INJECTOR CIRCUIT SOUBSISSER

#### CAUTION:

• Check or repair only faulty parts.

• After repair or replacement of faulty parts, conduct CLEAR MEMORY MODE <Ref. to EN(H6)-51 Clear Memory Mode.> and INSPECTION MODE. <Ref. to EN(H6)-48 Inspection Mode.>

• WIRING DIAGRAM:

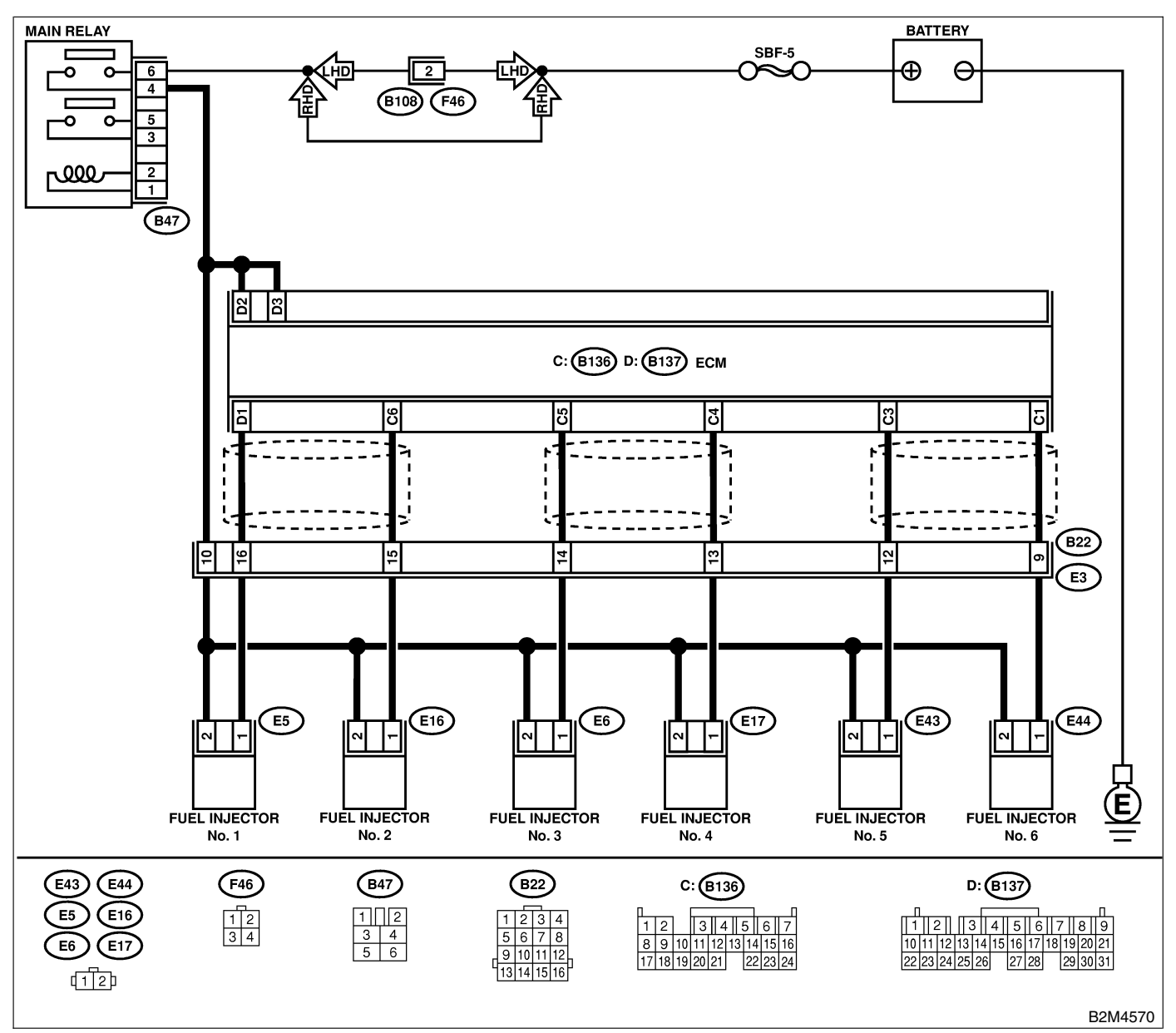

| No. | Step                                                                                                    | Check                                             | Yes                                                                  | No                    |
|-----|----------------------------------------------------------------------------------------------------|---------------------------------------------------|----------------------------------------------------------------------|-----------------------|
| 1   | CHECK OPERATION OF EACH FUEL<br>INJECTOR.<br>While cranking the engine, check that each<br>fuel injector emits "operating" sound. Use a<br>sound scope or attach a screwdriver to injec-<br>tor for this check. | Does the fuel injector emit<br>"operating" sound? | Check fuel pres-<br>sure. <ref. to<br="">FU(H6)-49, Fuel.&gt;</ref.> | Go to step <b>2</b> . |

| No. | Step                                                                                                    | Check                                    | Yes                                                                                         | No                                                                                                    |
|-----|----------------------------------------------------------------------------------------------------|------------------------------------------|---------------------------------------------------------------------------------------------|----------------------------------------------------------------------------------------------------|
| 2   | CHECK POWER SUPPLY TO EACH FUEL<br>INJECTOR.<br>1) Turn ignition switch to OFF.<br>2) Disconnect connector from #1 cylinder fuel<br>injector.<br>3) Turn ignition switch to ON.<br>4) Measure power supply voltage between the<br>fuel injector terminal and engine ground.<br><i>Connector &amp; terminal</i><br>#1 ( <i>E5</i> ) No. 2 (+) — Engine ground (-):<br>#2 (E16) No. 2 (+) — Engine ground (-):<br>#3 (E6) No. 2 (+) — Engine ground (-):<br>#4 (E17) No. 2 (+) — Engine ground<br>(-):<br>#5 (E43) No. 2 (+) — Engine ground<br>(-):<br>#6 (E44) No. 2 (+) — Engine ground<br>(-): | Is the voltage more than 10<br>V?        | Go to step 3.                                                                               | Repair harness<br>and connector.<br>NOTE:<br>In this case,<br>repair the follow-<br>ing:<br>• Open circuit in<br>harness between<br>main relay and<br>fuel injector con-<br>nector<br>• Poor contact in<br>main relay con-<br>nector<br>• Poor contact in<br>coupling connec-<br>tor<br>• Poor contact in<br>fuel injector con-<br>nector |
| 3   | CHECK HARNESS BETWEEN ECM AND<br>FUEL INJECTOR CONNECTOR.<br>1) Disconnect connector from ECM.<br>2) Measure resistance of harness between<br>ECM and fuel injector connector.<br>Connector & terminal<br>(B137) No. 1 — (B137) No. 3:                                                                                                    | Is the resistance between 5<br>and 20 Ω? | Go to step 4.                                                                               | Repair harness<br>and connector.<br>NOTE:<br>In this case,<br>repair the follow-<br>ing:<br>• Open circuit in<br>harness between<br>ECM and fuel<br>injector connector<br>• Poor contact in<br>coupling connec-<br>tor                                                                                                    |
| 4   | CHECK HARNESS BETWEEN ECM AND<br>FUEL INJECTOR CONNECTOR.<br>Measure resistance of harness between ECM<br>and fuel injector connector.<br>Connector & terminal<br>(B137) No. 1 — Chassis ground:                                                                                                    | Is the resistance less than 1 $\Omega$ ? | Repair ground<br>short circuit in<br>harness between<br>ECM and fuel<br>injector connector. | Go to step <b>5</b> .                                                                                                    |
| 5   | CHECK HARNESS BETWEEN ECM AND<br>FUEL INJECTOR CONNECTOR.<br>Measure resistance of harness between ECM<br>and fuel injector connector.<br>Connector & terminal<br>(B136) No. 6 — (B137) No. 3:                                                                                                    | Is the resistance between 5 and 20 Ω?    | Go to step <b>6</b> .                                                                       | Repair harness<br>and connector.<br>NOTE:<br>In this case,<br>repair the follow-<br>ing:<br>• Open circuit in<br>harness between<br>ECM and fuel<br>injector connector<br>• Poor contact in<br>coupling connec-<br>tor                                                                                                    |
| 6   | CHECK HARNESS BETWEEN ECM AND<br>FUEL INJECTOR CONNECTOR.<br>Measure resistance of harness between ECM<br>and fuel injector connector.<br>Connector & terminal<br>(B136) No. 6 — Chassis ground:                                                                                                    | Is the resistance less than 1 $\Omega$ ? | Repair ground<br>short circuit in<br>harness between<br>ECM and fuel<br>injector connector. | Go to step 7.                                                                                                    |

## DIAGNOSTICS FOR ENGINE STARTING FAILURE

| No. | Step                                                                                                    | Check                                    | Yes                                                                                         | No                                                                                                    |
|-----|----------------------------------------------------------------------------------------------------|------------------------------------------|---------------------------------------------------------------------------------------------|----------------------------------------------------------------------------------------------------|
| 7   | CHECK HARNESS BETWEEN ECM AND<br>FUEL INJECTOR CONNECTOR.<br>Measure resistance of harness between ECM<br>and fuel injector connector.<br>Connector & terminal<br>(B136) No. 5 — (B137) No. 3:              | Is the resistance between 5 and 20 Ω?    | Go to step 8.                                                                               | Repair harness<br>and connector.<br>NOTE:<br>In this case,<br>repair the follow-<br>ing:<br>• Open circuit in<br>harness between<br>ECM and fuel<br>injector connector<br>• Poor contact in<br>coupling connec-<br>tor |
| 8   | CHECK HARNESS BETWEEN ECM AND<br>FUEL INJECTOR CONNECTOR.<br>Measure resistance of harness between ECM<br>and fuel injector connector.<br>Connector & terminal<br>(B136) No. 5 — Chassis ground:            | Is the resistance less than 1 $\Omega$ ? | Repair ground<br>short circuit in<br>harness between<br>ECM and fuel<br>injector connector. | Go to step 9.                                                                                                    |
| 9   | CHECK HARNESS BETWEEN ECM AND<br>FUEL INJECTOR CONNECTOR.<br>Measure resistance of harness between ECM<br>and fuel injector connector.<br>Connector & terminal<br>(B136) No. 4 — (B137) No. 3:              | Is the resistance between 5 and 20 Ω?    | Go to step 10.                                                                              | Repair harness<br>and connector.<br>NOTE:<br>In this case,<br>repair the follow-<br>ing:<br>• Open circuit in<br>harness between<br>ECM and fuel<br>injector connector<br>• Poor contact in<br>coupling connec-<br>tor |
| 10  | CHECK HARNESS BETWEEN ECM AND<br>FUEL INJECTOR CONNECTOR.<br>Measure resistance of harness between ECM<br>and fuel injector connector.<br><i>Connector &amp; terminal</i><br>(B136) No. 4 — Chassis ground: | Is the resistance less than<br>1 Ω?      | Repair ground<br>short circuit in<br>harness between<br>ECM and fuel<br>injector connector. | Go to step 11.                                                                                                    |
| 11  | CHECK HARNESS BETWEEN ECM AND<br>FUEL INJECTOR CONNECTOR.<br>Measure resistance of harness between ECM<br>and fuel injector connector.<br>Connector & terminal<br>(B136) No. 3 — (B137) No. 3:              | Is the resistance between 5 and 20 Ω?    | Go to step 12.                                                                              | Repair harness<br>and connector.<br>NOTE:<br>In this case,<br>repair the follow-<br>ing:<br>• Open circuit in<br>harness between<br>ECM and fuel<br>injector connector<br>• Poor contact in<br>coupling connec-<br>tor |
| 12  | CHECK HARNESS BETWEEN ECM AND<br>FUEL INJECTOR CONNECTOR.<br>Measure resistance of harness between ECM<br>and fuel injector connector.<br><i>Connector &amp; terminal</i><br>(B137) No. 3 — Chassis ground: | Is the resistance less than<br>1 Ω?      | Repair ground<br>short circuit in<br>harness between<br>ECM and fuel<br>injector connector. | Go to step 13.                                                                                                    |

| No. | Step                                                                                                    | Check                                         | Yes                                                                                         | No                                                                                                    |
|-----|----------------------------------------------------------------------------------------------------|-----------------------------------------------|---------------------------------------------------------------------------------------------|----------------------------------------------------------------------------------------------------|
| 13  | CHECK HARNESS BETWEEN ECM AND<br>FUEL INJECTOR CONNECTOR.<br>Measure resistance of harness between ECM<br>and fuel injector connector.<br>Connector & terminal<br>(B136) No. 1 — (B137) No. 3:         | Is the resistance between 5<br>and 20 Ω?      | Go to step 14.                                                                              | Repair harness<br>and connector.<br>NOTE:<br>In this case,<br>repair the follow-<br>ing:<br>• Open circuit in<br>harness between<br>ECM and fuel<br>injector connector<br>• Poor contact in<br>coupling connec-<br>tor |
| 14  | CHECK HARNESS BETWEEN ECM AND<br>FUEL INJECTOR CONNECTOR.<br>Measure resistance of harness between ECM<br>and fuel injector connector.<br>Connector & terminal<br>(B136) No. 1 — Chassis ground:       | Is the resistance less than<br>1 Ω?           | Repair ground<br>short circuit in<br>harness between<br>ECM and fuel<br>injector connector. | Go to step 15.                                                                                                    |
| 15  | <ul> <li>CHECK EACH FUEL INJECTOR.</li> <li>1) Turn ignition switch to OFF.</li> <li>2) Measure resistance between each fuel injector terminals.</li> <li>Terminals</li> <li>No. 1 — No. 2:</li> </ul> | Is the resistance between 5 and 20 $\Omega$ ? | Go to step <b>16</b> .                                                                      | Replace faulty fuel injector.                                                                                                    |
| 16  | CHECK POOR CONTACT.<br>Check poor contact in ECM connector.                                                                                                    | Is there poor contact in ECM connector?       | Repair poor con-<br>tact in ECM con-<br>nector.                                             | Check crankshaft<br>position sensor<br>circuit. <ref. to<br="">EN(H6)-89<br/>CRANKSHAFT<br/>POSITION SEN-<br/>SOR CIRCUIT,<br/>Diagnostics for<br/>Engine Starting<br/>Failure.&gt;</ref.>                             |

Engine (DIAGNOSTICS)

### G: CRANKSHAFT POSITION SENSOR CIRCUIT 5048533E98

#### CAUTION:

After repair or replacement of faulty parts, conduct CLEAR MEMORY MODE <Ref. to EN(H6)-51 Clear Memory Mode.> and INSPECTION MODE <Ref. to EN(H6)-48 Inspection Mode.>.

#### NOTE:

Check crankshaft position sensor circuit.

<Ref. to EN(H6)-195 DTC P0335 — CRANKSHAFT POSITION SENSOR CIRCUIT MALFUNCTION —, Diagnostic Procedure with Diagnostic Trouble Code (DTC).>

### H: CAMSHAFT POSITION SENSOR CIRCUIT 5048533E99

#### CAUTION:

After repair or replacement of faulty parts, conduct Clear Memory Mode <Ref. to EN(H6)-51 OPERATION, Clear Memory Mode.> and Inspection Mode <Ref. to EN(H6)-48 OPERATION, Inspection Mode.>.

#### NOTE:

Check camshaft position sensor circuit.

<Ref. to EN(H6)-201, DTC P0341 — CAMSHAFT POSITION SENSOR CIRCUIT RANGE/ PERFORMANCE PROBLEM —, Diagnostic Procedure with Diagnostic Trouble Code (DTC).>

### 17. List of Diagnostic Trouble Code (DTC) 5048525

### A: LIST 5048525A12

| DTC<br>No. | Item                                                                              | Index                                                                                                    |
|------------|-----------------------------------------------------------------------------------|----------------------------------------------------------------------------------------------------|
| P0031      | Bank #1 and sensor #1 oxygen (A/F) sensor<br>(front RH) heater circuit low input  | <ref. #1="" and="" bank="" dtc="" en(h6)-97="" p0031="" sensor<br="" to="" —="">#1 OXYGEN (A/F) SENSOR (FRONT RH) HEATER CIRCUIT<br/>LOW INPUT —, Diagnostic Procedure with Diagnostic Trouble<br/>Code (DTC).&gt;</ref.>   |
| P0032      | Bank #1 and sensor #1 oxygen (A/F) sensor<br>(front RH) heater circuit high input | <ref. #1="" and="" bank="" dtc="" en(h6)-101="" p0032="" sensor<br="" to="" —="">#1 OXYGEN (A/F) SENSOR (FRONT RH) HEATER CIRCUIT<br/>HIGH INPUT —, Diagnostic Procedure with Diagnostic<br/>Trouble Code (DTC).&gt;</ref.> |
| P0037      | Bank #1 and sensor #2 oxygen sensor (rear)<br>heater circuit low input            | <ref. #1="" and="" bank="" dtc="" en(h6)-103="" p0037="" sensor<br="" to="" —="">#2 OXYGEN SENSOR (REAR) HEATER CIRCUIT MAL-<br/>FUNCTION —, Diagnostic Procedure with Diagnostic Trouble<br/>Code (DTC).&gt;</ref.>        |
| P0038      | Bank #1 and sensor #2 oxygen sensor (rear)<br>heater circuit high input           | <ref. #1="" and="" bank="" dtc="" en(h6)-107="" p0038="" sensor<br="" to="" —="">#2 OXYGEN SENSOR (REAR) HEATER CIRCUIT HIGH<br/>INPUT —, Diagnostic Procedure with Diagnostic Trouble Code<br/>(DTC).&gt;</ref.>           |
| P0051      | Bank #2 and sensor #1 oxygen (A/F) sensor<br>(front LH) heater circuit low input  | <ref. #2="" and="" bank="" dtc="" en(h6)-109="" p0051="" sensor<br="" to="" —="">#1 OXYGEN (A/F) SENSOR (FRONT LH) HEATER CIRCUIT<br/>LOW INPUT —, Diagnostic Procedure with Diagnostic Trouble<br/>Code (DTC).&gt;</ref.>  |
| P0052      | Bank #2 and sensor #1 oxygen (A/F) sensor<br>(front LH) heater circuit high input | <ref. #2="" and="" bank="" dtc="" en(h6)-113="" p0052="" sensor<br="" to="" —="">#1 OXYGEN (A/F) SENSOR (FRONT LH) HEATER CIRCUIT<br/>HIGH INPUT —, Diagnostic Procedure with Diagnostic<br/>Trouble Code (DTC).&gt;</ref.> |
| P0106      | Intake manifold pressure sensor circuit range/<br>performance problem (low input) | <ref. dtc="" en(h6)-115="" p0106="" pressure="" sensor<br="" to="" —="">CIRCUIT RANGE/PERFORMANCE PROBLEM (LOW INPUT)<br/>—, Diagnostic Procedure with Diagnostic Trouble Code<br/>(DTC).&gt;</ref.>                        |
| P0107      | Intake manifold pressure sensor circuit low input                                 | <ref. dtc="" en(h6)-117="" p0107="" pressure="" sensor<br="" to="" —="">CIRCUIT LOW INPUT —, Diagnostic Procedure with Diagnos-<br/>tic Trouble Code (DTC).&gt;</ref.>                                                      |
| P0108      | Intake manifold pressure sensor circuit high input                                | <ref. dtc="" en(h6)-121="" p0108="" pressure="" sensor<br="" to="" —="">CIRCUIT HIGH INPUT —, Diagnostic Procedure with Diag-<br/>nostic Trouble Code (DTC).&gt;</ref.>                                                     |
| P0111      | Intake air temperature sensor circuit range/<br>performance problem               | <ref. air="" dtc="" en(h6)-125="" intake="" p0111="" tempera-<br="" to="" —="">TURE SENSOR CIRCUIT RANGE/PERFORMANCE PROB-<br/>LEM —, Diagnostic Procedure with Diagnostic Trouble Code<br/>(DTC).&gt;</ref.>               |
| P0112      | Intake air temperature sensor circuit low input                                   | <ref. air="" dtc="" en(h6)-127="" intake="" p0112="" tempera-<br="" to="" —="">TURE SENSOR CIRCUIT LOW INPUT —, Diagnostic Proce-<br/>dure with Diagnostic Trouble Code (DTC).&gt;</ref.>                                   |
| P0113      | Intake air temperature sensor circuit high input                                  | <ref. air="" dtc="" en(h6)-129="" intake="" p0113="" tempera-<br="" to="" —="">TURE SENSOR CIRCUIT HIGH INPUT —, Diagnostic Proce-<br/>dure with Diagnostic Trouble Code (DTC).&gt;</ref.>                                  |
| P0117      | Engine coolant temperature sensor circuit low input                               | <ref. coolant<br="" dtc="" en(h6)-133="" engine="" p0117="" to="" —="">TEMPERATURE SENSOR CIRCUIT LOW INPUT —, Diag-<br/>nostic Procedure with Diagnostic Trouble Code (DTC).&gt;</ref.>                                    |
| P0118      | Engine coolant temperature sensor circuit high input                              | <ref. coolant<br="" dtc="" en(h6)-135="" engine="" p0118="" to="" —="">TEMPERATURE SENSOR CIRCUIT HIGH INPUT —, Diag-<br/>nostic Procedure with Diagnostic Trouble Code (DTC).&gt;</ref.>                                   |

# LIST OF DIAGNOSTIC TROUBLE CODE (DTC)

| DTC<br>No. | Item                                                                                      | Index                                                                                                    |
|------------|-------------------------------------------------------------------------------------------|----------------------------------------------------------------------------------------------------|
| P0121      | Throttle position sensor circuit range/<br>performance problem (high input)               | <ref. dtc="" en(h6)-139="" p0121="" position<br="" throttle="" to="" —="">SENSOR CIRCUIT RANGE/PERFORMANCE PROBLEM<br/>(HIGH INPUT) —, Diagnostic Procedure with Diagnostic<br/>Trouble Code (DTC).&gt;</ref.>                       |
| P0122      | Throttle position sensor circuit low input                                                | <ref. dtc="" en(h6)-141="" p0122="" position<br="" throttle="" to="" —="">SENSOR CIRCUIT LOW INPUT —, Diagnostic Procedure<br/>with Diagnostic Trouble Code (DTC).&gt;</ref.>                                                        |
| P0123      | Throttle position sensor circuit high input                                               | <ref. dtc="" en(h6)-145="" p0123="" position<br="" throttle="" to="" —="">SENSOR CIRCUIT HIGH INPUT —, Diagnostic Procedure<br/>with Diagnostic Trouble Code (DTC).&gt;</ref.>                                                       |
| P0131      | Bank #1 and sensor #1 oxygen (A/F) sensor<br>(front RH) circuit range/performance problem | <ref. #1="" and="" bank="" dtc="" en(h6)-147="" p0131="" sensor<br="" to="" —="">#1 OXYGEN (A/F) SENSOR (FRONT RH) CIRCUIT RANGE/<br/>PERFORMANCE PROBLEM —, Diagnostic Procedure with<br/>Diagnostic Trouble Code (DTC).&gt;</ref.> |
| P0132      | Bank #1 and sensor #1 oxygen (A/F) sensor<br>(front RH) circuit range/performance problem | <ref. #1="" and="" bank="" dtc="" en(h6)-149="" p0132="" sensor<br="" to="" —="">#1 OXYGEN (A/F) SENSOR (FRONT RH) CIRCUIT RANGE/<br/>PERFORMANCE PROBLEM —, Diagnostic Procedure with<br/>Diagnostic Trouble Code (DTC).&gt;</ref.> |
| P0133      | Bank #1 and sensor #1 oxygen (A/F) sensor<br>(front RH) circuit slow response             | <ref. #1="" and="" bank="" dtc="" en(h6)-153="" p0133="" sensor<br="" to="" —="">#1 OXYGEN (A/F) SENSOR (FRONT RH) CIRCUIT SLOW<br/>RESPONSE —, Diagnostic Procedure with Diagnostic Trouble<br/>Code (DTC).&gt;</ref.>              |
| P0136      | Bank #1 and sensor #2 oxygen sensor circuit malfunction                                   | <ref. #1="" and="" bank="" dtc="" en(h6)-155="" p0136="" sensor<br="" to="" —="">#2 OXYGEN SENSOR (REAR) CIRCUIT MALFUNCTION —,<br/>Diagnostic Procedure with Diagnostic Trouble Code (DTC).&gt;</ref.>                              |
| P0139      | Bank #1 and sensor #2 oxygen sensor circuit slow response                                 | <ref. #1="" and="" bank="" dtc="" en(h6)-159="" p0139="" sensor<br="" to="" —="">#2 OXYGEN SENSOR (REAR) CIRCUIT SLOW RESPONSE<br/>—, Diagnostic Procedure with Diagnostic Trouble Code<br/>(DTC).&gt;</ref.>                        |
| P0151      | Bank #2 and sensor #1 oxygen (A/F) sensor<br>(front LH) circuit range/performance problem | <ref. #2="" and="" bank="" dtc="" en(h6)-161="" p0151="" sensor<br="" to="" —="">#1 OXYGEN (A/F) SENSOR (FRONT LH) CIRCUIT RANGE/<br/>PERFORMANCE PROBLEM —, Diagnostic Procedure with<br/>Diagnostic Trouble Code (DTC).&gt;</ref.> |
| P0152      | Bank #2 and sensor #1 oxygen (A/F) sensor<br>(front LH) circuit range/performance problem | <ref. #2="" and="" bank="" dtc="" en(h6)-163="" p0152="" sensor<br="" to="" —="">#1 OXYGEN (A/F) SENSOR (FRONT LH) CIRCUIT RANGE/<br/>PERFORMANCE PROBLEM —, Diagnostic Procedure with<br/>Diagnostic Trouble Code (DTC).&gt;</ref.> |
| P0153      | Bank #2 and sensor #1 oxygen (A/F) sensor<br>(front LH) circuit slow response             | <ref. #2="" and="" bank="" dtc="" en(h6)-167="" p0153="" sensor<br="" to="" —="">#1 OXYGEN (A/F) SENSOR (FRONT LH) CIRCUIT SLOW<br/>RESPONSE —, Diagnostic Procedure with Diagnostic Trouble<br/>Code (DTC).&gt;</ref.>              |
| P0171      | Fuel trim #1 (RH) malfunction (A/F too lean)                                              | <ref. #1="" (rh)<br="" dtc="" en(h6)-169="" fuel="" p0171="" to="" trim="" —="">MALFUNCTION (A/F TOO LEAN) —, Diagnostic Procedure<br/>with Diagnostic Trouble Code (DTC).&gt;</ref.>                                                |
| P0172      | Fuel trim #1 (RH) malfunction (A/F too rich)                                              | <ref. #1="" (rh)<br="" dtc="" en(h6)-169="" fuel="" p0172="" to="" trim="" —="">MALFUNCTION (A/F TOO RICH) —, Diagnostic Procedure<br/>with Diagnostic Trouble Code (DTC).&gt;</ref.>                                                |
| P0174      | Fuel trim #2 (LH) malfunction (A/F too lean)                                              | <ref. #2="" (lh)<br="" dtc="" en(h6)-173="" fuel="" p0174="" to="" trim="" —="">MALFUNCTION (A/F TOO LEAN) —, Diagnostic Procedure<br/>with Diagnostic Trouble Code (DTC).&gt;</ref.>                                                |
| P0175      | Fuel trim #2 (LH) malfunction (A/F too rich)                                              | <ref. #2="" (lh)<br="" dtc="" en(h6)-173="" fuel="" p0175="" to="" trim="" —="">MALFUNCTION (A/F TOO RICH) —, Diagnostic Procedure<br/>with Diagnostic Trouble Code (DTC).&gt;</ref.>                                                |
| P0301      | Cylinder 1 misfire detected                                                               | <ref. 1="" cylinder="" dtc="" en(h6)-176="" misfire<br="" p0301="" to="" —="">DETECTED —, Diagnostic Procedure with Diagnostic Trouble<br/>Code (DTC).&gt;</ref.>                                                                    |

## LIST OF DIAGNOSTIC TROUBLE CODE (DTC) Engine (DIAGNOSTICS)

| DTC<br>No. | Item                                                                            | Index                                                                                                    |
|------------|---------------------------------------------------------------------------------|----------------------------------------------------------------------------------------------------|
| P0302      | Cylinder 2 misfire detected                                                     | <ref. 2="" cylinder="" dtc="" en(h6)-176="" misfire<br="" p0302="" to="" —="">DETECTED —, Diagnostic Procedure with Diagnostic Trouble<br/>Code (DTC).&gt;</ref.>                                                     |
| P0303      | Cylinder 3 misfire detected                                                     | <ref. 3="" cylinder="" dtc="" en(h6)-176="" misfire<br="" p0303="" to="" —="">DETECTED —, Diagnostic Procedure with Diagnostic Trouble<br/>Code (DTC).&gt;</ref.>                                                     |
| P0304      | Cylinder 4 misfire detected                                                     | <ref. 4="" cylinder="" dtc="" en(h6)-177="" misfire<br="" p0304="" to="" —="">DETECTED —, Diagnostic Procedure with Diagnostic Trouble<br/>Code (DTC).&gt;</ref.>                                                     |
| P0305      | Cylinder 5 misfire detected                                                     | <ref. 5="" cylinder="" dtc="" en(h6)-177="" misfire<br="" p0305="" to="" —="">DETECTED —, Diagnostic Procedure with Diagnostic Trouble<br/>Code (DTC).&gt;</ref.>                                                     |
| P0306      | Cylinder 6 misfire detected                                                     | <ref. 6="" cylinder="" dtc="" en(h6)-177="" misfire<br="" p0306="" to="" —="">DETECTED —, Diagnostic Procedure with Diagnostic Trouble<br/>Code (DTC).&gt;</ref.>                                                     |
| P0327      | Knock sensor 1 circuit low input                                                | <ref. 1="" cir-<br="" dtc="" en(h6)-187="" knock="" p0327="" sensor="" to="" —="">CUIT LOW INPUT —, Diagnostic Procedure with Diagnostic<br/>Trouble Code (DTC).&gt;</ref.>                                           |
| P0328      | Knock sensor 1 circuit high input                                               | <ref. 1="" cir-<br="" dtc="" en(h6)-189="" knock="" p0328="" sensor="" to="" —="">CUIT HIGH INPUT —, Diagnostic Procedure with Diagnostic<br/>Trouble Code (DTC).&gt;</ref.>                                          |
| P0332      | Knock sensor circuit 2 low input                                                | <ref. 2="" cir-<br="" dtc="" en(h6)-191="" knock="" p0332="" sensor="" to="" —="">CUIT LOW INPUT —, Diagnostic Procedure with Diagnostic<br/>Trouble Code (DTC).&gt;</ref.>                                           |
| P0333      | Knock sensor circuit 2 high input                                               | <ref. 2="" cir-<br="" dtc="" en(h6)-193="" knock="" p0333="" sensor="" to="" —="">CUIT HIGH INPUT —, Diagnostic Procedure with Diagnostic<br/>Trouble Code (DTC).&gt;</ref.>                                          |
| P0335      | Crankshaft position sensor circuit malfunction                                  | <ref. crankshaft="" dtc="" en(h6)-195="" p0335="" posi-<br="" to="" —="">TION SENSOR CIRCUIT MALFUNCTION —, Diagnostic Pro-<br/>cedure with Diagnostic Trouble Code (DTC).&gt;</ref.>                                 |
| P0336      | Crankshaft position sensor circuit range/<br>performance problem                | <ref. crankshaft="" dtc="" en(h6)-197="" p0336="" posi-<br="" to="" —="">TION SENSOR CIRCUIT RANGE/PERFORMANCE PROB-<br/>LEM —, Diagnostic Procedure with Diagnostic Trouble Code<br/>(DTC).&gt;</ref.>               |
| P0340      | Camshaft position sensor circuit malfunction                                    | <ref. camshaft="" dtc="" en(h6)-199="" p0340="" position<br="" to="" —="">SENSOR CIRCUIT MALFUNCTION —, Diagnostic Procedure<br/>with Diagnostic Trouble Code (DTC).&gt;</ref.>                                       |
| P0341      | Camshaft position sensor circuit range/<br>performance problem                  | <ref. camshaft="" dtc="" en(h6)-201="" p0341="" position<br="" to="" —="">SENSOR CIRCUIT RANGE/PERFORMANCE PROBLEM —,<br/>Diagnostic Procedure with Diagnostic Trouble Code (DTC).&gt;</ref.>                         |
| P0400      | EGR system malfunction                                                          | <ref. dtc="" egr="" en(h6)-203="" malfunction<br="" p0400="" system="" to="" —="">—, Diagnostic Procedure with Diagnostic Trouble Code<br/>(DTC).&gt;</ref.>                                                          |
| P0444      | Evaporative emission control system purge con-<br>trol valve circuit low input  | <ref. dtc="" emis-<br="" en(h6)-207="" evaporative="" p0444="" to="" —="">SION CONTROL SYSTEM PURGE CONTROL VALVE CIR-<br/>CUIT LOW INPUT —, Diagnostic Procedure with Diagnostic<br/>Trouble Code (DTC).&gt;</ref.>  |
| P0445      | Evaporative emission control system purge con-<br>trol valve circuit high input | <ref. dtc="" emis-<br="" en(h6)-211="" evaporative="" p0445="" to="" —="">SION CONTROL SYSTEM PURGE CONTROL VALVE CIR-<br/>CUIT HIGH INPUT —, Diagnostic Procedure with Diagnostic<br/>Trouble Code (DTC).&gt;</ref.> |
| P0461      | Fuel level sensor circuit range/performance prob-<br>lem                        | <ref. dtc="" en(h6)-213="" fuel="" level="" p0461="" sensor<br="" to="" —="">CIRCUIT RANGE/PERFORMANCE PROBLEM —, Diagnostic<br/>Procedure with Diagnostic Trouble Code (DTC).&gt;</ref.>                             |
| P0462      | Fuel level sensor circuit low input                                             | <ref. dtc="" en(h6)-215="" fuel="" level="" p0462="" sensor<br="" to="" —="">CIRCUIT LOW INPUT —, Diagnostic Procedure with Diagnos-<br/>tic Trouble Code (DTC).&gt;</ref.>                                           |

Engine (DIA

| LIST OF DIAGNOSTIC TROUBLE CODE (DTC)<br>AGNOSTICS) |  |  |   |  |  |
|-----------------------------------------------------|--|--|---|--|--|
|                                                     |  |  |   |  |  |
|                                                     |  |  | Î |  |  |

| DTC<br>No. | Item                                                             | Index                                                                                                    |
|------------|------------------------------------------------------------------|----------------------------------------------------------------------------------------------------|
| P0463      | Fuel level sensor circuit high input                             | <ref. dtc="" en(h6)-219="" fuel="" level="" p0463="" sensor<br="" to="" —="">CIRCUIT HIGH INPUT —, Diagnostic Procedure with Diag-<br/>nostic Trouble Code (DTC).&gt;</ref.>                                   |
| P0480      | Cooling fan relay 1 circuit low input                            | <ref. 1<br="" cooling="" dtc="" en(h6)-223="" fan="" p0480="" relay="" to="" —="">CIRCUIT LOW INPUT —, Diagnostic Procedure with Diagnos-<br/>tic Trouble Code (DTC).&gt;</ref.>                               |
| P0483      | Cooling fan function problem                                     | <ref. cooling="" dtc="" en(h6)-227="" fan="" func-<br="" p0483="" to="" —="">TION PROBLEM —, Diagnostic Procedure with Diagnostic<br/>Trouble Code (DTC).&gt;</ref.>                                           |
| P0500      | Vehicle speed sensor malfunction                                 | <ref. dtc="" en(h6)-231="" p0500="" sen-<br="" speed="" to="" vehicle="" —="">SOR MALFUNCTION —, Diagnostic Procedure with Diagnos-<br/>tic Trouble Code (DTC).&gt;</ref.>                                     |
| P0506      | Idle control system RPM lower than expected                      | <ref. control="" dtc="" en(h6)-233="" idle="" p0506="" sys-<br="" to="" —="">TEM RPM LOWER THAN EXPECTED —, Diagnostic Proce-<br/>dure with Diagnostic Trouble Code (DTC).&gt;</ref.>                          |
| P0507      | Idle control system RPM higher than expected                     | <ref. control="" dtc="" en(h6)-235="" idle="" p0507="" sys-<br="" to="" —="">TEM RPM HIGHER THAN EXPECTED —, Diagnostic Proce-<br/>dure with Diagnostic Trouble Code (DTC).&gt;</ref.>                         |
| P0508      | Idle control system circuit low input                            | <ref. control="" dtc="" en(h6)-237="" idle="" p0508="" sys-<br="" to="" —="">TEM CIRCUIT LOW INPUT —, Diagnostic Procedure with<br/>Diagnostic Trouble Code (DTC).&gt;</ref.>                                  |
| P0509      | Idle control system circuit high input                           | <ref. control="" dtc="" en(h6)-239="" idle="" p0509="" sys-<br="" to="" —="">TEM CIRCUIT HIGH INPUT —, Diagnostic Procedure with<br/>Diagnostic Trouble Code (DTC).&gt;</ref.>                                 |
| P0512      | Starter switch circuit high input                                | <ref. cir-<br="" dtc="" en(h6)-241="" p0512="" starter="" switch="" to="" —="">CUIT HIGH INPUT —, Diagnostic Procedure with Diagnostic<br/>Trouble Code (DTC).&gt;</ref.>                                      |
| P0513      | Incorrect immobilizer key                                        | <ref. 4="" diagnostic="" im-23="" immo-<br="" incorrect="" item="" to="" —="">BILIZER KEY (USE OF UNREGISTERED KEY) —, Diagnos-<br/>tics Chart with Trouble Code.&gt;</ref.>                                   |
| P0604      | Internal control module memory check sum error                   | <ref. control<br="" dtc="" en(h6)-245="" internal="" p0604="" to="" —="">MODULE MEMORY CHECK SUM ERROR —, Diagnostic<br/>Procedure with Diagnostic Trouble Code (DTC).&gt;</ref.>                              |
| P0661      | Induction valve control solenoid circuit low input (LOW)         | <ref. dtc="" en(h6)-247="" induction="" p0661="" to="" valve<br="" —="">CONTROL SOLENOID CIRCUIT LOW INPUT —, Diagnostic<br/>Procedure with Diagnostic Trouble Code (DTC).&gt;</ref.>                          |
| P0662      | Induction valve control solenoid circuit high input (HIGH)       | <ref. dtc="" en(h6)-251="" induction="" p0662="" to="" valve<br="" —="">CONTROL SOLENOID CIRCUIT HIGH INPUT —, Diagnostic<br/>Procedure with Diagnostic Trouble Code (DTC).&gt;</ref.>                         |
| P0703      | Brake switch input malfunction                                   | <ref. brake="" dtc="" en(h6)-253="" input<br="" p0703="" switch="" to="" —="">MALFUNCTION —, Diagnostic Procedure with Diagnostic<br/>Trouble Code (DTC).&gt;</ref.>                                           |
| P0705      | Transmission range sensor circuit malfunction                    | <ref. dtc="" en(h6)-255="" p0705="" range<br="" to="" transmission="" —="">SENSOR CIRCUIT MALFUNCTION —, Diagnostic Procedure<br/>with Diagnostic Trouble Code (DTC).&gt;</ref.>                               |
| P0710      | Transmission fluid temperature sensor circuit malfunction        | <ref. dtc="" en(h6)-255="" fluid<br="" p0710="" to="" transmission="" —="">TEMPERATURE SENSOR CIRCUIT MALFUNCTION —,<br/>Diagnostic Procedure with Diagnostic Trouble Code (DTC).&gt;</ref.>                   |
| P0715      | Torque converter turbine speed sensor circuit malfunction        | <ref. converter<br="" dtc="" en(h6)-255="" p0715="" to="" torque="" —="">TURBINE SPEED SENSOR CIRCUIT MALFUNCTION —,<br/>Diagnostic Procedure with Diagnostic Trouble Code (DTC).&gt;</ref.>                   |
| P0720      | Output speed sensor (vehicle speed sensor 2) circuit malfunction | <ref. dtc="" en(h6)-256="" output="" p0720="" sen-<br="" speed="" to="" —="">SOR (VEHICLE SPEED SENSOR 2) CIRCUIT MALFUNC-<br/>TION —, Diagnostic Procedure with Diagnostic Trouble Code<br/>(DTC).&gt;</ref.> |

## LIST OF DIAGNOSTIC TROUBLE CODE (DTC) Engine (DIAGNOSTICS)

| DTC<br>No. | Item                                                                                        | Index                                                                                                    |
|------------|---------------------------------------------------------------------------------------------|----------------------------------------------------------------------------------------------------|
| P0725      | Engine speed input circuit malfunction                                                      | <ref. dtc="" en(h6)-256="" engine="" input<br="" p0725="" speed="" to="" —="">CIRCUIT MALFUNCTION —, Diagnostic Procedure with Diag-<br/>nostic Trouble Code (DTC).&gt;</ref.>                                                          |
| P0731      | Gear 1 incorrect ratio                                                                      | <ref. 1="" dtc="" en(h6)-256="" gear="" incorrect<br="" p0731="" to="" —="">RATIO —, Diagnostic Procedure with Diagnostic Trouble Code<br/>(DTC).&gt;</ref.>                                                                            |
| P0732      | Gear 2 incorrect ratio                                                                      | <ref. 2="" dtc="" en(h6)-256="" gear="" incorrect<br="" p0732="" to="" —="">RATIO —, Diagnostic Procedure with Diagnostic Trouble Code<br/>(DTC).&gt;</ref.>                                                                            |
| P0733      | Gear 3 incorrect ratio                                                                      | <ref. 3="" dtc="" en(h6)-256="" gear="" incorrect<br="" p0733="" to="" —="">RATIO —, Diagnostic Procedure with Diagnostic Trouble Code<br/>(DTC).&gt;</ref.>                                                                            |
| P0734      | Gear 4 incorrect ratio                                                                      | <ref. 4="" dtc="" en(h6)-257="" gear="" incorrect<br="" p0734="" to="" —="">RATIO —, Diagnostic Procedure with Diagnostic Trouble Code<br/>(DTC).&gt;</ref.>                                                                            |
| P0741      | Torque converter clutch system malfunction                                                  | <ref. converter<br="" dtc="" en(h6)-259="" p0741="" to="" torque="" —="">CLUTCH SYSTEM MALFUNCTION —, Diagnostic Procedure<br/>with Diagnostic Trouble Code (DTC).&gt;</ref.>                                                           |
| P0743      | Torque converter clutch system (Lock-up duty solenoid) electrical                           | <ref. converter<br="" dtc="" en(h6)-261="" p0743="" to="" torque="" —="">CLUTCH SYSTEM (LOCK-UP DUTY SOLENOID) ELECTRI-<br/>CAL —, Diagnostic Procedure with Diagnostic Trouble Code<br/>(DTC).&gt;</ref.>                              |
| P0748      | Pressure control solenoid (Line pressure duty solenoid) electrical                          | <ref. control<br="" dtc="" en(h6)-261="" p0748="" pressure="" to="" —="">SOLENOID (LINE PRESSURE DUTY SOLENOID) ELECTRI-<br/>CAL —, Diagnostic Procedure with Diagnostic Trouble Code<br/>(DTC).&gt;</ref.>                             |
| P0753      | Shift solenoid A (Shift solenoid 1) electrical                                              | <ref. a<br="" dtc="" en(h6)-261="" p0753="" shift="" solenoid="" to="" —="">(SHIFT SOLENOID 1) ELECTRICAL —, Diagnostic Procedure<br/>with Diagnostic Trouble Code (DTC).&gt;</ref.>                                                    |
| P0758      | Shift solenoid B (Shift solenoid 2) electrical                                              | <ref. b<br="" dtc="" en(h6)-262="" p0758="" shift="" solenoid="" to="" —="">(SHIFT SOLENOID 2) ELECTRICAL —, Diagnostic Procedure<br/>with Diagnostic Trouble Code (DTC).&gt;</ref.>                                                    |
| P0778      | 2-4 brake pressure control solenoid valve circuit malfunction                               | <ref. 2-4="" brake="" dtc="" en(h6)-262="" p0778="" pressure<br="" to="" —="">CONTROL SOLENOID VALVE CIRCUIT MALFUNCTION —,<br/>Diagnostic Procedure with Diagnostic Trouble Code (DTC).&gt;</ref.>                                     |
| P0785      | 2-4 brake timing control solenoid valve circuit malfunction                                 | <ref. 2-4="" brake="" dtc="" en(h6)-262="" p0785="" timing<br="" to="" —="">CONTROL SOLENOID VALVE CIRCUIT MALFUNCTION —,<br/>Diagnostic Procedure with Diagnostic Trouble Code (DTC).&gt;</ref.>                                       |
| P1110      | Atmospheric pressure sensor low input                                                       | <ref. atmospheric="" dtc="" en(h6)-263="" p1110="" pres-<br="" to="" —="">SURE SENSOR CIRCUIT LOW INPUT —, Diagnostic Proce-<br/>dure with Diagnostic Trouble Code (DTC).&gt;</ref.>                                                    |
| P1111      | Atmospheric pressure sensor high input                                                      | <ref. atmospheric="" dtc="" en(h6)-263="" p1111="" pres-<br="" to="" —="">SURE SENSOR CIRCUIT HIGH INPUT —, Diagnostic Proce-<br/>dure with Diagnostic Trouble Code (DTC).&gt;</ref.>                                                   |
| P1112      | Atmospheric pressure sensor range/performance problem                                       | <ref. atmospheric="" dtc="" en(h6)-264="" p1112="" pres-<br="" to="" —="">SURE SENSOR CIRCUIT RANGE/PERFORMANCE PROB-<br/>LEM —, Diagnostic Procedure with Diagnostic Trouble Code<br/>(DTC).&gt;</ref.>                                |
| P1130      | Bank #1 and sensor #1 oxygen (A/F) sensor<br>(front RH) circuit malfunction (open circuit)  | <ref. #1="" and="" bank="" dtc="" en(h6)-265="" p1130="" sensor<br="" to="" —="">#1 OXYGEN (A/F) SENSOR (FRONT RH) CIRCUIT MAL-<br/>FUNCTION (OPEN CIRCUIT) —, Diagnostic Procedure with<br/>Diagnostic Trouble Code (DTC).&gt;</ref.>  |
| P1131      | Bank #1 and sensor #1 oxygen (A/F) sensor<br>(front RH) circuit malfunction (short circuit) | <ref. #1="" and="" bank="" dtc="" en(h6)-267="" p1131="" sensor<br="" to="" —="">#1 OXYGEN (A/F) SENSOR (FRONT RH) CIRCUIT MAL-<br/>FUNCTION (SHORT CIRCUIT) —, Diagnostic Procedure with<br/>Diagnostic Trouble Code (DTC).&gt;</ref.> |

# LIST OF DIAGNOSTIC TROUBLE CODE (DTC)

| DTC<br>No. | Item                                                                                                  | Index                                                                                                    |
|------------|----------------------------------------------------------------------------------------------------|----------------------------------------------------------------------------------------------------|
| P1134      | Front oxygen (A/F) sensor micro-computer prob-<br>lem                                                 | <ref. (a="" dtc="" en(h6)-269="" f)<br="" front="" oxygen="" p1134="" to="" —="">SENSOR MICRO-COMPUTER PROBLEM —, Diagnostic Pro-<br/>cedure with Diagnostic Trouble Code (DTC).&gt;</ref.>                                                  |
| P1135      | Bank #2 and sensor #1 oxygen (A/F) sensor<br>(front LH) circuit malfunction (open circuit)            | <ref. #2="" and="" bank="" dtc="" en(h6)-271="" p1135="" sensor<br="" to="" —="">#1 OXYGEN (A/F) SENSOR (FRONT LH) CIRCUIT MAL-<br/>FUNCTION (OPEN CIRCUIT) —, Diagnostic Procedure with<br/>Diagnostic Trouble Code (DTC).&gt;</ref.>       |
| P1136      | Bank #2 and sensor #1 oxygen (A/F) sensor<br>(front LH) circuit malfunction (short circuit)           | <ref. #2="" and="" bank="" dtc="" en(h6)-273="" p1136="" sensor<br="" to="" —="">#1 OXYGEN (A/F) SENSOR (FRONT LH) CIRCUIT MAL-<br/>FUNCTION (SHORT CIRCUIT) —, Diagnostic Procedure with<br/>Diagnostic Trouble Code (DTC).&gt;</ref.>      |
| P1139      | Bank #1 and sensor #1 oxygen (A/F) sensor<br>(front RH) heater circuit range/performance prob-<br>lem | <ref. #1="" and="" bank="" dtc="" en(h6)-275="" p1139="" sensor<br="" to="" —="">#1 OXYGEN (A/F) SENSOR (FRONT RH) HEATER CIRCUIT<br/>RANGE/PERFORMANCE PROBLEM —, Diagnostic Proce-<br/>dure with Diagnostic Trouble Code (DTC).&gt;</ref.> |
| P1140      | Bank #2 and sensor #1 oxygen (A/F) sensor<br>(front LH) heater circuit range/performance prob-<br>lem | <ref. #1="" and="" bank="" dtc="" en(h6)-277="" p1140="" sensor<br="" to="" —="">#1 OXYGEN (A/F) SENSOR (FRONT LH) HEATER CIRCUIT<br/>RANGE/PERFORMANCE PROBLEM —, Diagnostic Proce-<br/>dure with Diagnostic Trouble Code (DTC).&gt;</ref.> |
| P1142      | Throttle position sensor circuit range/<br>performance problem (low input)                            | <ref. dtc="" en(h6)-279="" p1142="" position<br="" throttle="" to="" —="">SENSOR CIRCUIT RANGE/PERFORMANCE PROBLEM<br/>(LOW INPUT) —, Diagnostic Procedure with Diagnostic<br/>Trouble Code (DTC).&gt;</ref.>                                |
| P1146      | Pressure sensor circuit range/performance prob-<br>lem (high input)                                   | <ref. dtc="" en(h6)-281="" p1146="" pressure="" sensor<br="" to="" —="">CIRCUIT RANGE/PERFORMANCE PROBLEM (HIGH INPUT)<br/>—, Diagnostic Procedure with Diagnostic Trouble Code<br/>(DTC).&gt;</ref.>                                        |
| P1480      | Cooling fan relay 1 circuit high input                                                                | <ref. 1<br="" cooling="" dtc="" en(h6)-283="" fan="" p1480="" relay="" to="" —="">CIRCUIT HIGH INPUT —, Diagnostic Procedure with Diag-<br/>nostic Trouble Code (DTC).&gt;</ref.>                                                            |
| P1507      | Idle control system malfunction (fail-safe)                                                           | <ref. control="" dtc="" en(h6)-287="" idle="" p1507="" sys-<br="" to="" —="">TEM MALFUNCTION (FAIL-SAFE) —, Diagnostic Procedure<br/>with Diagnostic Trouble Code (DTC).&gt;</ref.>                                                          |
| P1518      | Starter switch circuit low input                                                                      | <ref. cir-<br="" dtc="" en(h6)-289="" p1518="" starter="" switch="" to="" —="">CUIT LOW INPUT —, Diagnostic Procedure with Diagnostic<br/>Trouble Code (DTC).&gt;</ref.>                                                                     |
| P1560      | Back-up voltage circuit malfunction                                                                   | <ref. back-up="" dtc="" en(h6)-293="" p1560="" to="" voltage<br="" —="">CIRCUIT MALFUNCTION —, Diagnostic Procedure with Diag-<br/>nostic Trouble Code (DTC).&gt;</ref.>                                                                     |
| P1570      | Antennna                                                                                              | <ref. 7="" antenna="" diag-<br="" diagnostic="" im-24="" item="" to="" —="" —,="">nostics Chart with Trouble Code.&gt;</ref.>                                                                                                    |
| P1571      | Reference code incompatibility                                                                        | <ref. 1="" code<br="" diagnostic="" im-17="" item="" reperence="" to="" —="">INCOMPATIBILITY —, Diagnostics Chart with Trouble Code.&gt;</ref.>                                                                                              |
| P1572      | IMM circuit failure except antenna circuit                                                            | <ref. 2="" circuit="" diagnostic="" fail-<br="" im-18="" imm="" item="" to="" —="">URE (EXCEPT ANTENNA CIRCUIT) —, Diagnostics Chart<br/>with Trouble Code.&gt;</ref.>                                                                       |
| P1574      | Key communication failure                                                                             | <ref. 3="" communica-<br="" diagnostic="" im-22="" item="" key="" to="" —="">TION FAILURE —, Diagnostics Chart with Trouble Code.&gt;</ref.>                                                                                                 |
| P1576      | EGI control module EEPROM                                                                             | <ref. 5="" control<br="" diagnostic="" egi="" im-23="" item="" to="" —="">MODULE EEPROM —, Diagnostics Chart with Trouble<br/>Code.&gt;</ref.>                                                                                               |
| P1577      | IMM control module EEPROM                                                                             | <ref. 6="" control<br="" diagnostic="" im-23="" imm="" item="" to="" —="">MODULE EEPROM —, Diagnostics Chart with Trouble<br/>Code.&gt;</ref.>                                                                                               |
| P1590      | Neutral position switch circuit high input                                                            | <ref. dtc="" en(h6)-295="" neutral="" p1590="" position<br="" to="" —="">SWITCH CIRCUIT HIGH INPUT —, Diagnostic Procedure<br/>with Diagnostic Trouble Code (DTC).&gt;</ref.>                                                                |

## LIST OF DIAGNOSTIC TROUBLE CODE (DTC) Engine (DIAGNOSTICS)

| DTC<br>No. | ltem                                                                     | Index                                                                                                    |
|------------|--------------------------------------------------------------------------|----------------------------------------------------------------------------------------------------|
| P1591      | Neutral position switch circuit low input                                | <ref. dtc="" en(h6)-299="" neutral="" p1591="" position<br="" to="" —="">SWITCH CIRCUIT LOW INPUT —, Diagnostic Procedure with<br/>Diagnostic Trouble Code (DTC).&gt;</ref.>                                       |
| P1594      | Automatic transmission diagnosis input signal circuit malfunction        | <ref. automatic="" dtc="" en(h6)-301="" p1594="" to="" transmis-<br="" —="">SION DIAGNOSIS INPUT SIGNAL CIRCUIT MALFUNCTION<br/>—, Diagnostic Procedure with Diagnostic Trouble Code<br/>(DTC).&gt;</ref.>         |
| P1595      | Automatic transmission diagnosis input signal circuit low input          | <ref. automatic="" dtc="" en(h6)-303="" p1595="" to="" transmis-<br="" —="">SION DIAGNOSIS INPUT SIGNAL CIRCUIT LOW INPUT —,<br/>Diagnostic Procedure with Diagnostic Trouble Code (DTC).&gt;</ref.>               |
| P1596      | Automatic transmission diagnosis input signal circuit high input         | <ref. automatic="" dtc="" en(h6)-305="" p1596="" to="" transmis-<br="" —="">SION DIAGNOSIS INPUT SIGNAL CIRCUIT HIGH INPUT —,<br/>Diagnostic Procedure with Diagnostic Trouble Code (DTC).&gt;</ref.>              |
| P1698      | Engine torque control cut signal circuit low input                       | <ref. con-<br="" dtc="" en(h6)-307="" engine="" p1698="" to="" torque="" —="">TROL CUT SIGNAL CIRCUIT LOW INPUT —, Diagnostic Pro-<br/>cedure with Diagnostic Trouble Code (DTC).&gt;</ref.>                       |
| P1699      | Engine torque control cut signal circuit high input                      | <ref. con-<br="" dtc="" en(h6)-309="" engine="" p1699="" to="" torque="" —="">TROL CUT SIGNAL CIRCUIT HIGH INPUT —, Diagnostic<br/>Procedure with Diagnostic Trouble Code (DTC).&gt;</ref.>                        |
| P1700      | Throttle position sensor circuit malfunction for automatic transmission  | <ref. dtc="" en(h6)-311="" p1700="" position<br="" throttle="" to="" —="">SENSOR CIRCUIT MALFUNCTION FOR AUTOMATIC<br/>TRANSMISSION —, Diagnostic Procedure with Diagnostic<br/>Trouble Code (DTC).&gt;</ref.>     |
| P1701      | Cruise control set signal circuit malfunction for automatic transmission | <ref. control="" cruise="" dtc="" en(h6)-313="" p1701="" set<br="" to="" —="">SIGNAL CIRCUIT MALFUNCTION FOR AUTOMATIC<br/>TRANSMISSION —, Diagnostic Procedure with Diagnostic<br/>Trouble Code (DTC).&gt;</ref.> |
| P1703      | Low clutch timing control solenoid valve circuit malfunction             | <ref. clutch="" dtc="" en(h6)-315="" low="" p1703="" timing<br="" to="" —="">CONTROL SOLENOID VALVE CIRCUIT MALFUNCTION —,<br/>Diagnostic Procedure with Diagnostic Trouble Code (DTC).&gt;</ref.>                 |
| P1711      | Engine torque control signal 1 circuit malfunction                       | <ref. con-<br="" dtc="" en(h6)-317="" engine="" p1711="" to="" torque="" —="">TROL SIGNAL 1 CIRCUIT MALFUNCTION —, Diagnostic<br/>Procedure with Diagnostic Trouble Code (DTC).&gt;</ref.>                         |
| P1712      | Engine torque control signal 2 circuit malfunction                       | <ref. con-<br="" dtc="" en(h6)-319="" engine="" p1712="" to="" torque="" —="">TROL SIGNAL 2 CIRCUIT MALFUNCTION —, Diagnostic<br/>Procedure with Diagnostic Trouble Code (DTC).&gt;</ref.>                         |